# 學術指標「評」什麼 以WoS及Scopus為例

臺大圖書館學科服務組 蘇筱喻 2024.03.28

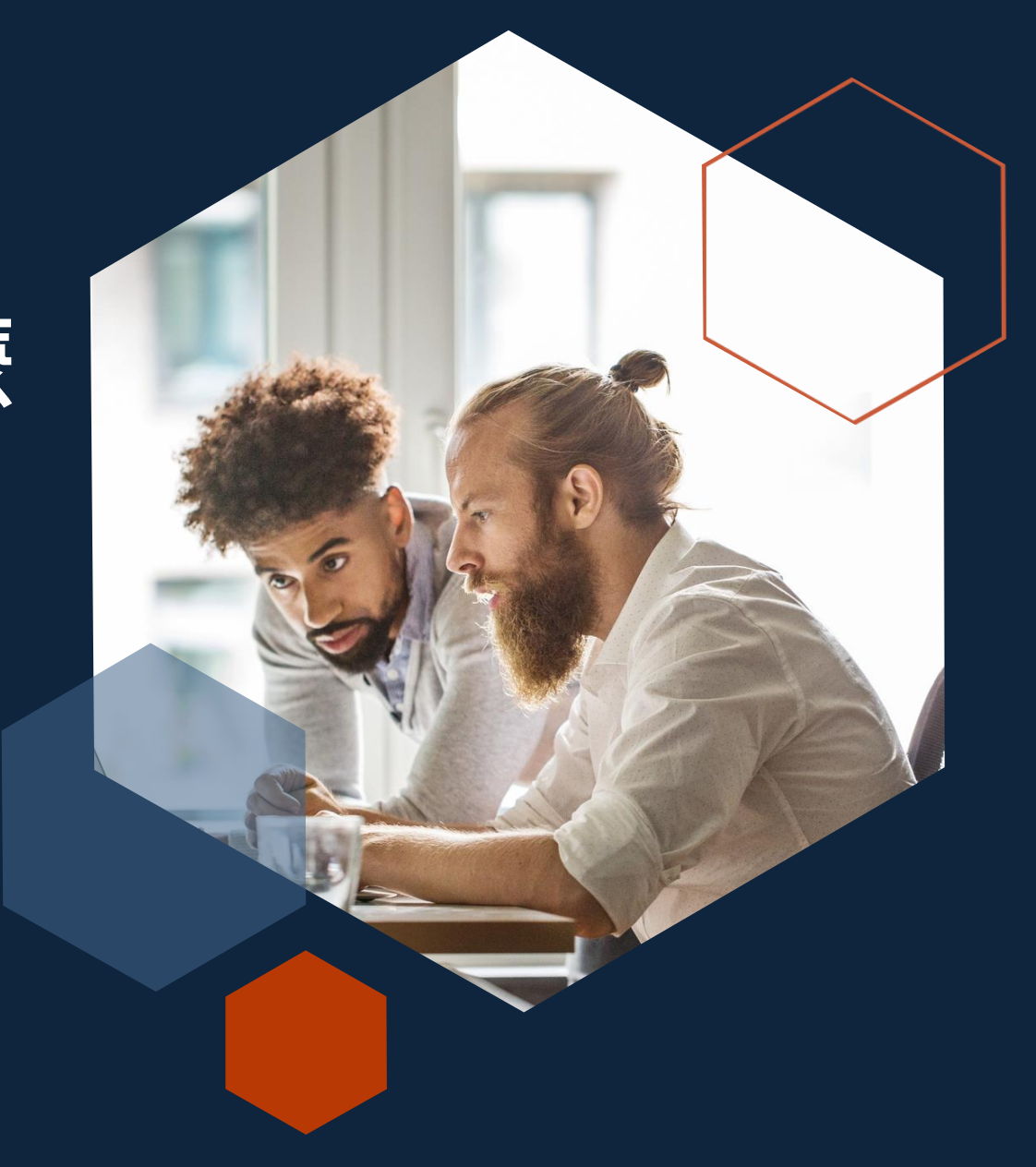

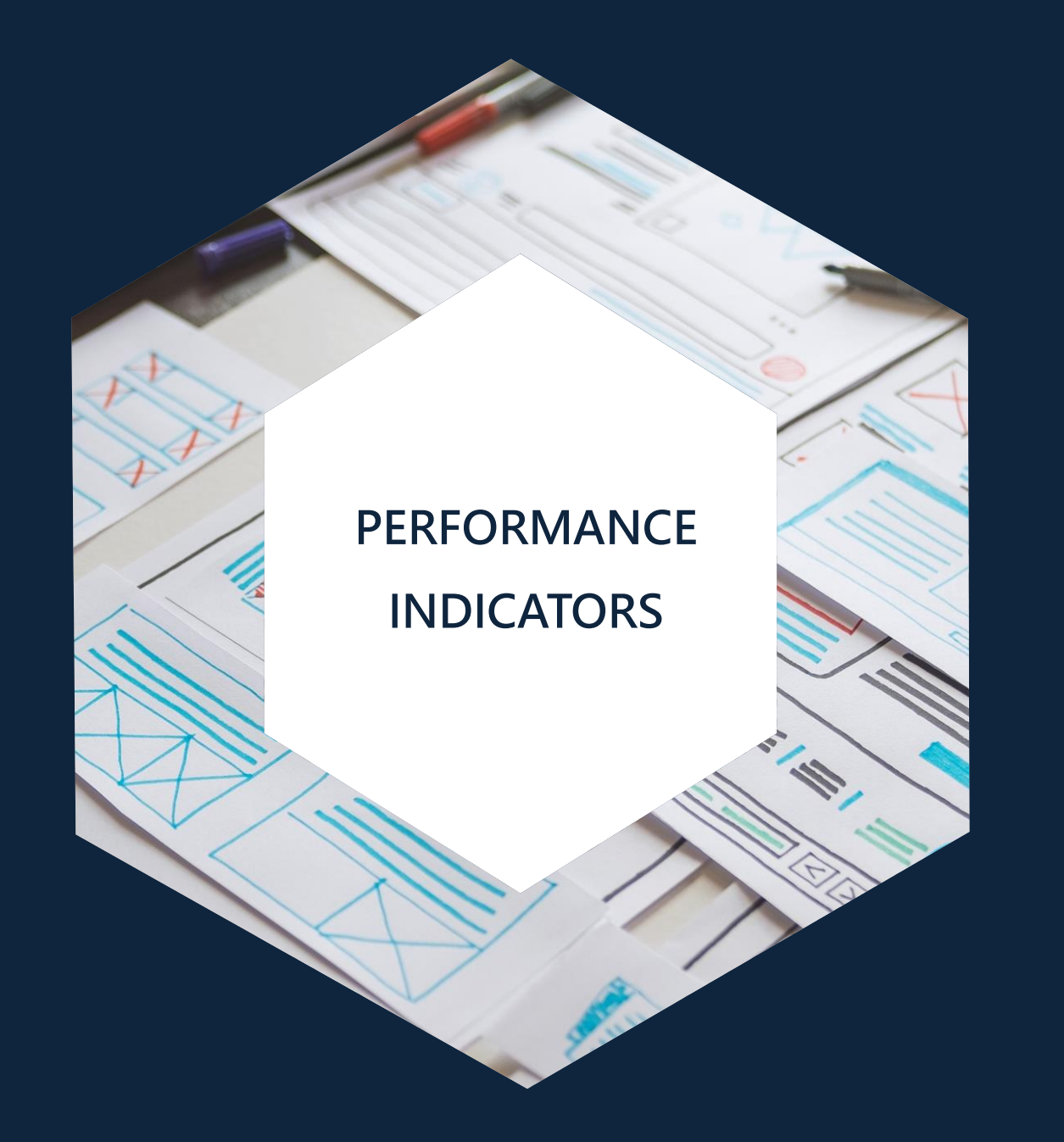

# 何謂學術指標

### 評鑑學術表現的指標

#### 書目計量

 ✓ 依據文獻數量及被引用次數為基礎
 ✓ 引用的概念:假定該篇文獻對該領域有重要影響力
 ✓ 當引用次數越高,影響力越大
 ✓ 文章平均被引次數定義:特定時期之特定主題總引用次數, 除以論文總數

同儕評鑑

- ✓ 透過同一領域的學者專家來評審
- ✓ 確保學者的著作表現符合該學術領域標準

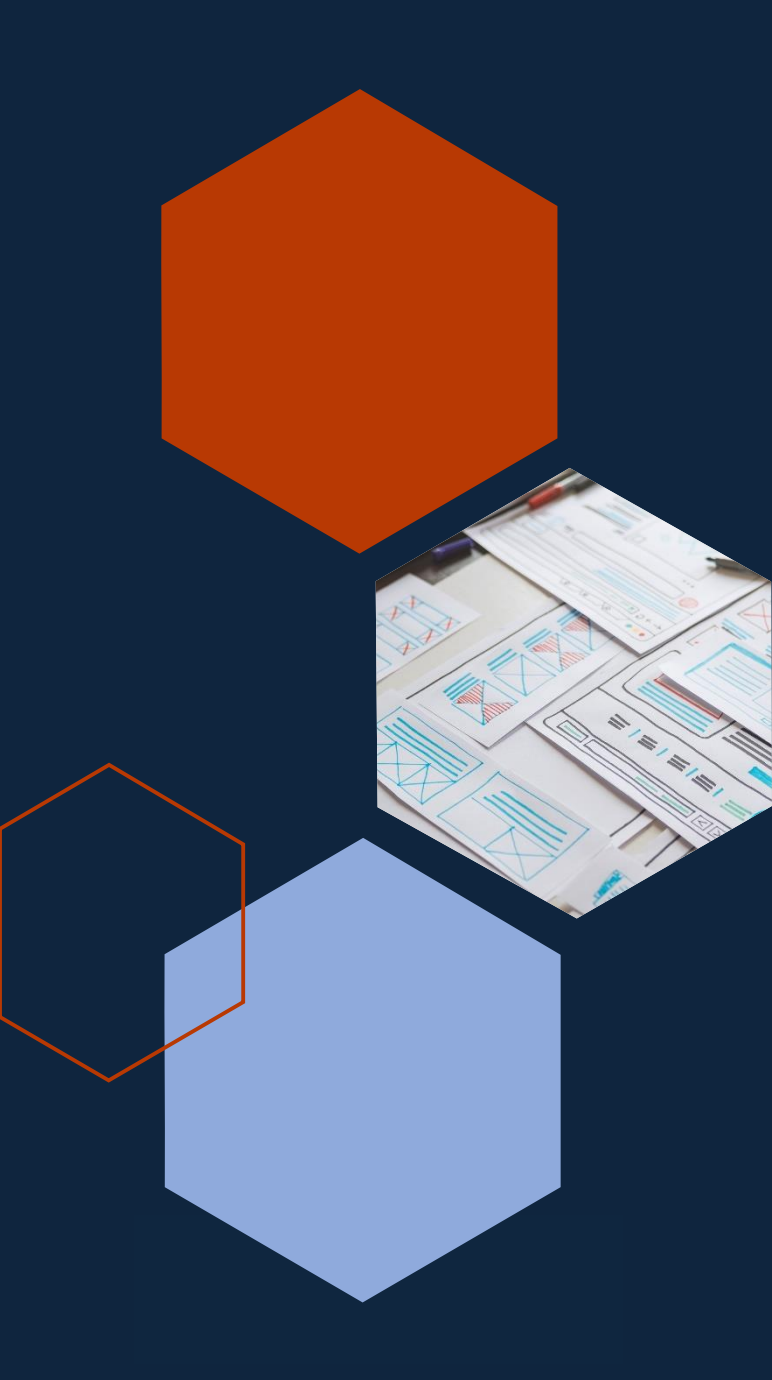

### 評鑑學術表現的指標

#### 書目計量

✓ 仰賴引文索引資料庫之數據
 ✓ 假定國際期刊論文具有「較佳的研究品質」
 ✓ 客觀的計算方式,例如:發表總量、被引次數等
 ✓ 缺點:引文索引資料庫僅側重英文出版之國際期刊

#### 同儕評鑑

 ✓ 可綜合評估多項表現,如:永續發展目標SDGs等
 ✓ 缺點:評審者的判斷可能因自身具備之知識層次不足、主 觀認知或其他因素影響

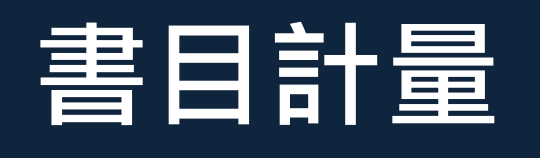

### ▶ 引文索引資料庫 Citation Index

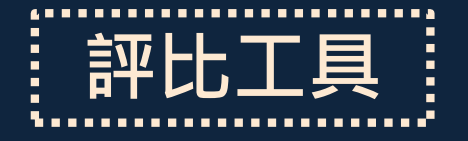

Science  $\underline{S}ocial\,\underline{S}cience$ Arts & Humanities Emerging Sources aiwan Chinese Science

索引 Citation Index

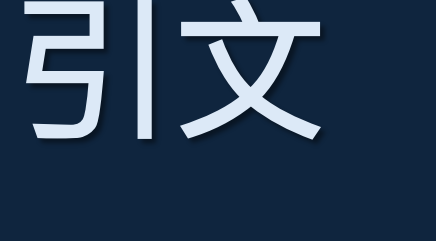

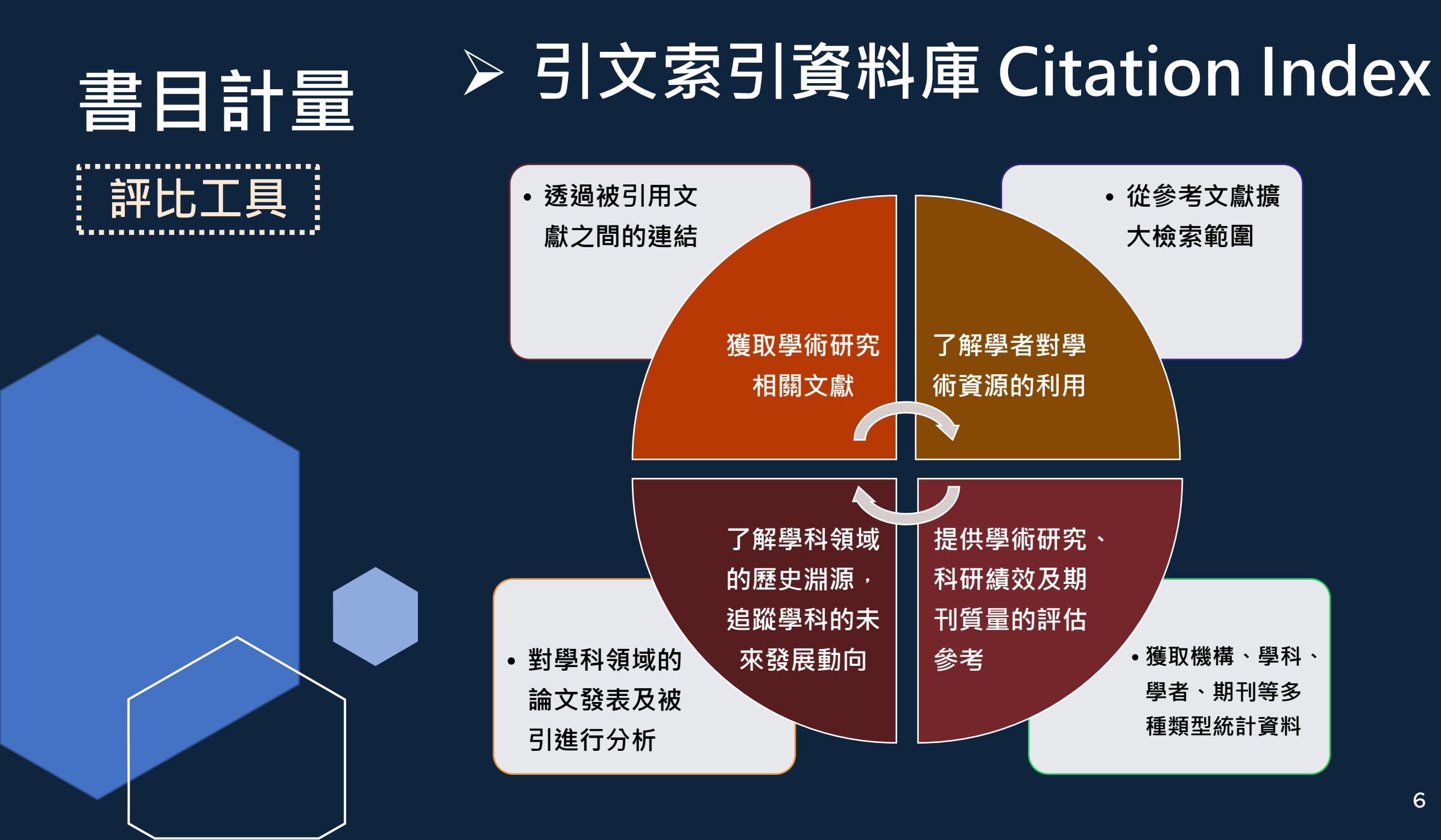

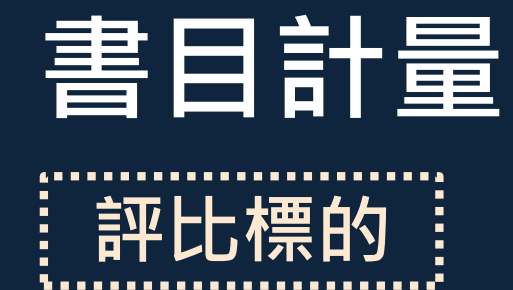

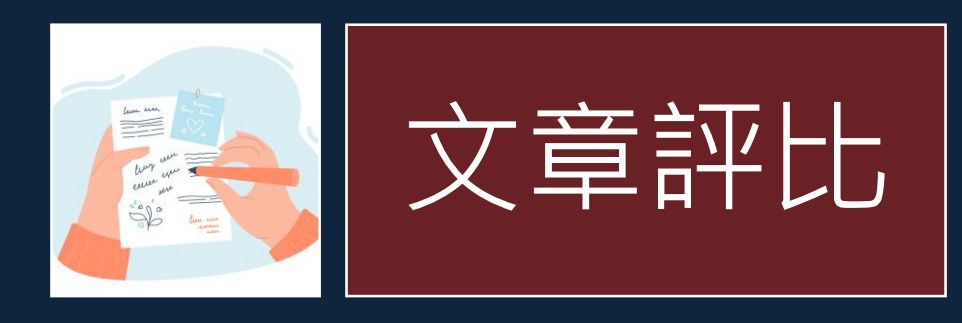

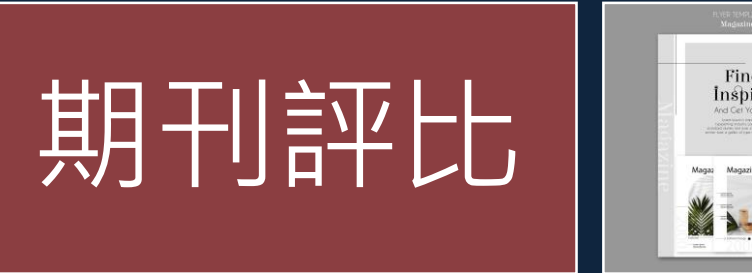

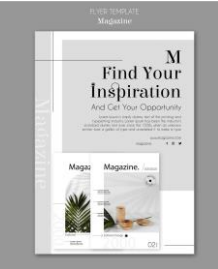

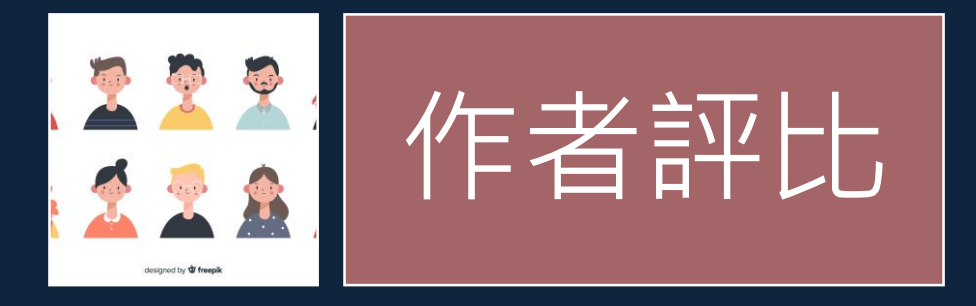

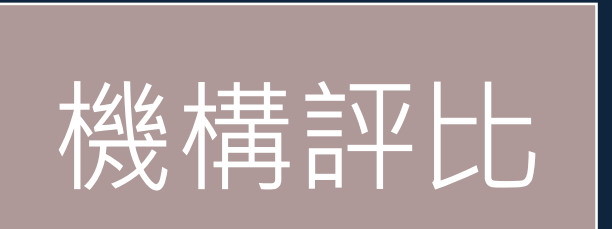

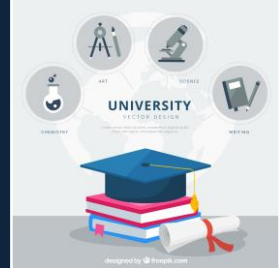

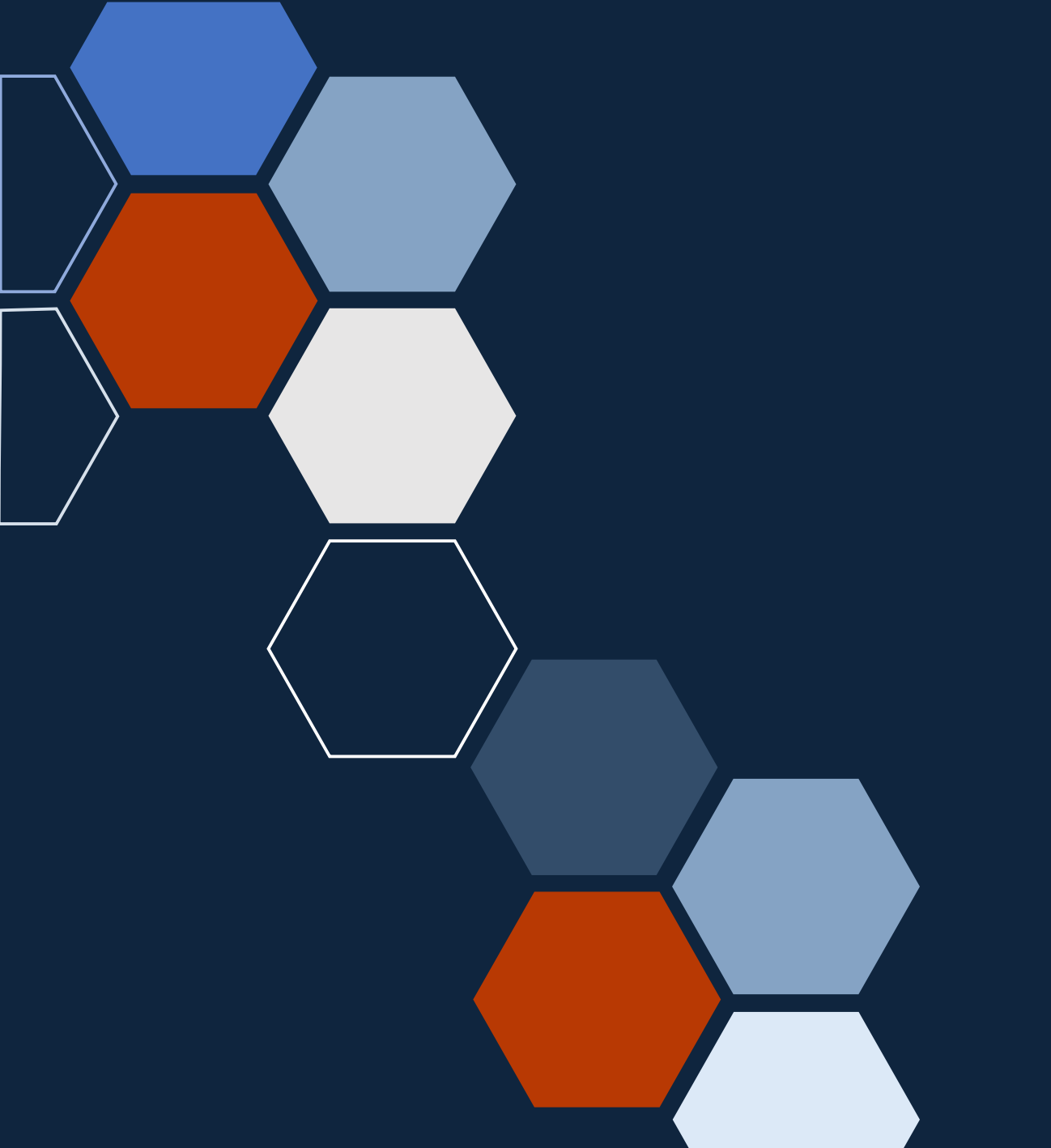

### 常見的引文索引資料庫 Web of Science (WoS)

### ➤ Web of Science (WoS) 核心合輯

- ✓ 由科睿唯安製作的綜合性、多學科、核心期刊之「引用文獻 索引資料庫」
- ✓ 包含10個索引資料庫,收集數千種學術期刊、書籍和研討會 資訊
- ✓ 其中SCIE、SSCI或A&HCI,經常被作為學術評比之用
- ✓ 旗下產品含Web of Science (WoS)、Journal Citation
   Reports (JCR)、Essential Science Indicators (ESI) 及
   Endnote

### ➤ Web of Science (WoS) 核心合輯

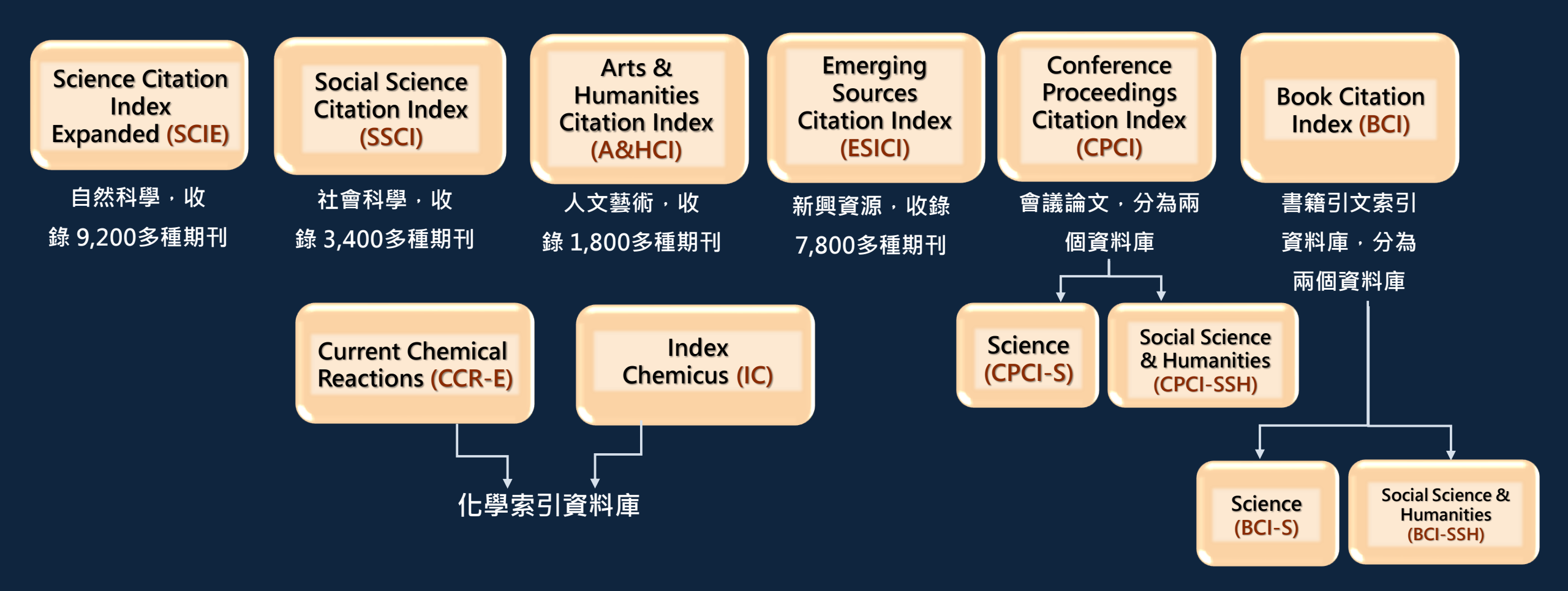

延伸閱讀(一分鐘充電站):<u>SCIE與ESCI有何不同?</u>

#### 查證期刊是否為SCIE或SSCI?

Login

Create

Master Journal List Search Journals Match Manuscript Downloads <u>Help Center</u>

# Browse, search, and explore journals indexed in the *Web of Science*

The Master Journal List is an invaluable tool to help you to find the right journal for your needs across multiple indices hosted on the Web of Science platform. Spanning all disciplines and regions, Web of Science Core Collection is at the heart of the Web of Science platform. Curated with care by an expert team of in-house editors, Web of Science Core Collection includes only journals that demonstrate high levels of editorial rigor and best practice. As well as the Web of Science Core Collection, you can search across the following specialty collections: Biological Abstracts, BIOSIS Previews, Zoological Record, and Current Contents Connect, as well as the Chemical Information products.

延伸閱讀(一分鐘充電站): <u>怎麼確認期刊是SCIE或SSCI期刊?</u>

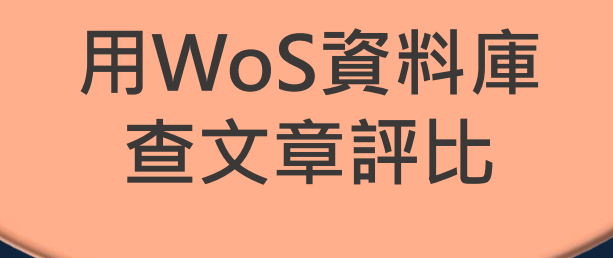

#### 實機操作: 查詢「研究領域」以分析學術表現

情境:

想查看光學領域被引次數較高的文章?

若只論近2年表現,是否可看出重要文獻?

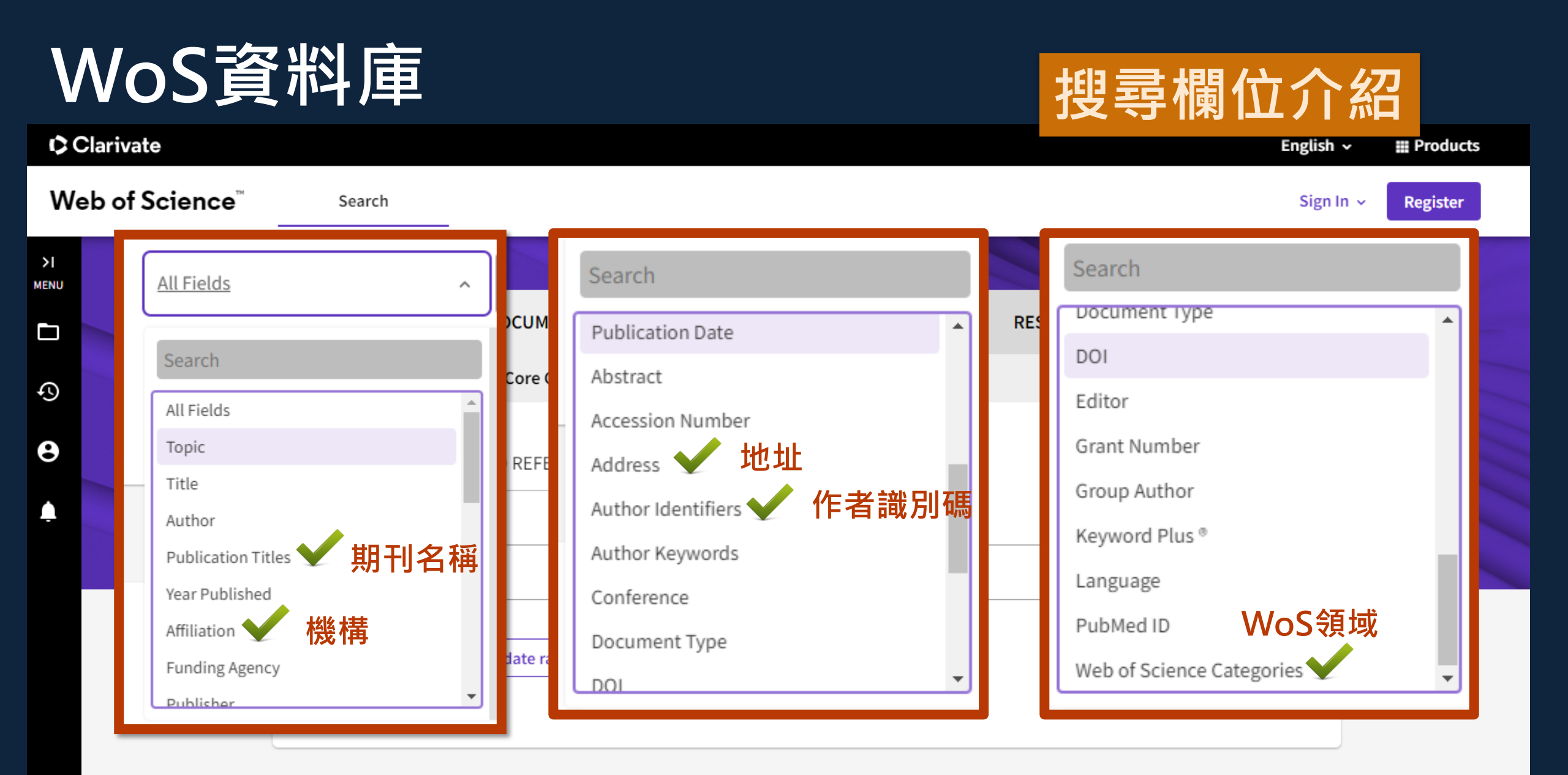

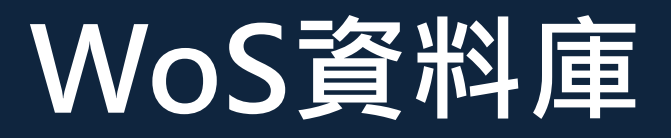

| Clarivate                   |        |                                                             |                | English 🗸 | # Products |
|-----------------------------|--------|-------------------------------------------------------------|----------------|-----------|------------|
| Web of Science <sup>™</sup> | Search |                                                             |                | Sign In 🗸 | Register   |
| U                           |        |                                                             | IIIIIII I      |           | 11         |
|                             |        | DOCUMENTS                                                   | RESEARCHERS    |           |            |
|                             |        | Search in: Web of Science Core Collection - Editions: All - |                |           |            |
|                             |        | DOCUMENTS CITED REFERENCES STRUCTURE                        |                |           |            |
|                             |        |                                                             |                |           |            |
|                             |        | Web of Science Categories                                   |                |           |            |
|                             |        | + Add row + Add date range Advanced search                  | × Clear Search |           |            |

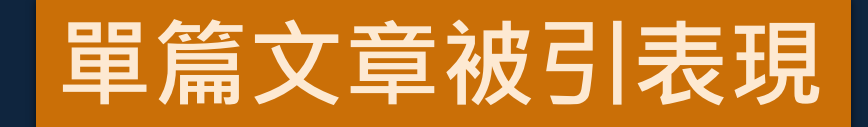

| eb of Science <sup>™</sup> Search                                                                                                    |                                                                                                    | Sign In 🗸 Registe                                                                                       | er      |
|----------------------------------------------------------------------------------------------------|----------------------------------------------------------------------------------------------------|----------------------------------------------------------------------------------------------------|---------|
| Search > Results for Optics (Web of Science Categor                                                                                                    | ies)                                                                                                    |                                                                                                    |         |
| 843,617 results from Web of Scien                                                                                                    | ce Core Collection for:                                                                                                    | Analyze Results Citation Report                                                                         | e Alert |
| <ul> <li>Optics (Web Science</li> <li>● Add Ke</li> </ul>                                                                                                    | ly Cited Papers<br>10 年間·各領域被引用次數最                                                                                                    | 高的前1%的文章                                                                                                | >       |
| Publication You Hot F                                                                                                    | Papers<br>2 年間,各領域被引用次數最高                                                                                                    | 高的前 0.1% 的文章                                                                                            | nk      |
| Search within results Q                                                                                                    | 1 Secured communication of multiple compressed infrared ima<br>Das, BDC; Patra, A; (); Sikder, SS                                                                                                    | ges using 6D hyper-chaotic encryption                                                                   |         |
| ✓     ✓     Highly Cited Papers     1,774       ✓     ♦     Hot Papers     48       ✓     ■     Review Article     8,753       ✓     ●     Deby Access     36,587       | Feb 7 2024Feb 2024 (Early Access)   <u>JOURNAL OF OPTICS-INDIA</u><br>Enriched Cited References                                                                                                    | 26<br>References                                                                                        |         |
| □       ①       Open Access       220,350         □       ■       Enriched Cited References       52,174         □       ■       Open publisher-invited reviews       2 | high-resolution images over a long distance is a need of the day for different ap<br>high-resolution images, huge bandwidth is required to transmit them. So, to ma<br>images is very important. Again, images involved in various applications carry of<br>Fulltext@NT() Full Text at Publisher ••• | ake efficient transmissions, compression of<br>confidential informatio Show more <u>Related records</u> | i ?     |

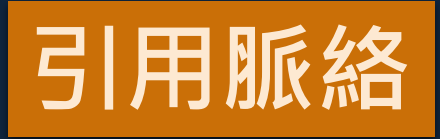

Citation Network

Citations

44

In Web of Science Core Collection

# Robust and adaptable quantum key distribution network without trusted nodes

| Ву        | Fan-Yuan, GJ (Fan-Yuan, Guan-Jie) [1], [2], [3]; Lu, FY (Lu, Feng-Yu) [1], [2], [3]; Wang, S (Wang, Shuang)<br>[1], [2], [3]; Yin, ZQ (Yin, Zhen-Qiang) [1], [2], [3]; He, DY (He, De-Yong) [1], [2], [3]; Chen, W (Chen,<br>Wei) [1], [2], [3]; Zhou, Z (Zhou, Zheng) [1], [2], [3]; Wang, ZH (Wang, Ze-Hao) [1], [2], [3]; Teng, J | Highly Cited Paper                                                               |
|-----------|----------------------------------------------------------------------------------------------------|----------------------------------------------------------------------------------|
|           | (Teng, Jun) <sup>[1]</sup> , <sup>[2]</sup> , <sup>[3]</sup> ; Guo, GC (Guo, Guang-Can) <sup>[1]</sup> , <sup>[2]</sup> , <sup>[3]</sup> ;More                                                                                                    |                                                                                  |
|           | View Web of Science ResearcherID and ORCID (provided by Clarivate)                                                                                                    | <ul><li>45 Times Cited in All Databases</li><li>+ See more times cited</li></ul> |
| Source    | OPTICA                                                                                                    |                                                                                  |
|           | Volume: 9 Issue: 7 Page: 812-823                                                                                                    | View citing preprints                                                            |
|           | DOI: 10.1364/OPTICA.458937                                                                                                    | 00                                                                               |
| Published | JUL 20 2022                                                                                                    | <ul> <li>SU Cited References</li> <li>View Related Records →</li> </ul>          |

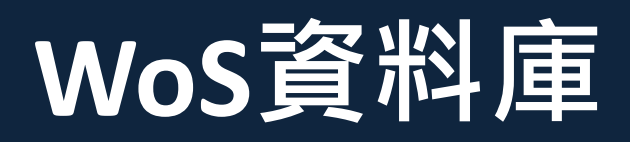

| Categories/ C                | lassification                          | Research A          | Macro Level                 | Meso Level                        | Micro Leve            | . <mark> </mark> |
|------------------------------|----------------------------------------|---------------------|-----------------------------|-----------------------------------|-----------------------|------------------|
|                              |                                        | Citation Top        | pics: 5 Physics > 5.5       | 6 Quantum Mechan                  | ics > 5.56.9 Entangle | ment             |
|                              |                                        | Sustainable         | e Development Goal          | s: 09 Industry, Innov             | ation and Infrastruct | ture             |
| Web of Scient<br>Categories  | ce                                     | Optics              | 分類方式<br>(1)研究               | 式提供:<br>領域 (2)Cita                | tion Topics           | (3) SDGs         |
| Journal information          | n                                      |                     |                             |                                   |                       |                  |
| ΟΡΤΙCΑ                       |                                        |                     |                             | 10.4                              |                       |                  |
| ISSN                         | 2334-2536                              |                     |                             | Journal Impact<br>Factor ™ (2022) |                       |                  |
| Current Publisher            | Optica Publishing Group, 20            | LO MASSACHUSETTS AV | /E NW, WASHINGTON, DC 20036 | 3.03<br>New Journal Citation      |                       |                  |
| Journal Impact<br>Factor     | Journal Citation Reports <sup>TM</sup> |                     |                             | Indicator ™ (2022)                |                       |                  |
| Research Areas               | Optics                                 | 顯示期                 | 刊資訊・即                       | JCR 資料庫                           | 提供之指標                 |                  |
| Web of Science<br>Categories | Optics                                 |                     |                             |                                   |                       |                  |

#### Categories/ Classification

Research Areas: Optics

Citation Topics: 5 Physics > 5.56 Quantum Mechanics > 5.56.9 Entanglement

#### Sustainable Development Goals: 09 WOS共分為254個研究領域

#### Web of Science Core Collection Subject Categories

| Acoustics                           | Electrochemistry                     | Literature                                           | Physics, Condensed Matter   |
|-------------------------------------|--------------------------------------|------------------------------------------------------|-----------------------------|
| Agricultural Economics & Policy     | Emergency Medicine                   | Literature, African, Australian, Canadian            | Physics, Fluids & Plasmas   |
| Agricultural Engineering            | Endocrinology & Metabolism           | Literature, American                                 | Physics, Mathematical       |
| Agriculture, Dairy & Animal Science | Energy & Fuels                       | Literature, British Isles                            | Physics, Multidisciplinary  |
| Agriculture, Multidisciplinary      | Engineering, Aerospace               | Literature, German, Dutch, Scandinavian              | Physics, Nuclear            |
| Agronomy                            | Engineering, Biomedical              | Literature, Romance                                  | Physics, Particles & Fields |
| Allergy                             | Engineering, Chemical                | Literature, Slavic                                   | Physiology                  |
| Anatomy & Morphology                | Engineering, Civil                   | Logic                                                | Planning & Development      |
| Andrology                           | Engineering, Electrical & Electronic | Management                                           | Plant Sciences              |
| Anesthesiology                      | Engineering, Environmental           | Marine & Freshwater Biology                          | Poetry                      |
| Anthropology                        | Engineering, Geological              | Materials Science, Biomaterials                      | Political Science           |
| Archaeology                         | Engineering, Industrial              | 的                                                    | Debase Oriente              |
| Architecture                        | Engineering, Manufacturing           | 科來源:Web of Science Hel<br>ps://webofscience.help.cla | p<br>rivate.com/en-         |
| Area Studies                        | Engineering, Marine US               | Content/wos-core-collecti                            | ion/wos-full-record.htm     |
| Art                                 | Engineering Mechanical               | Materials Science, Composites                        | Psychology                  |

| Web of Science <sup>™</sup>                                                                | Search                      | 可針對                                                                                                    | 某一群文章做引                                                                                                    | 文分析 <sup>gister</sup>    |    |
|--------------------------------------------------------------------------------------------|-----------------------------|----------------------------------------------------------------------------------------------------|----------------------------------------------------------------------------------------------------|--------------------------|----|
| Search > Results for Optics (Web of<br>1,784 results from Web<br>Marked List               | S > Results for Optics      | (Web of Science Categories <mark>) and Highly Cited Pap</mark>                                                                      | Analyze Results                                                                                                    | tion Report              |    |
| Q Optics (Web of Science Cat                                                               | egories)<br>k add keywords: | + ALL-DIFLECTRIC NANOPHOTONICS                                                                                                    | + SPF                                                                                                    | Search                   |    |
| Refined By: Highly Cited Papers                                                            | s or Hot Papers X Clea      | ar all                                                                                                    | 此功能檢索約                                                                                                    | 吉果不可超過1                  | 萬筆 |
| Publications You r                                                                         | nay also like               |                                                                                                    |                                                                                                    | CO Copy query link       |    |
| Refine results                                                                             |                             | 0/1,784 Add To Marked List Export                                                                                                   | Sort by: Relevan                                                                                                    | ce ▼ < _1_ of 36 >       |    |
| Search within results                                                                      | ۹                           |                                                                                                    |                                                                                                    |                          |    |
| Quick Filters                                                                              | 1.774                       | 1 Robust and adaptable quantum ke<br><u>Fan-Yuan, GJ; Lu, FY;</u> (); <u>Han, ZF</u>                                                | ey distribution network without trusted                                                                                                    | nodes<br>44<br>Citations |    |
| <ul> <li>Hot Papers</li> <li>Review Article</li> </ul>                                     | 48<br>388                   | Enriched Cited References                                                                                                    |                                                                                                    | 80<br>References         |    |
| <ul> <li>Searly Access</li> <li>Depen Access</li> <li>Enriched Cited References</li> </ul> | 219<br>1,130<br>198         | Quantum key distribution (QKD) networks a<br>theoretic secure communication. In QKD ne<br>device-independent (MDI) QKD, can natural | re promising to serve large numbers of users with in<br>tworks, the detection-safe protocol, termed measur<br>ly enhance realistic security by supp Show more | nformation-<br>rement-   |    |

19

#### 光學領域 高被引文章+熱門文章所呈現的各項指標

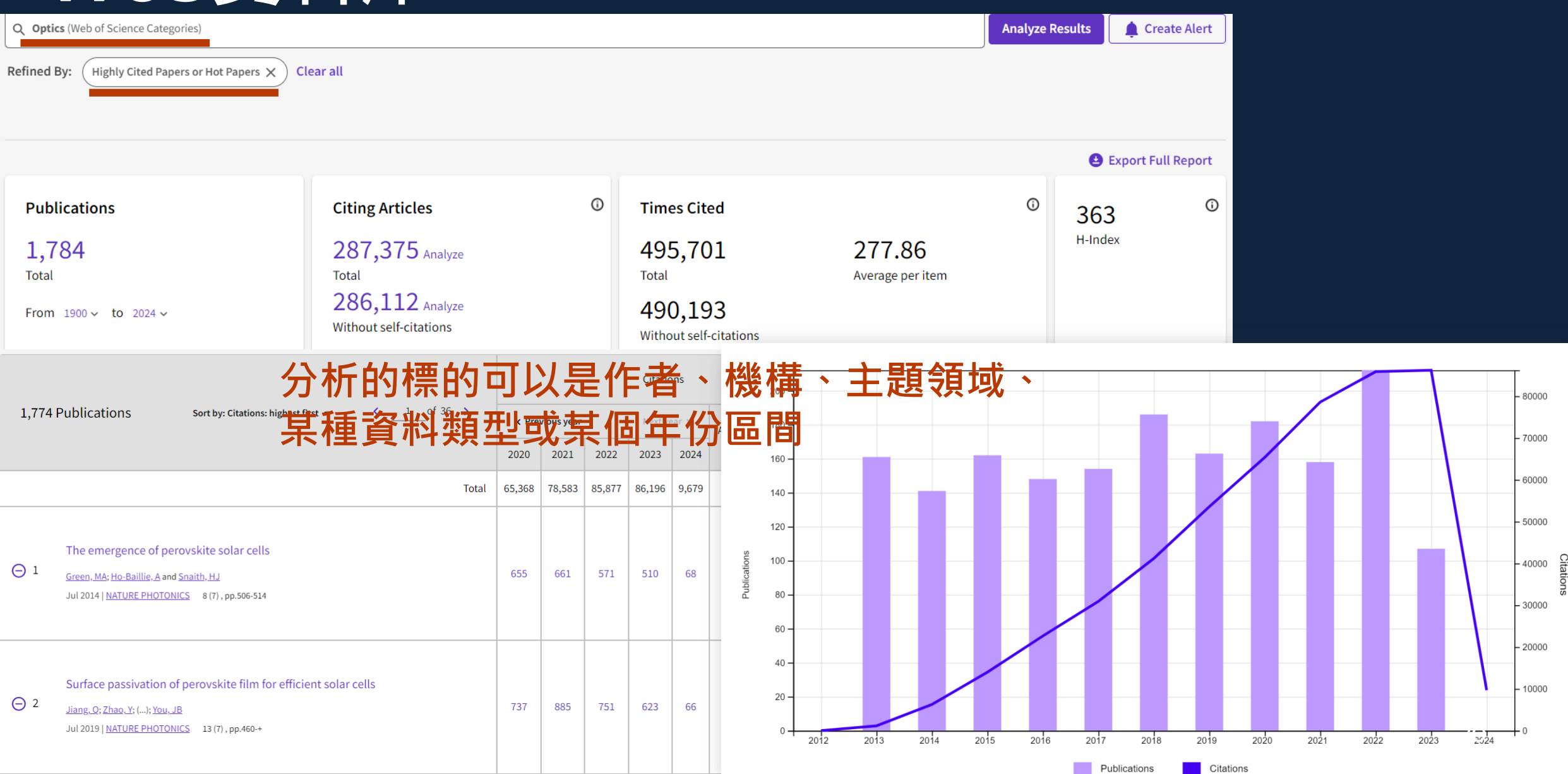

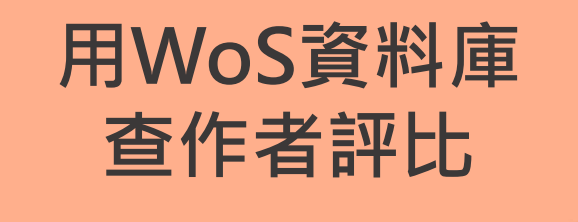

#### 實機操作: 查詢特定「作者」以分析學術表現

情境:

臺灣大學陳文章(Chen, Wen-Chang)校長被收錄 於SCIE與SSCI的文章有多少篇?

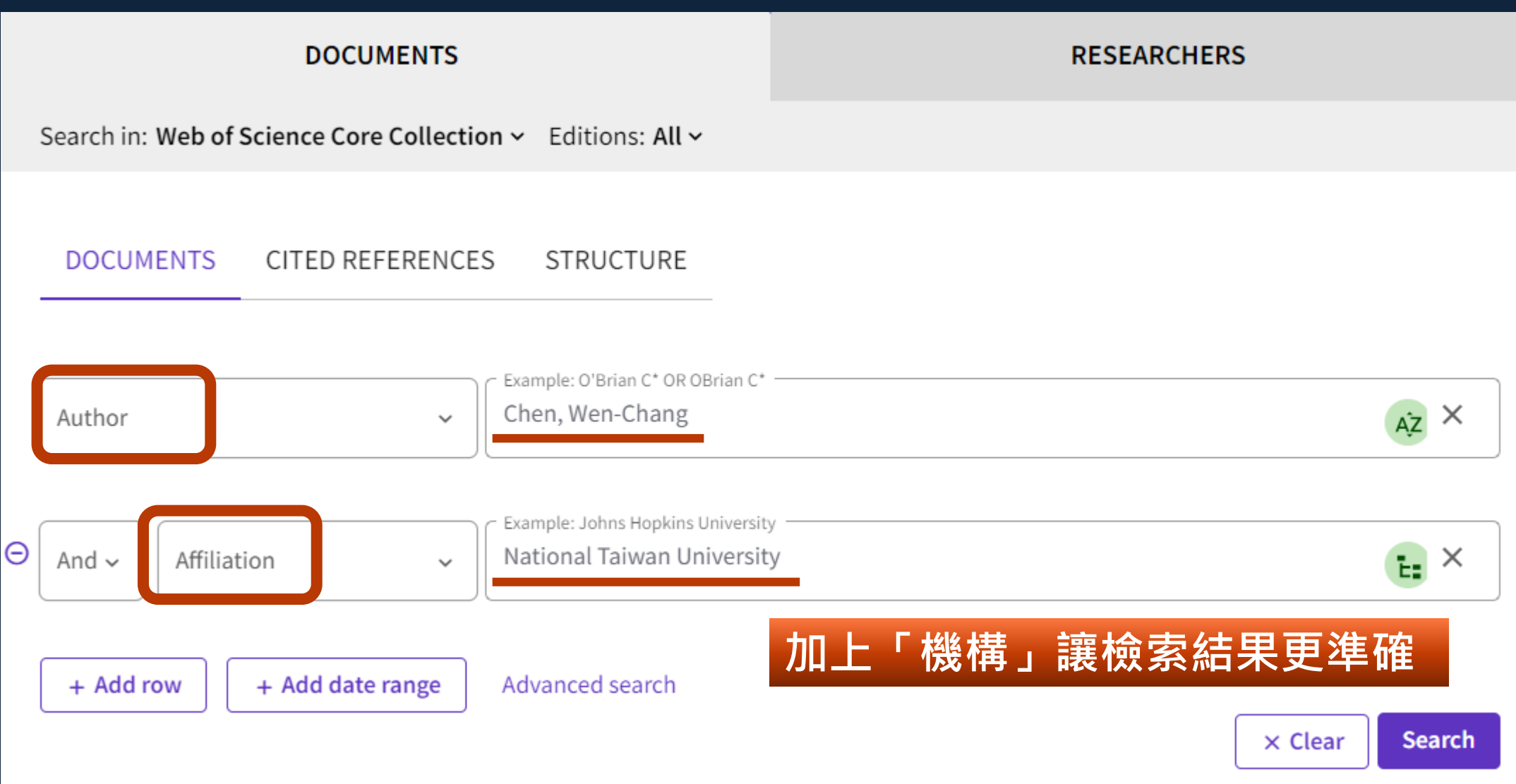

ME

Γ

4

#### 延伸閱讀: 如何在Web of Science 查找特定作者的文章?

26

| Search Search                                                                                                    |                                                                                                    |                                                                                                    |                                                          |                                                      | Sign In V              |
|----------------------------------------------------------------------------------------------------|----------------------------------------------------------------------------------------------------|----------------------------------------------------------------------------------------------------|----------------------------------------------------------|------------------------------------------------------|------------------------|
| Search - Results for Chen, Wen-Cha > Resu                                                                                                    | ults for Chen, Wen-Cha > Results for Chen, V                                                                             | Ven-Cha > Results for Chen, Wen-Chang (A                                                                                         | uthor) AND National Taiwan Universit                     | y (Affil                                             |                        |
| 429 results from Web of Science (                                                                                                    | Core Collection for:                                                                                                    |                                                                                                    | Ana                                                      | lyze Results Citation Ren                            | ort Create Alert       |
|                                                                                                    |                                                                                                    |                                                                                                    |                                                          | Cration Rep                                          |                        |
| Cnen. Wen-Chang (Author) and Nation                                                                                                    | nal Taiwan University (Affiliation)                                                                                      |                                                                                                    |                                                          |                                                      | Search                 |
|                                                                                                    | <b>,</b> (                                                                                                    |                                                                                                    |                                                          |                                                      | Search                 |
|                                                                                                    |                                                                                                    | •                                                                                                    |                                                          |                                                      |                        |
| Add Keywords     Quick add keyv                                                                                                    | words: < + PHOTOMEMORY +                                                                                                 | TRANSISTOR MEMORY + DIKETOPYRROL                                                                                                 | OPYRROLE-BASED POLYMER +                                 | SMALL BAND GAP + ROD-(                               | COIL + PHOTONIC >      |
| Add Keywords     Quick add keyv Publications You may also like Refine results                                                                                                    | e Citation Report Q. Chen, Wen-Chang (Author) and National                                                               | TRANSISTOR MEMORY + DIKETOPYRROL                                                                                                 | OPYRROLE-BASED POLYMER +                                 | SMALL BAND GAP + ROD-(                               | COIL + PHOTONIC >      |
| Add Keywords     Quick add keyw       Publications     You may also like       Refine results                                                                                                    | e Citation Report Citation Report Citation Report                                                                        | TRANSISTOR MEMORY + DIKETOPYRROL                                                                                                 | OPYRROLE-BASED POLYMER +                                 | SMALL BAND GAP + ROD-0                               | Analyze Results Create |
| Add Keywords Quick add keyw   Publications You may also like   Refine results Search within results                                                                                               | e Citation Report Citation Report Citation Report                                                                        | TRANSISTOR MEMORY + DIKETOPYRROL                                                                                                 | OPYRROLE-BASED POLYMER +                                 | SMALL BAND GAP + ROD-(                               | Analyze Results Create |
| Add Keywords Quick add keyw   Publications You may also like   Refine results Search within results                                                                                               | e Citation Report Citation Report Citation Report Citations                                                              | TRANSISTOR MEMORY + DIKETOPYRROL Taiwan University (Affiliation) Citing Articles                                                 | OPYRROLE-BASED POLYMER +                                 | SMALL BAND GAP + ROD-(                               | Analyze Results Create |
| Add Keywords Quick add keyw   Publications You may also like   Refine results Search within results   Quick Filters                                                                               | Citation Report Citation Report Citations 429                                                                            | TRANSISTOR MEMORY + DIKETOPYRROL Taiwan University (Affiliation) Citing Articles 8,689 Analyze                                   | © Times Cited<br>14,384                                  | SMALL BAND GAP + ROD-(                               | Analyze Results Create |
|                                                                                                    | e<br>Citation Report<br>Q Chen, Wen-Chang (Author) and National<br>Publications<br>429<br>Total                          | TRANSISTOR MEMORY + DIKETOPYRROL Taiwan University (Affiliation) Citing Articles 8,689 Analyze Total                             | © Times Cited<br>14,384<br>Total                         | SMALL BAND GAP + ROD-O<br>333.53<br>Average per item | Analyze Results Create |
| Add Keywords Quick add keyw   Publications You may also like   Refine results Search within results   Quick Filters Quick Filters   Highly Cited Papers 2   Review Article 11   Q Farly Access 10 | e<br>Citation Report<br>Q Chen, Wen-Chang (Author) and National<br>Publications<br>429<br>Total<br>From 1900 ~ to 2024 ~ | TRANSISTOR MEMORY + DIKETOPYRROL Taiwan University (Affiliation) Citing Articles 8,689 Analyze Total 8,326 Analyze 8,326 Analyze | OPYRROLE-BASED POLYMER + Times Cited 14,384 Total 12,169 | SMALL BAND GAP + ROD-O                               | Analyze Results Create |

## WoS資料庫:H-index指標介紹

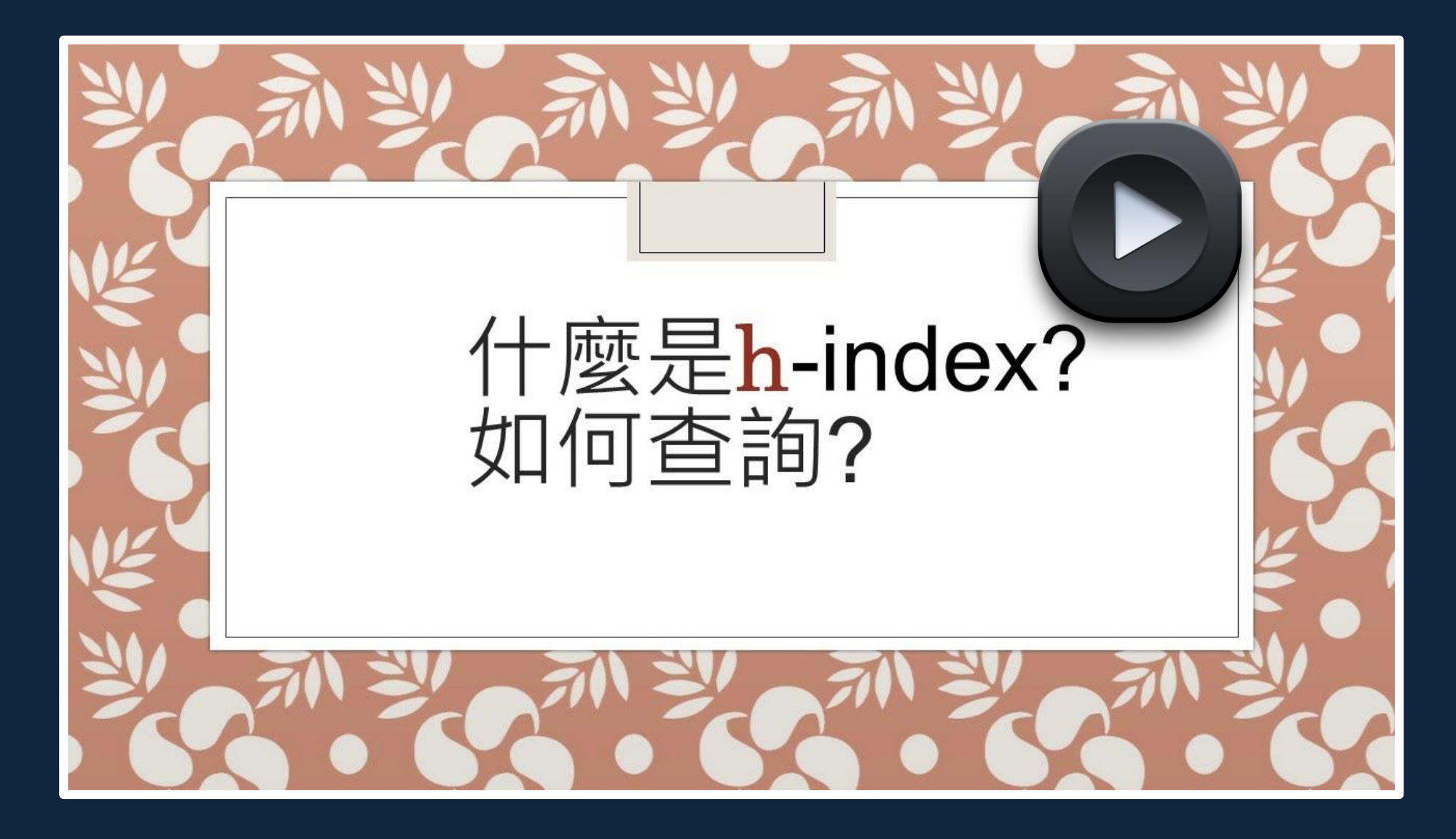

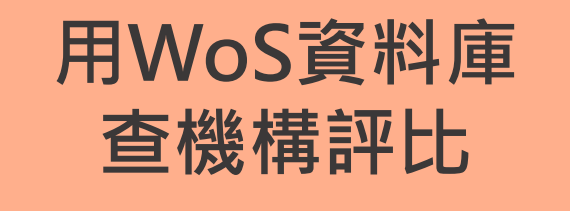

#### 實機操作: 善用進階檢索查詢「機構」表現

情境:

臺大圖資系被收錄於SCIE與SSCI的文章有多少篇?

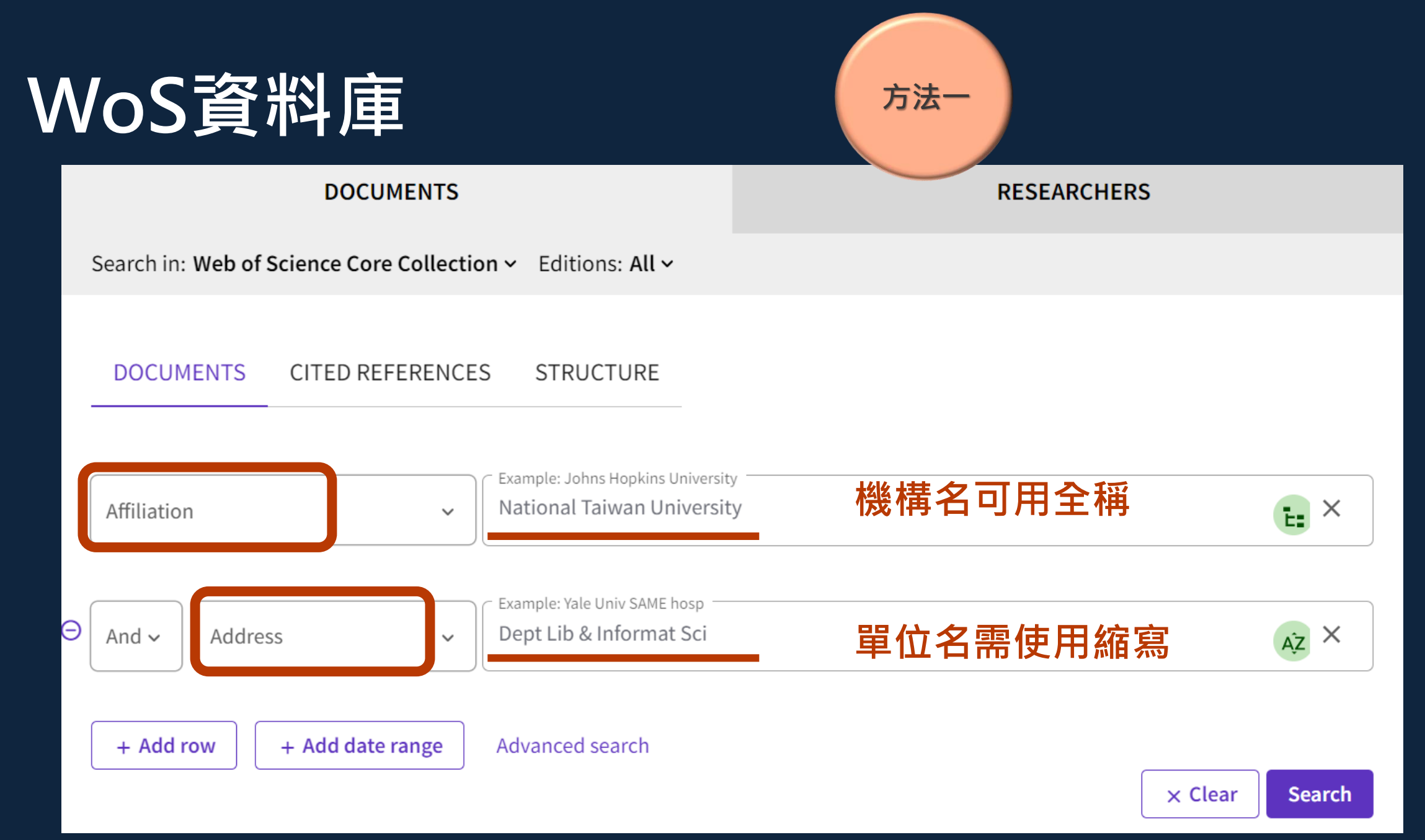

**Author Information** 

Corresponding Address: Lin, Weijane (corresponding author) Natl Taiwan Univ, Dept Lib & Informat Sci, Taipei, Taiwan Affiliation National Taiwan University National Taiwan University National Taiwan University Lepartment of Library and Information Science Addresses : Natl Taiwan Univ Dept Lib & Informat Sci, Taipei, Taiwan

Affiliation

National Taiwan University

National Taiwan University College of Liberal Arts

National Taiwan University Department of Library and Information Science

#### 延伸閱讀:

- 如何查詢臺大各學院系所在WOS收錄期刊所發表的文章?
- <u>如何查詢臺大在WOS收錄期刊所發表的文章?</u>

| DOCUMENTS                                                   | RESEARCHERS                                                                    |                                            |                                                                                                    |
|-------------------------------------------------------------|--------------------------------------------------------------------------------|--------------------------------------------|----------------------------------------------------------------------------------------------------|
| Search in: Web of Science Core Collection > Editions: All > |                                                                                |                                            |                                                                                                    |
| DOCUMENTS CITED REFERENCES STRUCTURE                        | sity —                                                                         | 万法一                                        |                                                                                                    |
| Affiliation    National Taiwan U                            | DOCUM                                                                          | IENTS                                      | RESEARCHERS                                                                                                    |
| ⊖ And ~ Address ~ Dept Lib & Informa S                      | Search in: Web of Science Core Collectio                                       | n ∽ Editions: All ∽                        |                                                                                                    |
| 進階檢索<br>+ Add row + Add date range Advanced search          | Add terms to the query preview                                                 | 「機構」部分可                                    | 利用WoS自建功能查詢                                                                                                    |
|                                                             | All Fields ~                                                                   | Example: liver disease india singh         | Add to query                                                                                                    |
|                                                             | More options ✓<br>Query Preview<br>Enter or edit your query here. You can also | o combine previous searches e.g. #5 AND #2 | Search Help<br>Booleans : AND, OR, NOT Examples<br>Field T<br>• TS=Topic<br>• TS=Topic<br>• TI=Title<br>• AB=Abstract<br>• AU=[Author]<br>• SG=Suborganization<br>• PMID=PubMed ID                                                                                                    |
|                                                             | + Add date range                                                               | x Clear Search ∨                           | <ul> <li>Al=Author<br/>Identifiers</li> <li>AK=Author<br/>Keywords</li> <li>GP=[Group Author]</li> <li>ED=Editor</li> <li>SO=[Publication<br/>Titles]</li> <li>SO=[Publication<br/>Titles]</li> <li>SO=[Published<br/>OD==DOI</li> <li>SU=Research Area<br/>OD=Sufference</li> <li>SD=Sufference</li> <li>SD=Sufference</li> <li>SD=Sufference</li> <li>SD=Sufference</li> <li>SA=Street Address</li> <li>DOP=Publication<br/>Date</li> <li>LD=Index Date</li> <li>PUBL=Publisher</li> <li>ALL=All Fields</li> <li>FPY=Final<br/>publication year</li> <li>EAY=Early Access<br/>Year</li> <li>SDG=Sustainable<br/>Development Goals</li> </ul> |

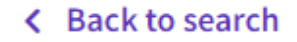

#### Affiliation Index

#### Find multiple affiliations to add to your query

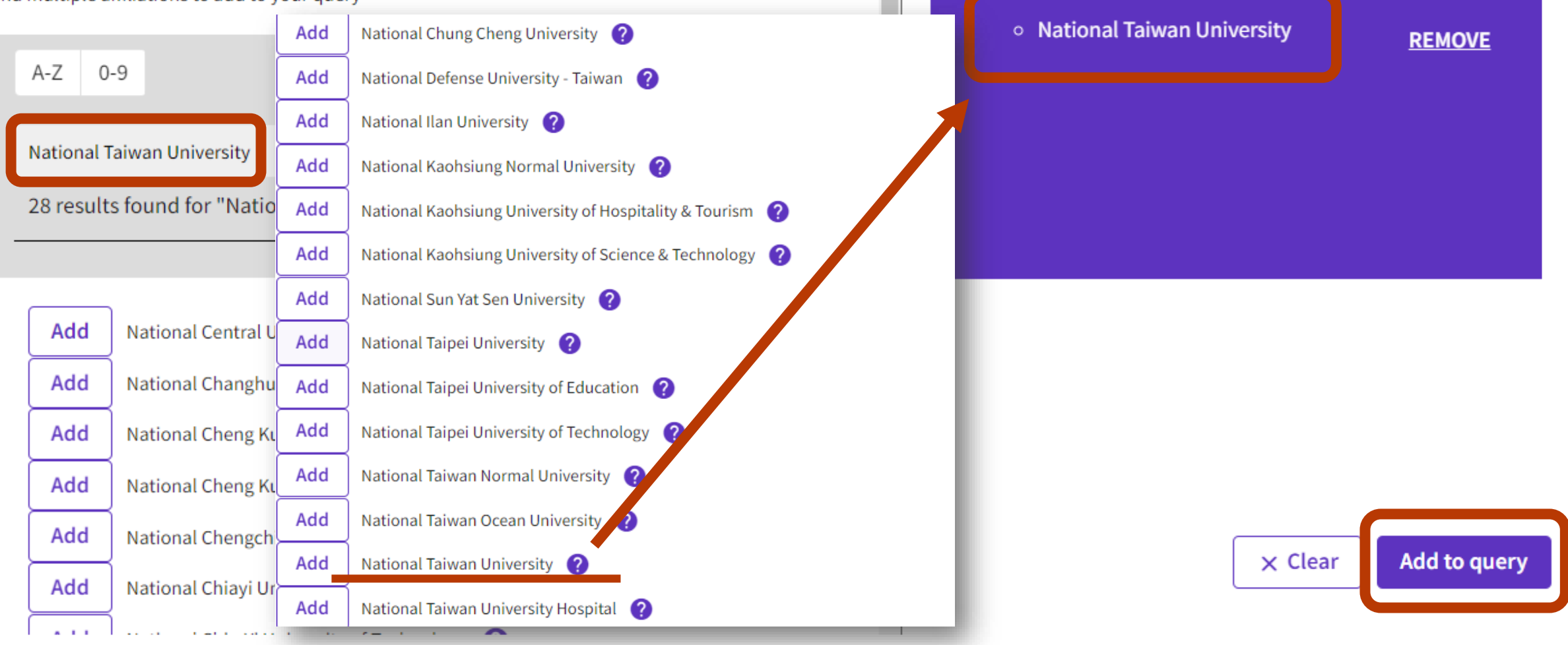

Your Selections (1)

#### Add terms to the query preview

| All Fields ~                             | Example: liver disease india singh                |                                                                                                    |                                                                                                    | And                                                                                                    | ~ ]   | Add to query                                                                                                    |
|------------------------------------------|---------------------------------------------------|----------------------------------------------------------------------------------------------------|----------------------------------------------------------------------------------------------------|----------------------------------------------------------------------------------------------------|-------|----------------------------------------------------------------------------------------------------|
| More options ∨<br>Query Preview          | 其餘指令仍須自行鍵入                                        | Booleans : AND, OR, NOT Example<br>Field Tags :                                                                                                    | ) ()                                                                                                    | Search                                                                                                    | n Hel | lp                                                                                                    |
| OG = (National Taiwan University) AND AT | D = (Dept lib & informat Sci)<br>X Clear Search V | <ul> <li>TS=Topic</li> <li>TI=Title</li> <li>AB=Abstract</li> <li>AU=[Author]</li> <li>AI=Author</li> <li>Identifiers</li> <li>AK=Author</li> <li>KE=Keywords</li> <li>GP=[Group Author]</li> <li>ED=Editor</li> <li>KP=Keyword Plus<sup>®</sup></li> <li>SO=[Publication</li> <li>Titles]</li> <li>DO=DOI</li> <li>PY=Year Published</li> <li>CF=Conference</li> </ul> | AD=Addre<br>OG=[Amina<br>OG=Orgar<br>SG=Subor<br>SA=Street<br>CI=City<br>PS=Provir<br>CU=Count<br>ZP=Zip/Pc<br>FO=Fundi<br>FG=Grant<br>FD=Fundi<br>SU=Resea<br>WC=Web c<br>Categorie | ess<br>nization<br>rganization<br>t Address<br>nce/State<br>try/Region<br>tostal Code<br>ing Agency<br>t Number<br>ing Details<br>ing Text<br>arch Area<br>of Science |       | IS= ISSN/ISBN<br>UT=Accession<br>Number<br>PMID=PubMed ID<br>DOP=Publication<br>Date<br>LD=Index Date<br>PUBL=Publisher<br>ALL=All Fields<br>FPY=Final<br>publication year<br>EAY=Early Access<br>Year<br>SDG=Sustainable<br>Development Goals |

Advanced Search > Results for OG = (National Taiwan University) AND AD = (Dept lib & informat ...

| 219 results from Web of Science Core Collection for:                                                                                                    | 個方法查出的結果一致 🦳                                                                                                    | alyze Results Citation Repo                                                             | ort 🌲 Create Alert                |
|----------------------------------------------------------------------------------------------------|----------------------------------------------------------------------------------------------------|-----------------------------------------------------------------------------------------|-----------------------------------|
| <ul> <li>Q OG = (National Taiwan University) AND AD = (Dept lib &amp; informat Sci)</li> </ul>                                                                                                    | 善用資料庫自建功能・避免                                                                                                    | 拼字錯誤                                                                                    | Search                            |
| Add Keywords Quick add keywords: < + RANK-CITATION CURVE +                                                                                                    | PATENTOMETRICS + RESEARCH FRONTS + BIBLIOGRAPHIC CC                                                                                                    | UPLING + LIBRARY AND INFO                                                               | RMATION SCIENCE                   |
| Publications You may also like                                                                                                    |                                                                                                    |                                                                                         | Copy query link                   |
| Refine results                                                                                                    | port V                                                                                                    | Sort by: Relevance 👻                                                                    | < _1_ of 5 >                      |
| Search within results       Q         Quick Filters       1         E Review Article       1         Searly Access       3         Open Access       62         Finis paper reports the design of a Christ paper reports the design of a Christ paper | 29 (3) , pp.156-170<br>inese test collection with multilingual queries and the application of this test<br>ing units, IR models, translation techniques, and query expansion for Chinese<br>for construction of test collections for cross-language | collection to evaluate information<br>e text retrieval are identified. The<br>Show more | 1<br>Citation<br>22<br>References |

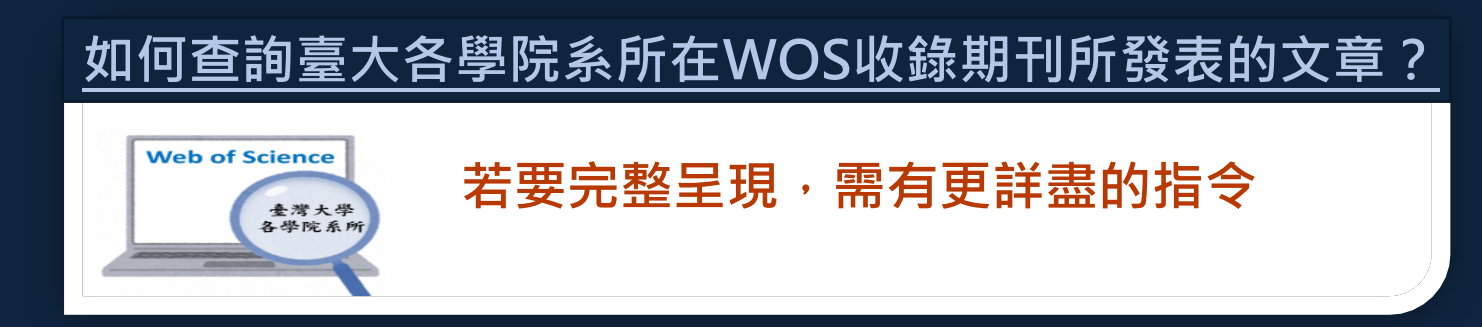

臺大的常見縮寫為 (natl taiwan univ) OR (ntu SAME taiwan) OR (ntu hosp) OR (ntuh) OR (taiwan natl univ) OR (natl taiwan natl univ) OR (natl taiwan hosp) OR (Taiwan Univ Hosp) OR (nation taiwan univ) OR (Nat Taiwan Univ) OR (NTUMC), 需要排除具有相同詞彙的臺灣科技大學,因此後 面必須再接 NOT (natl taiwan univ sci technol)

生農學院的常見縮寫為 (Coll Agr) OR (Coll Agr & Bioresource) OR (Coll Agr & Bioresources) OR (Coll Bio Resource & Agr) OR (Coll Bio Resources & Agr) OR (Coll Bioresource & Agr) OR (Coll Bioresources & Agr) OR (Coll Bioresources Agr)

在「Address」欄位用(機構名) SAME(學院名)的方式輸入:

(((natl taiwan univ) OR (ntu SAME taiwan) OR (ntu hosp) OR (ntuh) OR (taiwan natl univ) OR (natl taiwan natl univ) OR (natl taiwan hosp) OR (Taiwan Univ Hosp) OR (nation taiwan univ) OR (Nat Taiwan Univ) OR (NTUMC)) NOT (natl taiwan univ sci technol)) SAME ((Coll Agr) OR (Coll Agr & Bioresource) OR (Coll Agr & Bioresources) OR (Coll Bio Resource & Agr) OR (Coll Bio Resource & Agr) OR (Coll Bio Resources & Agr) OR (Coll Bio Resources & Agr) OR (Coll Bio

#### WoS衍伸出的產品 Journal Citation Reports (JCR)

# JCR資料庫

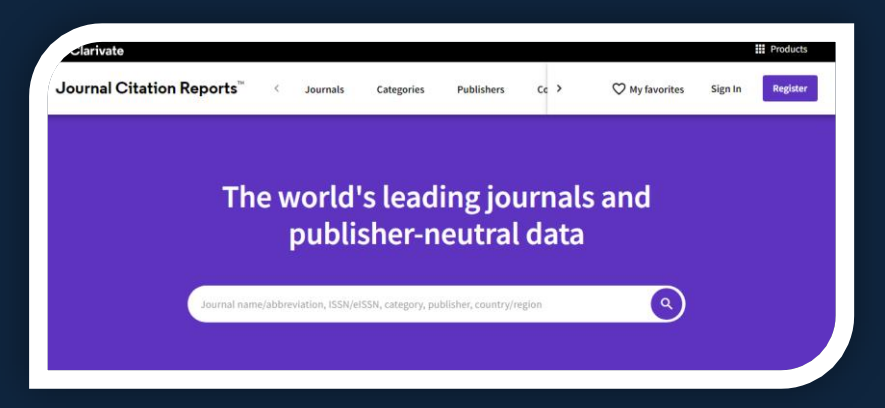

#### Journal Citation Reports(JCR)

- ✓ 以 Web of Science 內的SCIE、SSCI、A&HCI及ESCI期刊文
  - 章為基準,運用其「引用文獻網絡」,計算文章間的被引次數
- ✓ 指標:最常被使用的指標為Journal Impact Factor
- ✓ 目的
  - □ 對研究人員而言,可確認投稿期刊品質
  - □ 對圖書館而言,可評估館藏典藏政策
  - □對資料分析人員而言,可追蹤期刊發展趨勢

# JCR資料庫

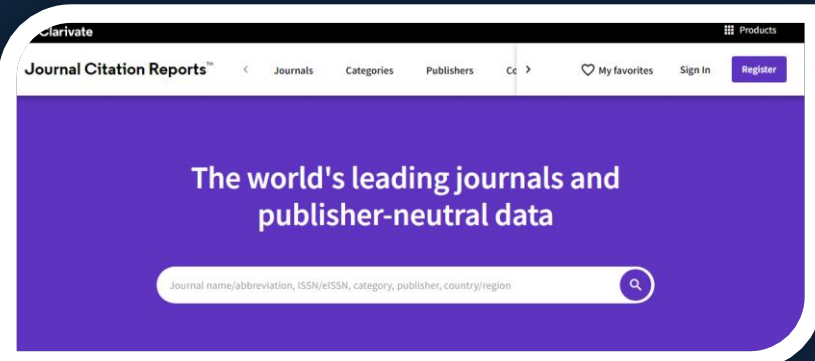

#### Journal Citation Reports(JCR) ✓ 以Web of Science 内的SCIE、SSCI、A&HCI及ESCI期刊文

- 章為基準,運用其「引用文獻網絡, 計算文音問始被引次數 皆有Journal Impact Factor指標
- ✓ 指標:最常被使用的指標為Journal Impact Factor

✓ 目的

- 對研究人員而言,可確認投稿期刊品質
- 對圖書館而言,可評估館藏典藏政策
- □ 對資料分析人員而言,可追蹤期刊發展趨勢

### 釐清JCR資料庫(JIF指標)概念

不可僅以單一指標認定「研究價值」 不可單以JIF值判斷單篇文章優劣 JIF值不可跨領域比較
# 各項指標介紹 (1/2)

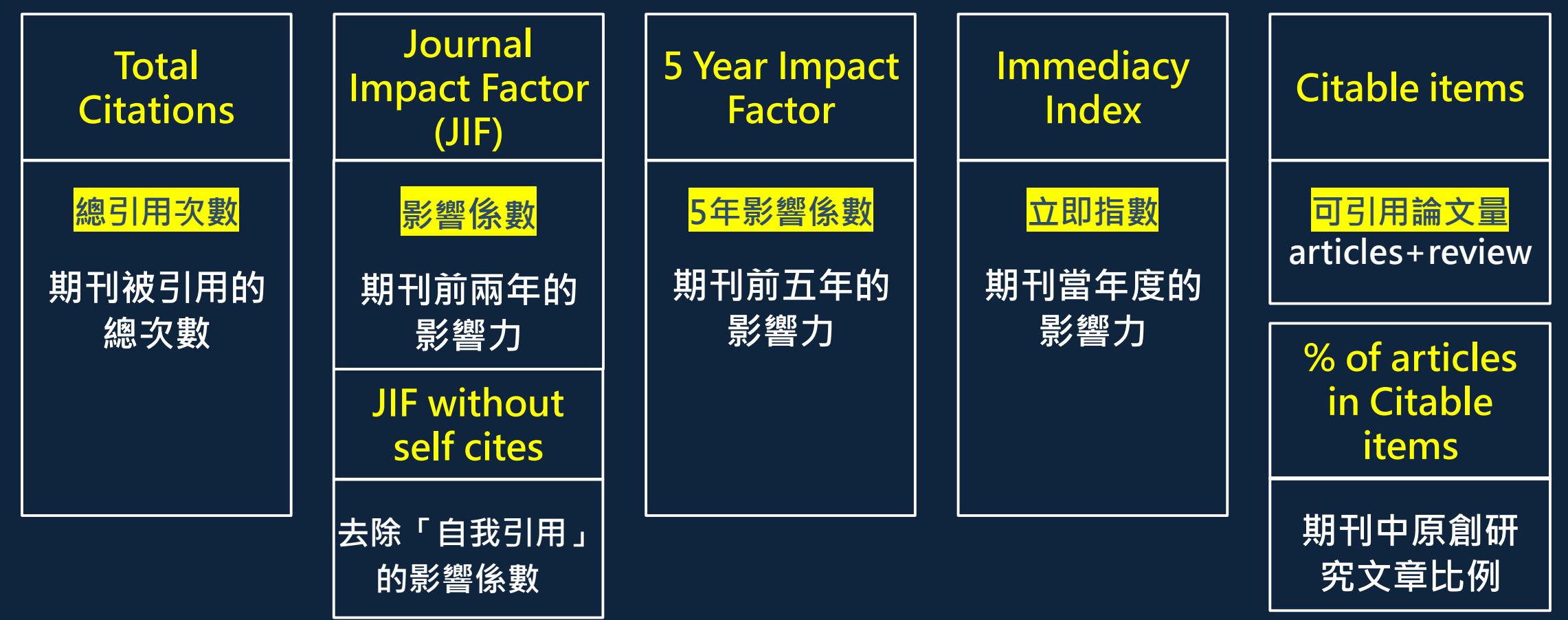

延伸閱讀:

• JCR(Journal Citation Reports)中各項指標的意義為何?

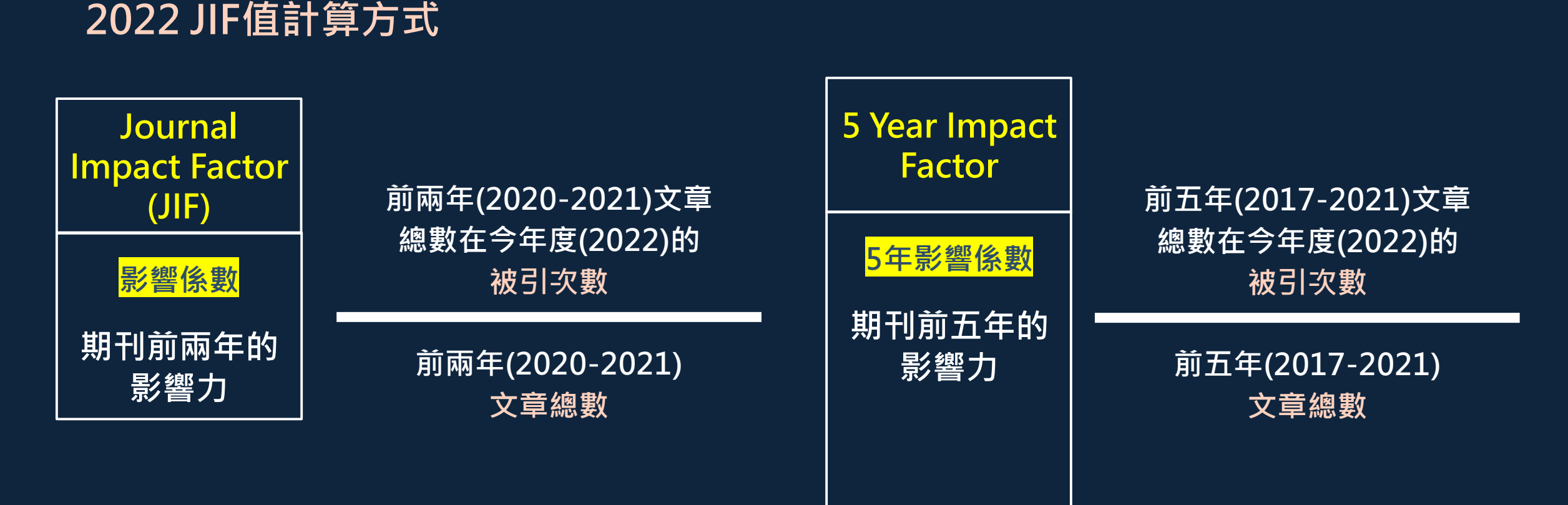

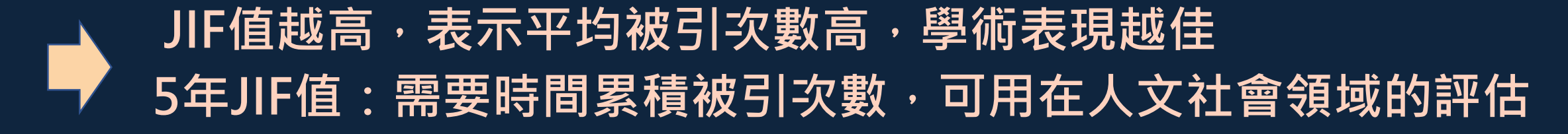

### 2022 立即指數計算方式

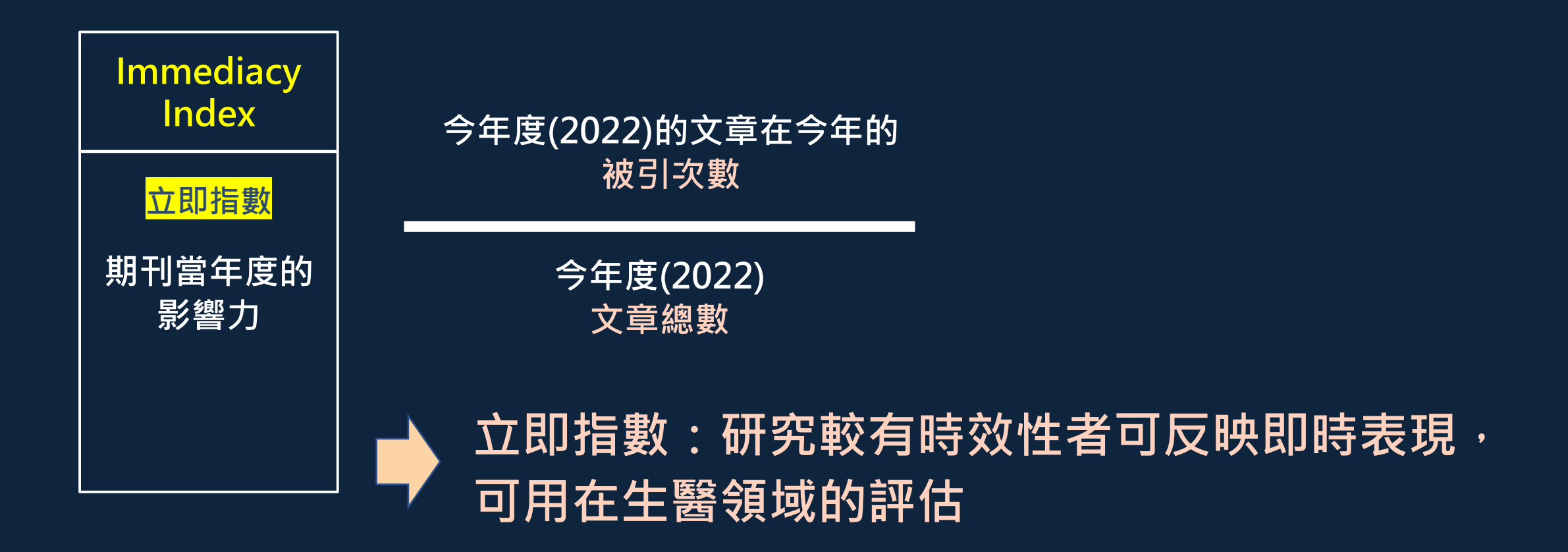

# 各項指標介紹 (2/2)

| Average JIF<br>Percentile | Cited Half-<br>Life                    | Citing Half-<br>Life                  | Eigenfactor<br>score               | Article<br>influence<br>score                        |
|---------------------------|----------------------------------------|---------------------------------------|------------------------------------|------------------------------------------------------|
| 跨領域期刊 JIF<br>的平均百分位       | <mark>被引半衰期</mark><br>期刊文章的影<br>響力衰退速度 | <mark>引用半衰期</mark><br>期刊是否引用<br>最新的文獻 | 排除同一期刊<br>自我引用,且<br>經過加權的被<br>引用分數 | 排除同一期刊<br>自我引用,且<br>經過加權的 5<br>Year Impact<br>Factor |

延伸閱讀:

• <u>Eigenfactor與Article Influence介紹</u>

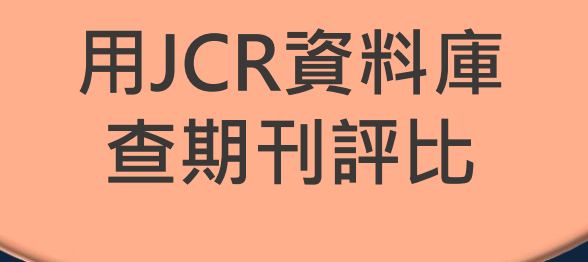

### 實機操作: 以「查刊名/ISSN」的方式查看期刊

情境:

Nature期刊屬何種領域?2022年的JIF與JCI分別 排名第幾?且歷年的表現如何?

## JCR實機操作

Clarivate

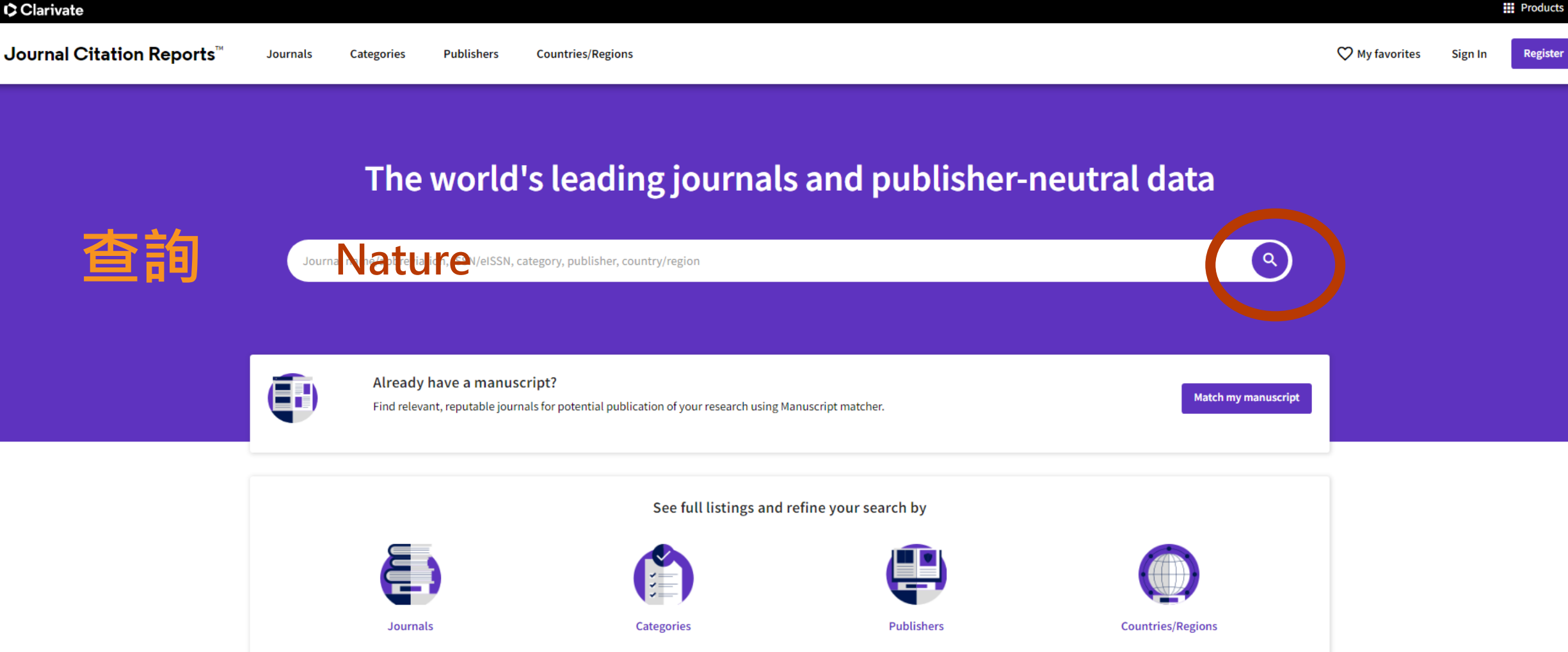

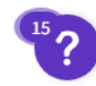

#### 1. 期刊資訊 Journal information EDITION JCR收錄SCIE、SSCI、A&HCI及ESCI期刊 Science Citation Index Expanded (SCIE) 期刊可隸屬於多種學科領域,雖只有1個JIF值, CATEGORY MULTIDISCIPLINARY SCIENCES - SCIE 但不同領域排名會有差異 LANGUAGES REGION 1ST ELECTRONIC JCR YEAR English ENGLAND 1997 Publisher information PUBLISHER ADDRESS PUBLICATION FREQUENCY

NATURE PORTFOLIO

HEIDELBERGER PLATZ 3, BERLIN 14197, GERMANY 51 issues/year

### Journal's performance

### 首要指標:JIF值

#### Journal Impact Factor

The Journal Impact Factor (JIF) is a journal-level metric calculated from data indexed in the Web di Scipe Core collection is should be as ed with characteristics of the subject area and type of journal. The Journal Impact Factor can complement a strong of the subject area and type of journal. The Journal Impact Factor can complement a strong of the subject area and type of journal. The Journal Impact Factor can complement a strong of the subject area and type of journal. The Journal Impact Factor can complement a strong of the subject area and type of journal. The Journal Impact Factor can complement a strong of the subject area and type of journal. The Journal Impact Factor can complement a strong of the subject area and type of journal. The Journal Impact Factor can complement a strong of the subject area and type of journal. The Journal Impact Factor can complement a strong of the subject area and type of journal. The Journal Impact Factor can complement a strong of the subject area and type of journal. The Journal Impact Factor can complement a strong of the subject area and type of journal.

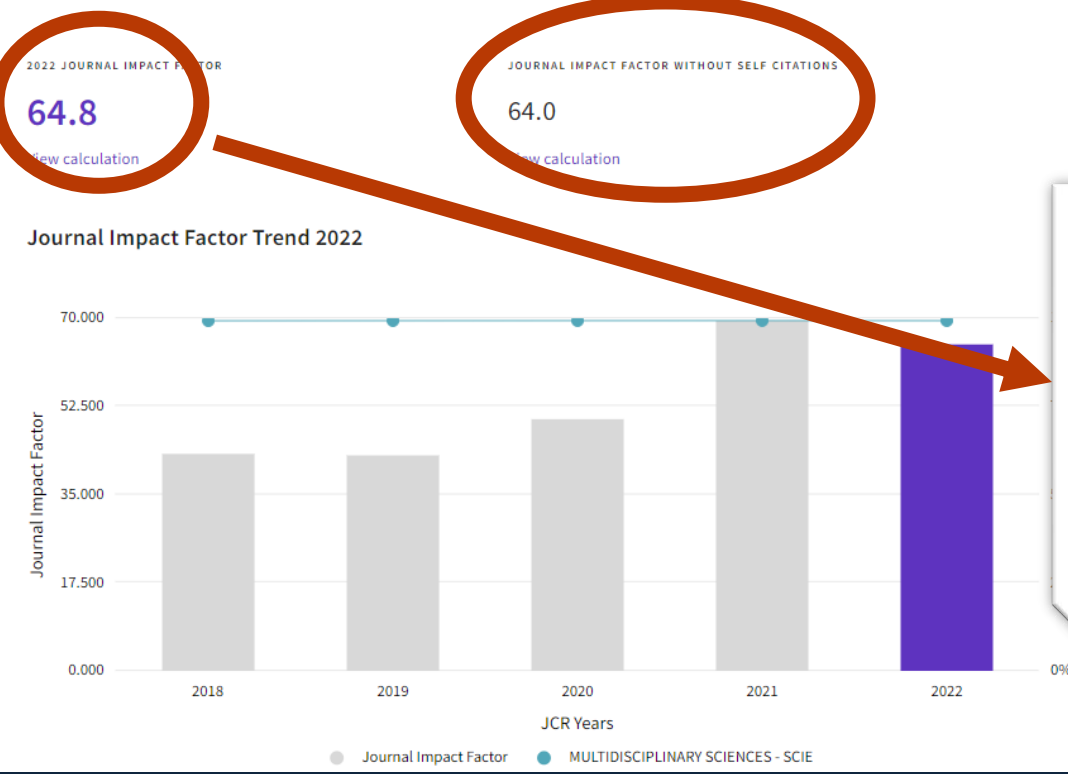

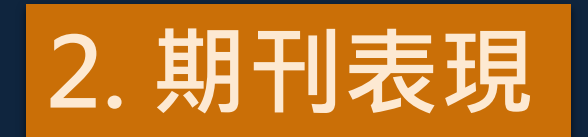

#### Calculation

Journal Impact Factor ™ is calculated using the following metrics:

| Citations in 2022 to items published in 2020<br>(76,237) + 2021 (58,976) | 135,213 | _ | 64.9 |
|--------------------------------------------------------------------------|---------|---|------|
| Number of citable items in 2020 (1,063) + 2021<br>(1,023)                | 2,086   | - | 04.0 |

X

| Journal Impact Factor contributing items                                             | 👲 Export                                    |                        |
|--------------------------------------------------------------------------------------|---------------------------------------------|------------------------|
| Citable items (2,086)                                                                | Citing Sources (8,536)                      | 2. 舟川 川 化 坑            |
| <sup>™</sup> 可引用的文章列表=JIF的分母                                                         | CITATION COUNT                              |                        |
| Fact(四看出發表量以及單篇文章被                                                                   | ·引次數)                                       |                        |
| Structure of the SARS-CoV-2 spike receptor-binding domain bound to the ACE2 receptor | Journal Impact Factor contributing items    | ± Export               |
| Reduced sensitivity of SARS-CoV-2 variant Delta to antibody neutralization           | Citable items (2,086)                       | Citing Sources (8,536) |
| Perovskite solar cells with atomically coherent interlayers on SnO2 electrodes       | CITING TITLE                                |                        |
| Decude helide entre entreenting for elabor FADb1(2) persualite color colle           | NATURE COMMUNICATIONS                       |                        |
| Pseudo-halide anion engineering for alpha-PAPbil3/ perovskite solar cens             | FRONTIERS IN IMMUNOLOGY                     | 可看出期刊之間互相引用的關係)        |
| Efficient perovskite solar cells via improved carrier management                     |                                             |                        |
| Structure of M-pro from SARS-CoV-2 and discovery of its inhibitors                   | INTERNATIONAL JOURNAL OF MOLECULAR SCIENCES | 1769                   |
|                                                                                      | NATURE                                      | 1646                   |
|                                                                                      | SCIENTIFIC REPORTS                          | 1638                   |
|                                                                                      | PHYSICAL REVIEW B                           | 1233                   |

### Journal Citation Indicator (JCI) 2021新增指標:JCI

## 2. 期刊表現

### 11.43

The Journal Citation Indicator (JCI) is the average Category Normalized Citation Impact (CNCI) of citable items (articles & reviews) published by a journal over a recent three year period. The average JCI in a category is 1. Journals with a JCI of 1.5 have 50% more citation impact than the average in that category. It may be used alongside other metrics to help you evaluate journals. Learn more

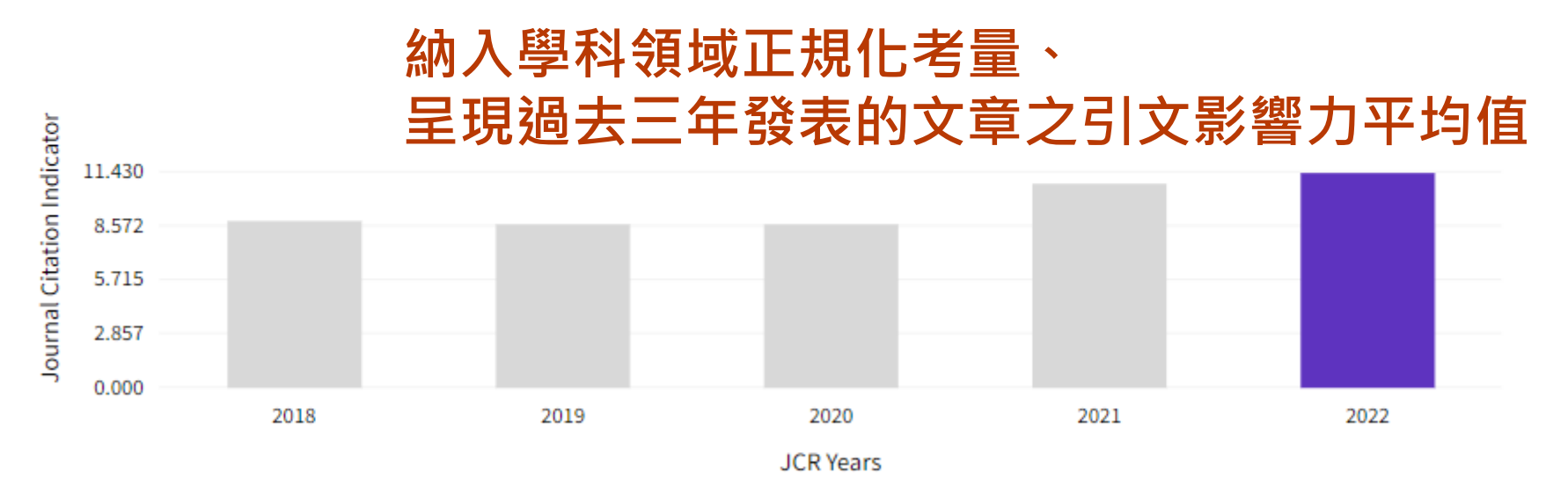

View all years

# 2022 CNCI (Category Normalize Citation Impact) & JCI (Journal Citation Indicator) 計算方式

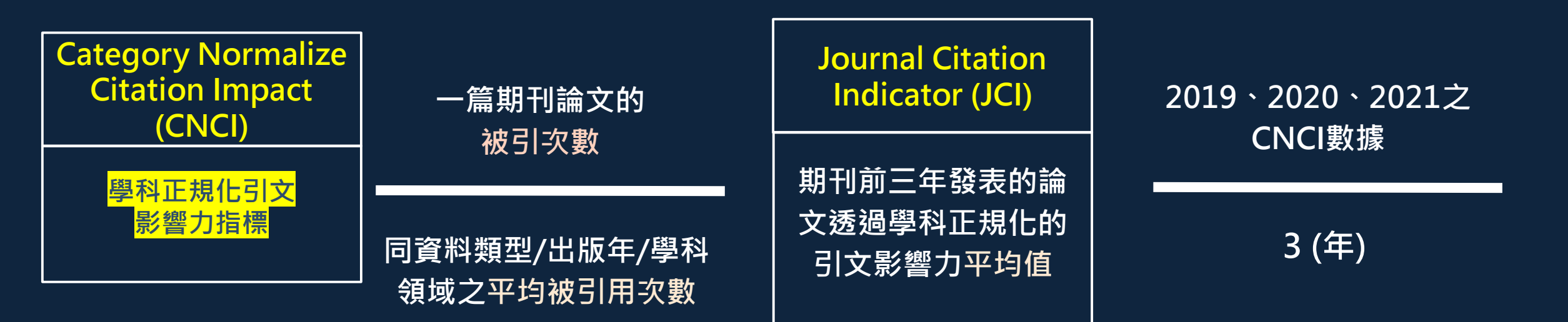

### 全球 <u>同年</u> <u>同領域</u> <u>同類型</u> 文獻的平均表現 = 1 當CNCI大於 1,表示其被引用率高於「同質性研究群」之表現

延伸閱讀: JCR 衡量期刊影響力的 2021 年新指標: Journal Citation Indicator (JCI)

### Citation distribution 引文分布

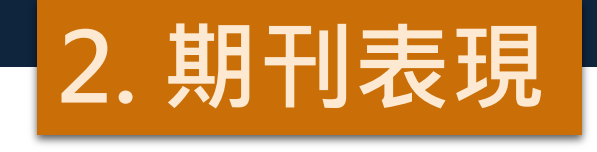

Export

The Citation Distribution shows the frequency with which items published in the year or two years prior were cited in the JCR data year (i.e., the component of the calculation of the JIF). The graph has similar functionality as the JIF Trend graph, including hover-over data descriptions for each data point, and an interactive legend where each data element's legend can be used as a toggle. You can view Articles, Reviews, or Non-Citable (other) items to the JIF numerator. Learn more

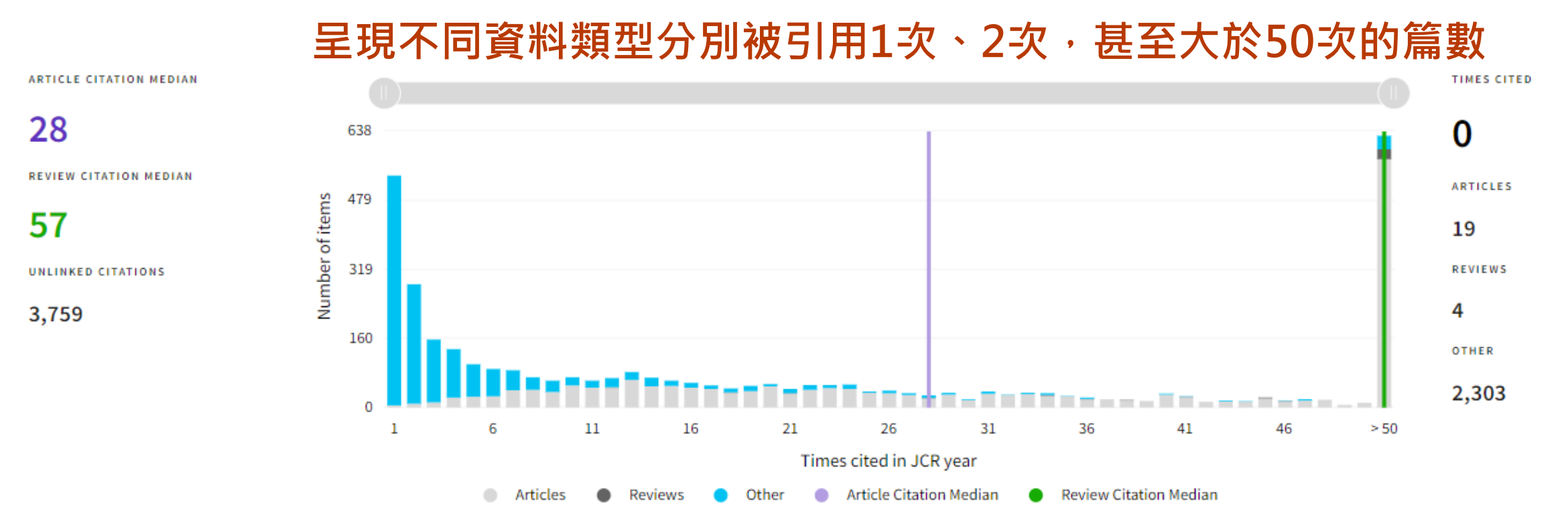

### Open Access (OA)

Open Access分析

Citations\*

% OF CITABLE OA

TOTAL CITABLE

The data included in this tile summarizes the items published in the journal in the JCR data year and in the previous two years. This three-year set of published items is of the content and community of the journal. Learn more

#### Items

TOTAL CITABLE % OF CITABLE OA 3,200 19.06%

131,980 21.45% 呈現OA文章的發表量及被引用的 趨勢 2.92% GOLD OPEN ACCESS 6.61% GOLD OPEN ACCESS 610 / 6.61% 28.316/ 9.38% CITABLE 18.81% SUBSCRIPTION AND FREE 28.07% TO READ SUBSCRIPTION AND FREE CITABLE 2,590 / 28.07% TO READ 103,664 / 65.32% OTHER (NON CITABLE 68.88% ITEMS) NON-6,028 / 65.32% 68.88% OTHER (NON CITABLE NON-ITABLE ITEMS) 14,119 / 9.38% UNLINKED CITATIONS 4,402 / 2.92%

\*Citations in 2022 to items published in [2020 - 2022]

2. 期刊表現

18.81%

### Rank by Journal Impact Factor 以JIF、JCI 指標排名

Journals within a category are sorted in descending order by Journal Impact Factor (JIF) resulting in the Category Ranking below. A separate rank JCR. Data for the most recent year is presented at the top of the list, with other years shown in reverse chronological order. Learn more

EDITION

Science Citation Index Expanded (SCIE)

#### CATEGORY

MULTIDISCIPLINARY SCIENCES

#### 若期刊屬多種領域・會個別呈現・ 1/73JIF QUARTILE JIF PERCENTILE JCR YEAR JIF RAN 1/73 9.3 2022 Q1 2021 1/7499.32 1/7201 99.31 2020 2019 1/7101 99.30

### Rank by Journal Citation Indicator (JCI)

Journals within a category are sorted in descending order by Journal Citation Indicator (JCI) resul listed in JCR. Data for the most recent year is presented at the top of the list, with other years show 近列出 Quartile 排序

```
MULTIDISCIPLINARY SCIENCES
```

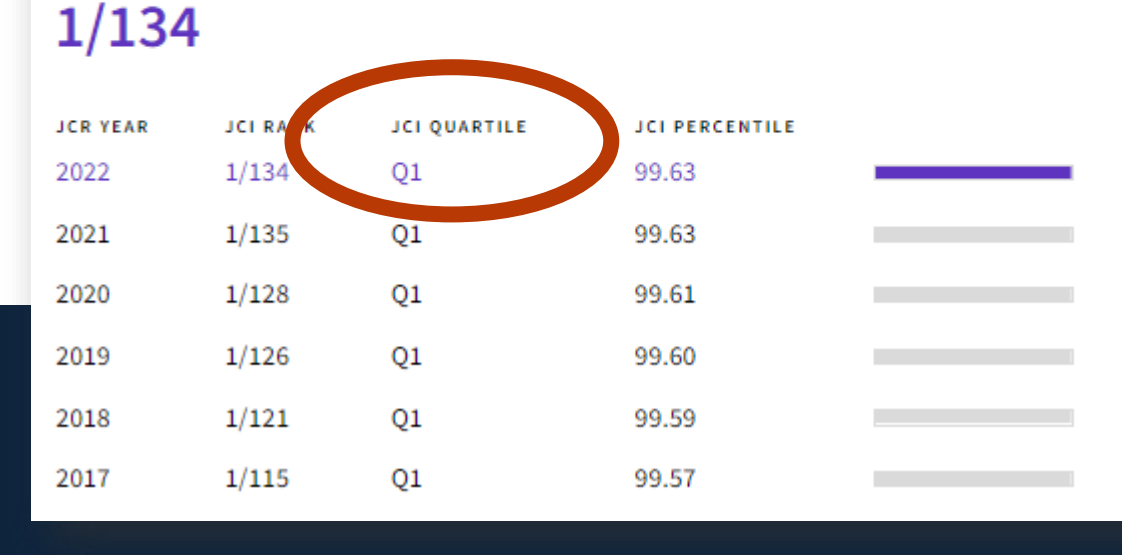

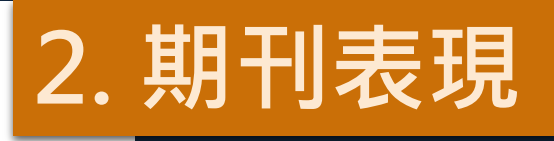

## **Citation network**

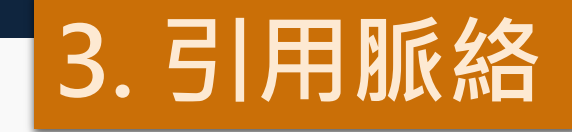

### 被引半衰期、引用半衰期

### Cited Half-life

### 10.1 years

The Cited Half-Life is the median age of the items in this journal that were cited in the JCR year. Half of a journal's cited items were published more recently than the cited half-life.

| TOTAL NUMBER OF CITES | 被引/引用衰退- | -半(50%)所需要 | 的年數                |
|-----------------------|----------|------------|--------------------|
| 964,818               |          |            | 74,560             |
| NON SELF-CITATIONS    |          |            | NON SELF-CITATIONS |
| 958,300               |          |            | 68,042             |
| SELF-CITATIONS        |          |            | SELF-CITATIONS     |
| 6,518                 |          |            | 6,518              |

### 6.5 years

Citing Half-life

The Citing Half-Life is the median age of items in other publications cited by this journal in the JCR year.

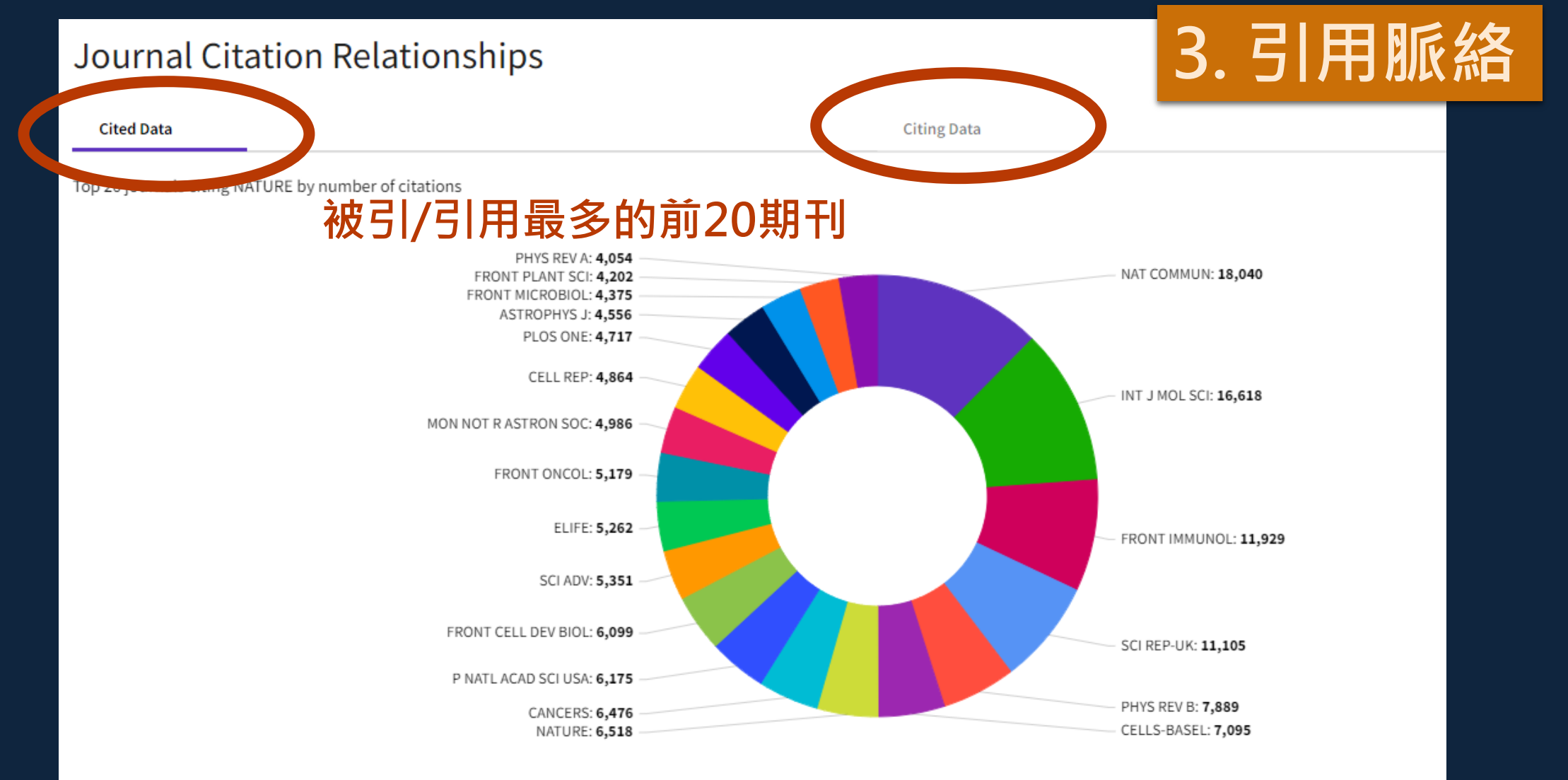

### **Content metrics**

### 不同資料類型的數量及比例 Source data Articles + Reviews

This tile shows the breakdown of document types published by the journal. Citable Items are Articles and Reviews. For the purposes of calculating JIF, a JCR year considers the publications of that journal in the two prior years. Learn more

### 1,114 total citable items

|                                | ARTICLES | REVIEWS | COMBINED(C) | OTHER DOCUMENT TYPES(O) | PERCENTAGE |
|--------------------------------|----------|---------|-------------|-------------------------|------------|
| NUMBER IN JCR<br>YEAR 2022 (A) | 1,101    | 13      | 1,114       | 2,150                   | 34%        |
| NUMBER OF<br>REFERENCES (B)    | 65,354   | 1,833   | 67,187      | 7,373                   | 90%        |
| RATIO (B/A)                    | 59.4     | 141.0   | 60.3        | 3.4                     |            |

### 跨領域的 JIF 平均百分比 (期刊屬多種領域)

### Average JIF Percentile

Export

The Average Journal Impact Factor Percentile takes the sum of the JIF Percentile rank for each category under consideration, then calculates the average of those values. Learn more

4. 內容指標

ALL CATEGORIES AVERAGE

Science Citation Index Expanded

MULTIDISCIPLINARY SCIENCES

## 4. 內容指標

### Contributions by organizations

Export

Organizations that have contributed the most papers to the journal in the most recent three-year

| period   | <u>近三年初</u>                                            | 支引    | 貢獻來自哪些機構 | <b>す/國</b> | ear period. Learn more |       |   |
|----------|--------------------------------------------------------|-------|----------|------------|------------------------|-------|---|
| RANK     | ORGANIZATION                                           | COUNT | 1        | RANK       | COUNTRY / REGION       | COUNT |   |
| 1        | UNIVERSITY OF CALIFORNIA SYSTEM                        | 665   |          | 1          | USA                    | 3270  |   |
| 2        | HARVARD UNIVERSITY                                     | 551   |          | 2          | England                | 1179  |   |
| 3        | MASSACHUSETTS INSTITUTE OF TECHNOLOGY (MIT)            | 350   | _        | 3          | GERMANY (FED REP GER)  | 908   |   |
| 4        | HOWARD HUGHES MEDICAL INSTITUTE                        | 344   | _        | 4          | CHINA MAINLAND         | 766   | _ |
| 5        | UDICE-FRENCH RESEARCH UNIVERSITIES                     | 323   | _        | 5          | France                 | 470   | - |
| 6        | STANFORD UNIVERSITY                                    | 304   | _        | 6          | Switzerland            | 436   | - |
| 7        | CENTRE NATIONAL DE LA RECHERCHE SCIENTIFIQUE<br>(CNRS) | 296   | _        | 7          | Canada                 | 418   | - |
| 8        | CHINESE ACADEMY OF SCIENCES                            | 268   |          | 8          | Australia              | 402   | - |
| <u> </u> |                                                        | 200   |          | 9          | Japan                  | 384   | - |
| -        |                                                        | 208   |          | 10         | Netherlands            | 330   | - |

### Contributions by country/region

Export

15

54

Countries or Regions that have contributed the most papers to the journal in the most recent

### Additional metrics

#### **Eigenfactor Score** 1.10098

The Eigenfactor Score is a reflection of the density of the network of citations around the journal using 5 years of cited content as cited by the Current Year. It considers both the number of citations and the source of those citations, so that highly cited sources will influence the network more than less cited sources. The Eigenfactor calculation does not include journal self-citations. Learn more

Ŧ

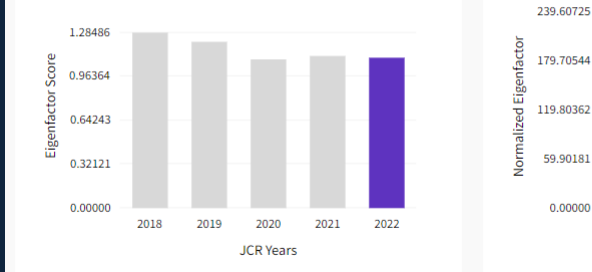

#### Normalized Eigenfactor 239.60725

179,70544

119.80362

59.90181

0.00000

2018

2019

2020

JCR Years

2021

The Normalized Eigenfactor Score is the Eigenfactor score normalized, by rescaling the total number of journals in the JCR each year, so that the average journal has a score of 1. Journals can then be compared and influence measured by their score relative to 1. Learn more

#### Article influence score

#### 26.472

Ŧ

The Article Influence Score normalizes the Eigenfactor Score according to the cumulative size of the cited journal across the prior five years. The mean Article Influence Score for each article is 1.00. A score greater than 1.00 indicates that each article in the journal has above-average influence. Learn more

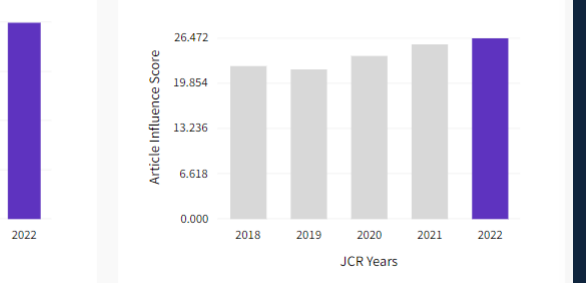

## 5. 其他指標

#### 5 Year Impact Factor

#### 60.9

+

#### **View Calculation**

The 5-year Impact Factor is the average number of times articles from the j 開閉 al published in the past five years have been cited in the JCR year. It is calculated by dividing the number of citations in the JCR year by the total number of articles published in the five previous years. Learn more

#### Immediacy Index

#### 13.7

±

#### View Calculation

The Immediacy Index is the count of citations in the current year to the journal that reference content in this same year. Journals that have a consistently high Immediacy Index attract citations rapidly. Learn more

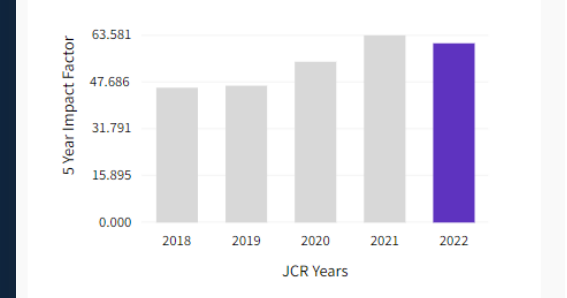

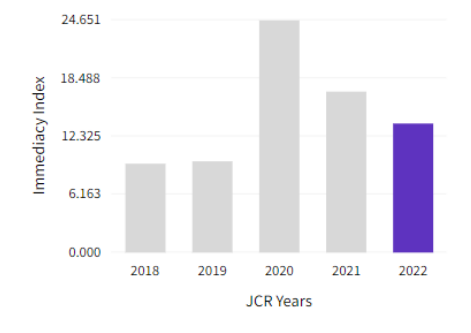

55

÷

期刊資訊最上方

下拉選單選擇All years

## 查看歷年表現

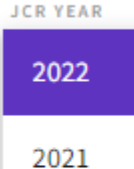

Home > Journal profile

JRE

2020

#### 2019

| 2018             |   | Year 🔻 | Total Citations 🚽 | Journal impact factor 🚽 | JIF without self cites $\downarrow$ | 5 Year Impact Factor 🚽 | Immediacy Index 🚽 | Citable items 🚽 🤷 | % of articles in Citable<br>items | Average JIF Percentile 🚽 |
|------------------|---|--------|-------------------|-------------------------|-------------------------------------|------------------------|-------------------|-------------------|-----------------------------------|--------------------------|
| 2017             |   | 2022   | 964,818           | 64.8                    | 64.0                                | 60.9                   | 13.7              | 1,114             | 98.83                             | 99.3                     |
| All years        |   | 2021   | 1,008,561         | 69.504                  | 68.744                              | 63.581                 | 17.085            | 1,017             | 98.23                             | 99.324                   |
| All years        | J | 2020   | 915,939           | 49.962                  | 49.315                              | 54.637                 | 24.651            | 1,076             | 98.23                             | 99.306                   |
| NATURE           |   | 2019   | 767,246           | 42.779                  | 42.244                              | 46.488                 | 9.687             | 903               | 97.67                             | 99.296                   |
| ISO ABBREVIATION |   | 2018   | 745,692           | 43.070                  | 42.478                              | 45.819                 | 9.435             | 904               | 96.57                             | 99.275                   |
| Nature           |   | 2017   | 710,767           | 41.577                  | 41.016                              | 44.959                 | 9.700             | 836               | 95.93                             | 99.219                   |
|                  |   | 2016   | 671,254           | 40.137                  | 39.533                              | 43.769                 | 9.129             | 879               | 95.90                             | 99.219                   |

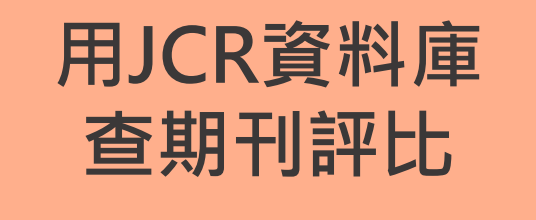

### 實機操作: 以「瀏覽領域」的方式查看期刊

### 情境:

生物學(Biology)領域2022年JIF值第一名期刊為何? 若改以5-y JIF值查詢,第一名期刊是否相同?

## JCR實機操作

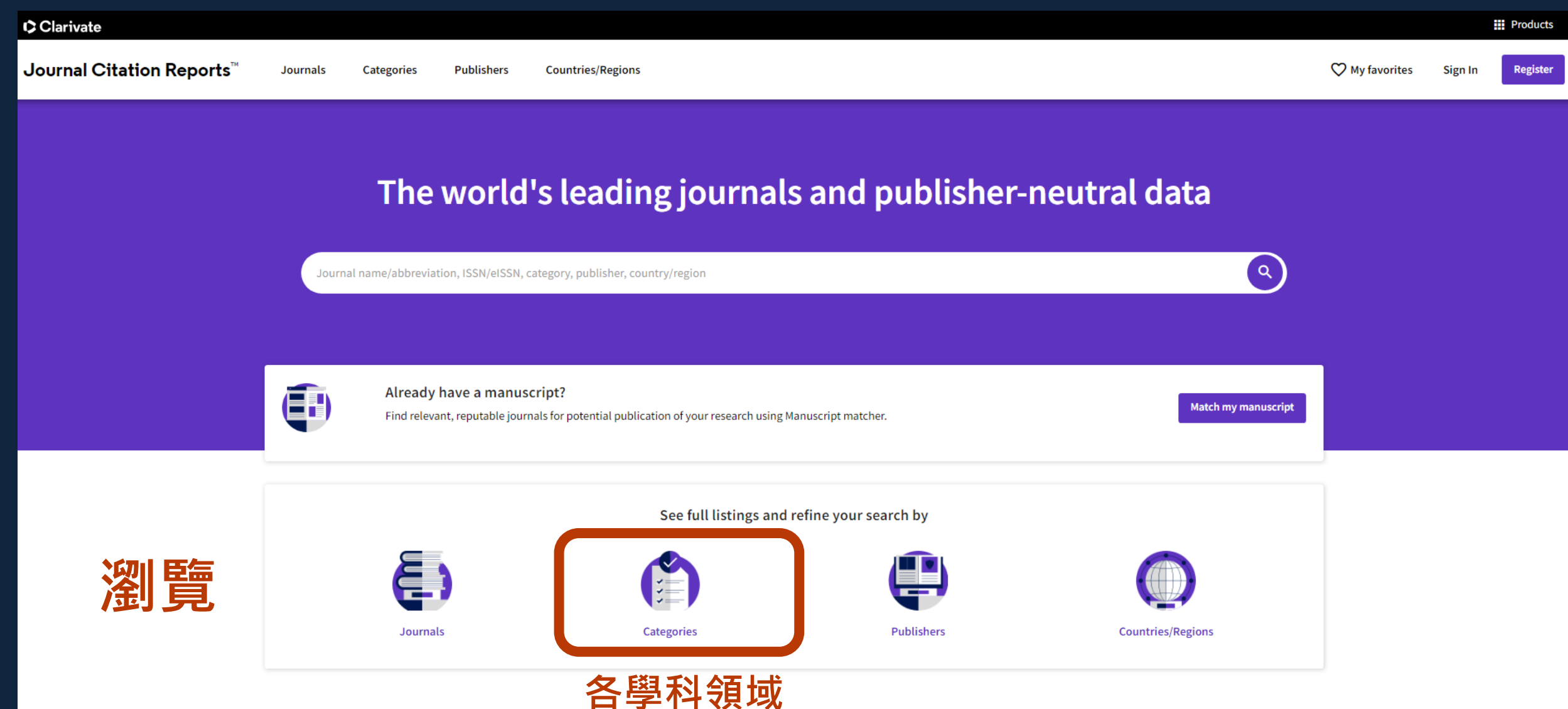

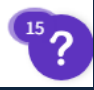

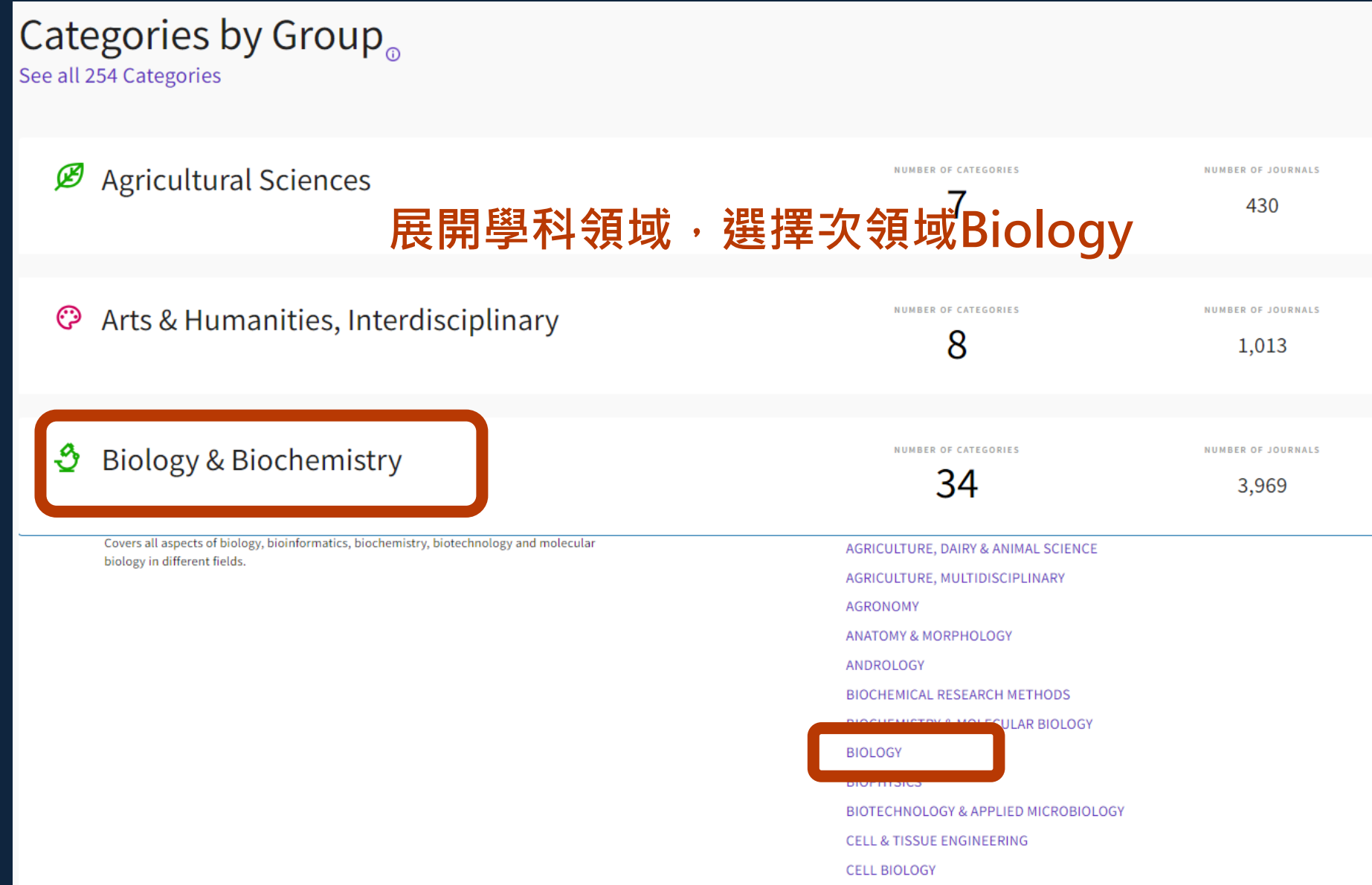

| 1 catego        | ory            | Journal na             | Journal name/abbreviation, ISSN/eISSN, category, publisher, country/region |           |                 |                 |     |                |  |
|-----------------|----------------|------------------------|----------------------------------------------------------------------------|-----------|-----------------|-----------------|-----|----------------|--|
| See all 21 Grou | ps             |                        | 願う                                                                         | 下兩列結果     | ₹:              | 车               |     |                |  |
|                 |                |                        | <b>步</b> 。                                                                 | L ツリ 句 つし |                 | 丰               |     |                |  |
|                 | BIOLOGY ©      |                        |                                                                            |           |                 |                 |     |                |  |
| -               | Category $ eg$ | Group 🤝                | ſ                                                                          | Edition 👻 | # of journals 🔻 | Citable Items 👻 | Tot | al Citations 🔻 |  |
| 1               | BIOLOGY        | Biology & Biochemistry |                                                                            | SCIE      | 92              | 18,432          |     | 858,176        |  |
|                 | BIOLOGY        | Biology & Biochemistry |                                                                            | ESCI      | 20              | 1,066           |     | 10,558         |  |
|                 |                |                        |                                                                            |           |                 |                 |     |                |  |

Journal Citation Reports dataset updated Oct 18, 2023

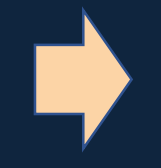

### 點選SCIE,顯示目前在生物領域已有較佳學術表現的期刊 點選ESCI,表示僅為「候選期刊」

### 92 journals

Journal name/abbreviation, ISSN/eISSN, category, publisher, country/region

#### Q

### 預設以 JIF 排序,第1筆即為生物領域排名第一的期刊

Indicators: Default

|   | BIOLOGY SCIE JCR        | /ear: 2022 🔞 |           |                |                   |            |              |            |
|---|-------------------------|--------------|-----------|----------------|-------------------|------------|--------------|------------|
| Ţ | Journal name 🔻          | ISSN         | eISSN     | Category       | Total Citations 👻 | 2022 JIF 👻 | JIF Quartile | 2022 JCI 👻 |
| 3 | Physics of Life Reviews | 1571-0645    | 1873-1457 | BIOLOGY - SCIE | 1,950             | 11.7       | Q1           | 1.33       |
|   | BIOSCIENCE              | 0006-3568    | 1525-3244 | BIOLOGY - SCIE | 21,513            | 10.1       | Q1           | 2.33       |
|   | BIOLOGICAL REVIEWS      | 1464-7931    | 1469-185X | BIOLOGY - SCIE | 18,737            | 10.0       | Q1           | 2.64       |
|   | PLOS BIOLOGY            | 1544-9173    | 1545-7885 | BIOLOGY - SCIE | 41,783            | 9.8        | Q1           | 2.03       |
|   | CURRENT BIOLOGY         | 0960-9822    | 1879-0445 | BIOLOGY - SCIE | 79,963            | 9.2        | Q1           | 1.64       |

### 92 journals

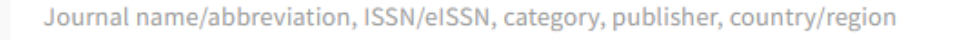

查找5y JIF值 Ð Q

÷ Copy guery link Export

預設欄位沒有5y JIF · 需至Customize勾選

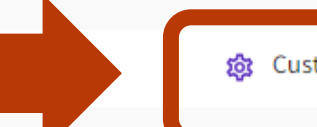

👸 Customize

JCR Year: 2022 💿 BIOLOGY 😳 SCIE 🛞

| Journal name 🤝          | ISSN      | eISSN     | Category       | Total Citations 🤝 | 2022 JIF 👻 | JIF Quartile | 2022 JCI 🔻 | % of OA Gold 🤝 |
|-------------------------|-----------|-----------|----------------|-------------------|------------|--------------|------------|----------------|
| Physics of Life Reviews | 1571-0645 | 1873-1457 | BIOLOGY - SCIE | 1,950             | 11.7       | Q1           | 1.33       | 28.21 %        |
| BIOSCIENCE              | 0006-3568 | 1525-3244 | BIOLOGY - SCIE | 21,513            | 10.1       | Q1           | 2.33       | 38.78 %        |
| BIOLOGICAL REVIEWS      | 1464-7931 | 1469-185X | BIOLOGY - SCIE | 18,737            | 10.0       | Q1           | 2.64       | 32.96 %        |
| PLOS BIOLOGY            | 1544-9173 | 1545-7885 | BIOLOGY - SCIE | 41,783            | 9.8        | Q1           | 2.03       | 98.31 %        |
| CURRENT BIOLOGY         | 0960-9822 | 1879-0445 | BIOLOGY - SCIE | 79,963            | 9.2        | Q1           | 1.64       | 80.57 %        |

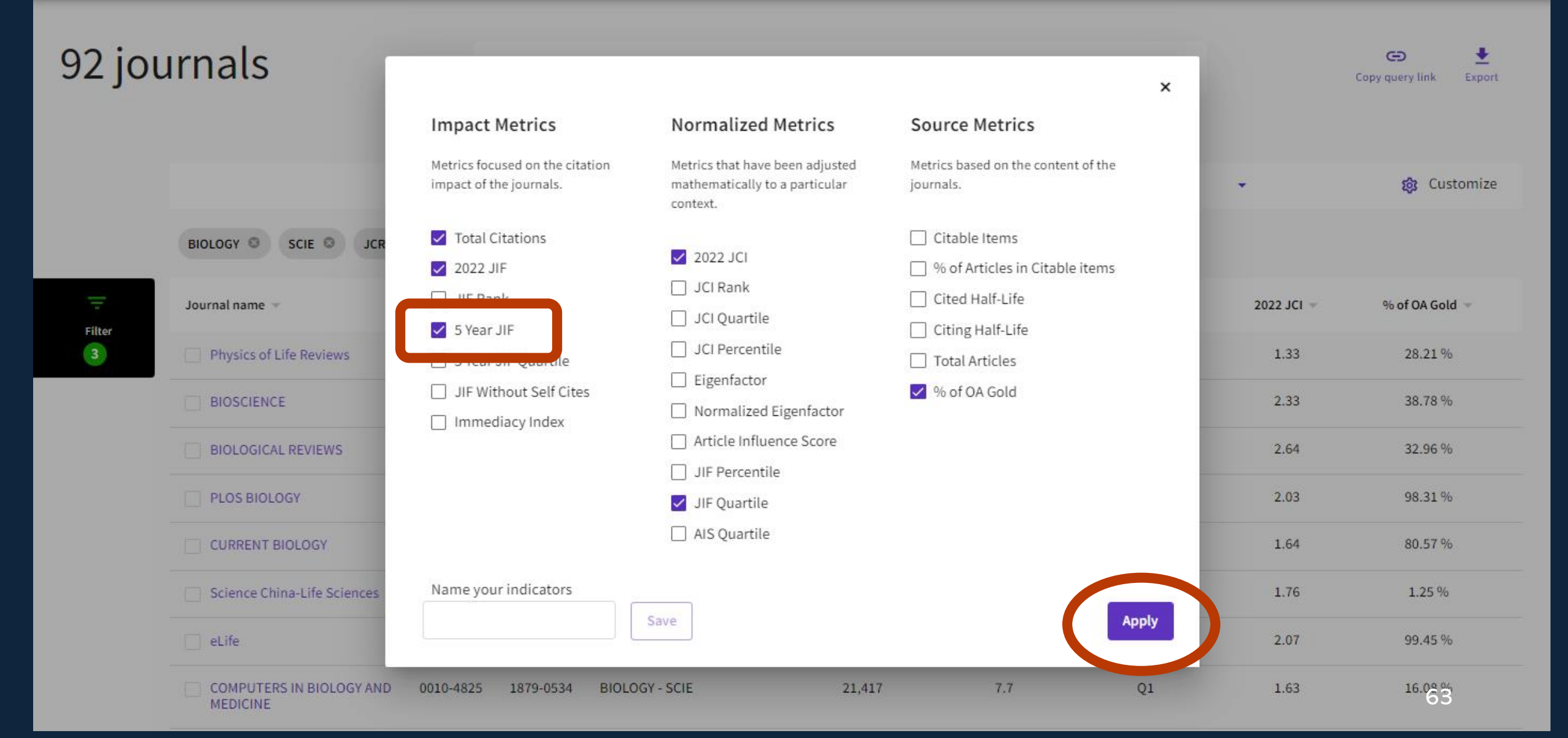

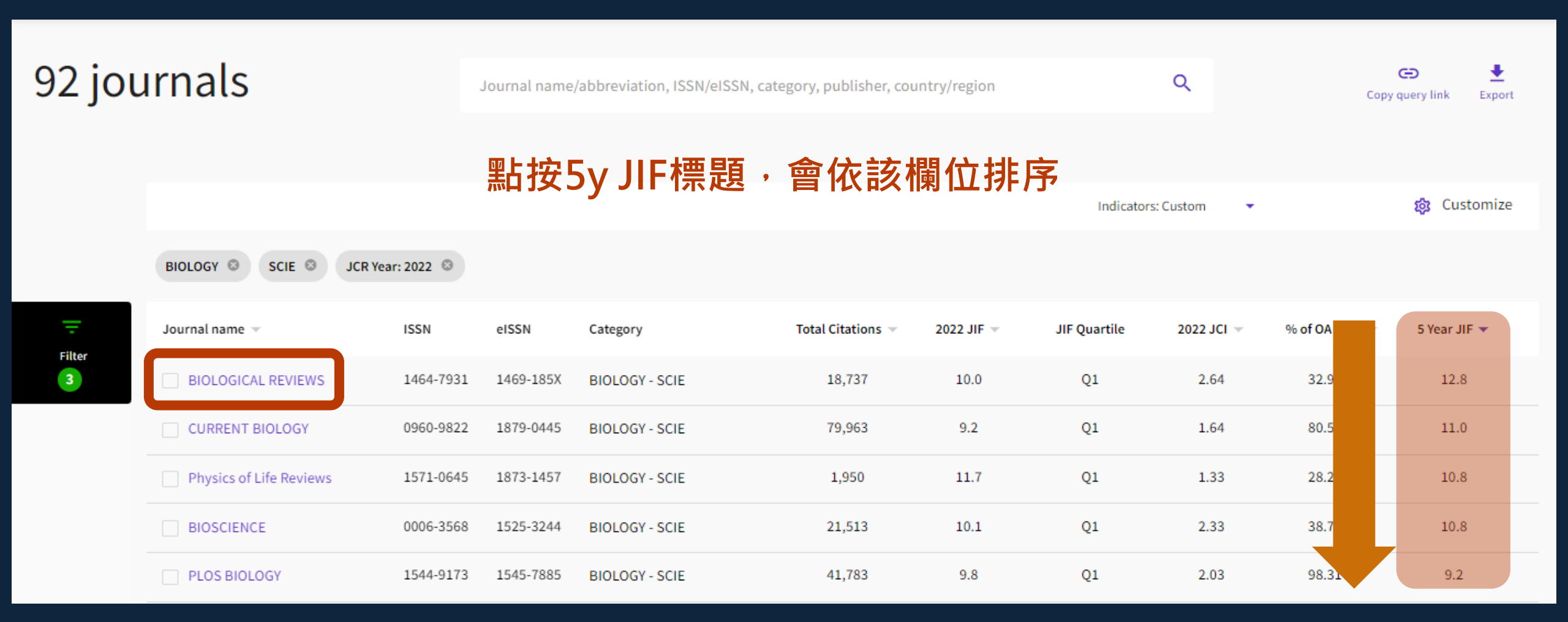

92 journals

Journal name/abbreviation, ISSN/eISSN, category, publisher, country/region

±

Export

🍰 Customize

Ð

Copy guery link

### 想再確認2筆期刊之間的差異,可勾選直接做比較

Indicators: Custom

Q

BIOLOGY SCIE JCR Year: 2022

| <b></b> | Journal name 👻                                                               | ISSN      | eISSN     | Category       | Total Citations 👻 | :    | 2022 JIF 🤝 | JIF Qu | uartile | 2022 JCI 🔻 |
|---------|------------------------------------------------------------------------------|-----------|-----------|----------------|-------------------|------|------------|--------|---------|------------|
| 3       | BIC OGICAL REVIEWS                                                           | 1464-7931 | 1469-185X | BIOLOGY - SCIE | 18,737            | 10.0 | Q1         | 2.64   | 32.96 % | 12.8       |
|         | CURRENT BIOLOGY                                                              | 0960-9822 | 1879-0445 | BIOLOGY - SCIE | 79,963            | 9.2  | Q1         | 1.64   | 80.57 % | 11.0       |
| (       | Physics of Life Reviews                                                      | 1571-0645 | 1873-1457 | BIOLOGY - SCIE | 1,950             | 11.7 | Q1         | 1.33   | 28.21 % | 10.8       |
|         | BIOSCIENCE                                                                   | 0006-3568 | 1525-3244 | BIOLOGY - SCIE | 21,513            | 10.1 | Q1         | 2.33   | 38.78 % | 10.8       |
|         | PLOS BIOLOGY                                                                 | 1544-9173 | 1545-7885 | BIOLOGY - SCIE | 41,783            | 9.8  | Q1         | 2.03   | 98.31 % | 9.2        |
|         | eLife                                                                        | 2050-084X | 2050-084X | BIOLOGY - SCIE | 94,866            | 7.7  | Q1         | 2.07   | 99.45 % | 83         |
|         | BIOLOGICAL RESEARCH                                                          | 0716-9760 | 0717-6287 | BIOLOGY - SCIE | 3,442             | 6.7  | Q1         | 1.49   | 99.25 % |            |
|         | PHILOSOPHICAL TRANSACTIONS<br>OF THE ROYAL SOCIETY B-<br>BIOLOGICAL SCIENCES | 0962-8436 | 1471-2970 | BIOLOGY - SCIE | 57,332            | 6.3  | Q1         | 1.46   | 38.41 % |            |

(i) Up to 50 journals in one list O Up to 4 journals

### Comparing 2 journals

**BIOLOGICAL REVIEWS OF THE CAMBRIDGE** PHILOSOPHICAL SOCIETY

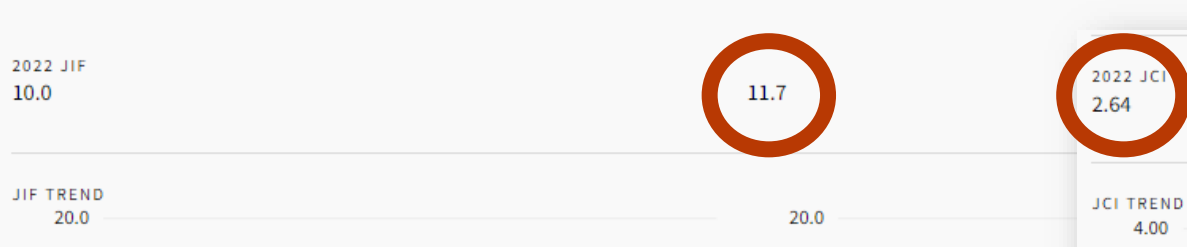

#### 可快速瀏覽各項指標的 消長 15.0 10.0

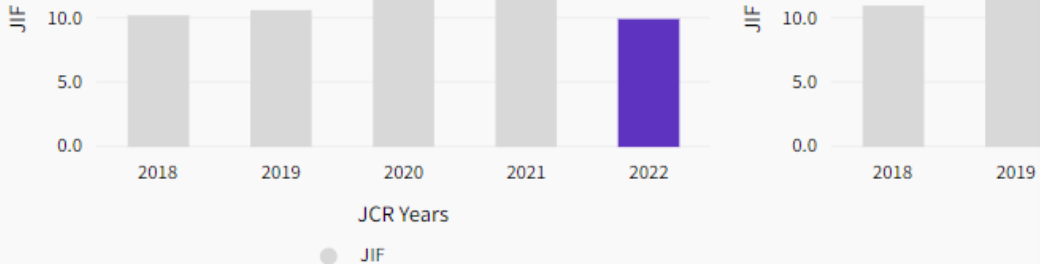

不能僅以單一指標定義期刊表現 由此可知・ 1.00 0.75 0.00 0.00 2018 2019 2020 2021 2022 JCR Years

JCI

Physics of Life Reviews 😣

4.00

 $\mathbf{x}$ 

Category JIF Quartile JIF Percentile

JIF Rank

Category JIF Quartile JIF Percentile JCI QUARTILE, PERCENTILE AND RANK BY CATEGORY

| BIOLOGY - | Category       | BIOLOGY | Category       | BIOLOGY    |
|-----------|----------------|---------|----------------|------------|
| Q1        | JCI Quartile   | Q1      | JCI Quartile   | Q1         |
| 99.5      | JCI Percentile | 99.55   | JCI Percentile | 87.95      |
| 1/92      | JCI Rank       | 1/112   | JCI Rank       | 14/112     |
|           |                |         |                |            |
| BIOPHYSI  |                |         | Category       | BIOPHYSICS |
| Q1        |                |         | JCI Quartile   | Q1         |
| 95.0      |                |         | JCI Percentile | 92.57      |

1.33

3.00

2018

2019

2020

JCR Years

JCI

2021

2022

JIF QUARTILE, PERCENTILE AND RANK BY CATEGORY

| Category       | BIOLOGY -SCI |  |  |  |
|----------------|--------------|--|--|--|
| JIF Quartile   | Q1           |  |  |  |
| JIF Percentile | 97.3         |  |  |  |
| JIF Rank       | 3/92         |  |  |  |

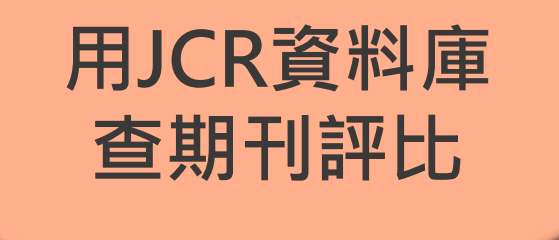

### 實機操作: 善用「Filter功能」限制檢索條件

情境:

微生物學領域中有哪些Q1-Q2期刊屬於Gold OA?

## JCR實機操作

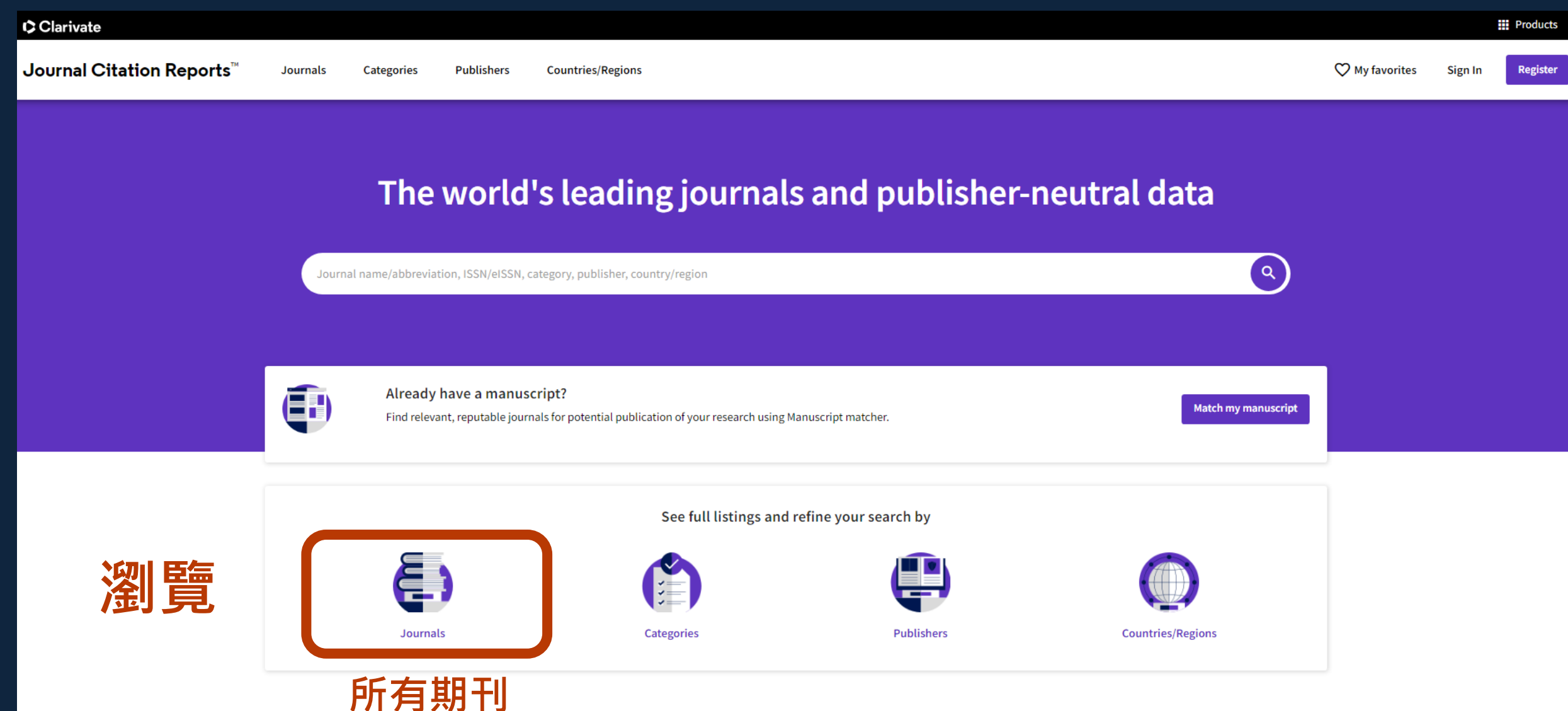

#### Filter

| Journals (21,762)      |   |  |
|------------------------|---|--|
| ISSN/eISSN             |   |  |
| Categories (229)       | • |  |
| Publishers (8,555)     |   |  |
| Country / region (112) |   |  |
|                        |   |  |
| Citation Indexes       | • |  |
| JCR Year               | • |  |
| Open Access            | • |  |
|                        |   |  |
| JIF Quartile           | • |  |
|                        |   |  |

| IIF Range      |  |
|----------------|--|
| ICI Range      |  |
| IIE Porcontilo |  |

#### Reset

Apply

>

>

#### Search categories (Web of Science)

Q

- Search Biophysics **Biotechnology & Applied** Microbiology Business
- Business, Finance

 $\Box$ 

- Cardiac & Cardiovascular Systems
- Cell & Tissue Engineering
- Cell Biology
- Chemistry, Analytical
- Chemistry, Applied
- Chemistry, Inorganic & Nuclear
- Chemistry, Medicinal
- Chemistry, Multidisciplinary
- Chemistry, Organic
- Chemistry, Physical
- Clinical Neurology
- Communication
- Computer Science, Artificial  $\Box$ Intelligence
- Computer Science, Cybernetics
- Computer Science, Hardware &  $\Box$ Architecture

|   | Medical Laboratory Technology                                                                                                    |
|---|----------------------------------------------------------------------------------------------------|
|   | Medicine, General & Internal                                                                                                    |
|   | Medicine, Legal                                                                                                    |
|   | Medicine, Research & Experimental                                                                                                    |
|   | Metallurgy & Metallurgical<br>Engineering                                                                                                    |
|   | Meteorology & tmospheric Sciences                                                                                                    |
| > | Microbiology                                                                                                    |
|   | Microscopy                                                                                                    |
|   | Mineralogy                                                                                                    |
|   | Mining & Mineral Processing                                                                                                    |
|   | Multidisciplinary Sciences                                                                                                    |
|   |                                                                                                    |
|   | Mycology                                                                                                    |
|   | Mycology<br>Nanoscience & Nanotechnology                                                                                                    |
|   | Mycology<br>Nanoscience & Nanotechnology<br>Neuroimaging                                                                                      |
|   | Mycology<br>Nanoscience & Nanotechnology<br>Neuroimaging<br>Neurosciences                                                                     |
|   | Mycology<br>Nanoscience & Nanotechnology<br>Neuroimaging<br>Neurosciences<br>Nuclear Science & Technology                                     |
|   | Mycology<br>Nanoscience & Nanotechnology<br>Neuroimaging<br>Neurosciences<br>Nuclear Science & Technology<br>Nursing                          |
|   | Mycology<br>Nanoscience & Nanotechnology<br>Neuroimaging<br>Neurosciences<br>Nuclear Science & Technology<br>Nursing<br>Nutrition & Dietetics |

×

- Obstetrics & Gynecology
- Oceanography

## Filter功能

JCR Year

Open Access

**JIF Quartile** 

JIF Range

JCI Range

**JIF Percentile** 

Reset

| Journals (26,696)      |  |
|------------------------|--|
| Categories (178)       |  |
| Publishers (8,113)     |  |
| Country / region (118) |  |
|                        |  |
| Citation Indexes       |  |

#### Open Access (OA)

Filter on OA status at the Journal or publication level. To show the relationship between OA status of publications and citations in the JCR Journal data, the two gold OA types (DOAJ and Other Gold in the Web of Science Communication) are grouped together.

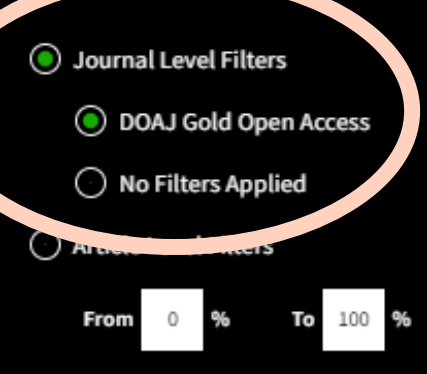

| ition level.<br>s of<br>al data, the<br>the Web of<br>her. | Journals (26,696)      |
|------------------------------------------------------------|------------------------|
|                                                            | Categories (178)       |
|                                                            | Publishers (8,113)     |
|                                                            | Country / region (118) |
|                                                            |                        |
|                                                            |                        |

Citation Indexes

JCR Year

Open Access

JIF Quartile

**JIF Range** 

JCI Range

Reset

JIF Percentile

×

## Filter功能

×

#### JIF Quartile

Quartile 1

🗸 Quartile 2

Quartile 3

Quartile 4

(i) >

• >

• >

• >

>

>

>

Apply

>

>

Filter on those journals that fall within the selected Quartile(s) when ranked by Journal Impact Factor in a category.

>

>

>

>

• >

>

>

>

• >

70

## Filter功能

\_

| Journal C | itation Reports™               | Journals         | Categories     | Publishers             | Countries/Regions                |            |                     | ♡ My favorites | Sign In Register       |  |
|-----------|--------------------------------|------------------|----------------|------------------------|----------------------------------|------------|---------------------|----------------|------------------------|--|
| 14 jou    | urnals                         | J                | ournal name/al | bbreviation, ISSN/eISS | SN, category, publisher, country | //region   | ٩                   |                | Copy query link Export |  |
|           |                                |                  |                |                        |                                  |            | Indicators: Default | •              | 🄯 Customize            |  |
|           | SCIE SCIE SCIE                 | JIF Quartile: Q1 |                |                        |                                  |            |                     |                |                        |  |
| Ţ         | Journal name 🔻                 | ISSN             | eISSN          | Category               | Total Citations 👻                | 2022 JIF 👻 | JIF Quartile        | 2022 JCI 👻     | % of OA Gold 👻         |  |
| 3         | Lancet Microbe                 | N/A              | 2666-5247      | MICROBIOLOGY - SCI     | E 4,054                          | 38.2       | Q1                  | 4.99           | 87.88 %                |  |
|           | Microbiome                     | 2049-2618        | 2049-2618      | MICROBIOLOGY - SCI     | E 20,983                         | 15.5       | Q1                  | 3.04           | 100.00 %               |  |
|           | Emerging Microbes & Infections | s N/A            | 2222-1751      | MICROBIOLOGY - SCI     | E 11,189                         | 13.2       | Q1                  | 2.55           | 96.00 %                |  |
|           | Gut Microbes                   | 1949-0976        | 1949-0984      | MICROBIOLOGY - SCI     | E 11,846                         | 12.2       | Q1                  | 2.12           | 99.70 %                |  |
|           | npj Biofilms and Microbiomes   | N/A              | 2055-5008      | MICROBIOLOGY - SCI     | E 2,864                          | 9.2        | Q1                  | 1.97           | 99.60 %                |  |

Clarivate

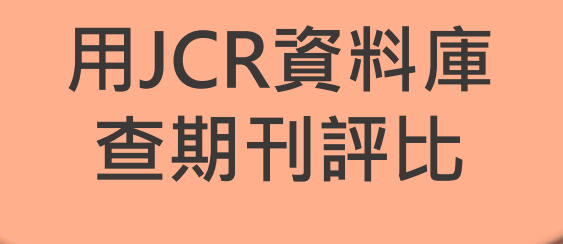

### 實機操作: 善用「Filter功能」限制檢索條件

情境:

台灣在2023公布的JCR名單中,共有多少期刊進入 SCIE與SSCI(採2022 JIF)?
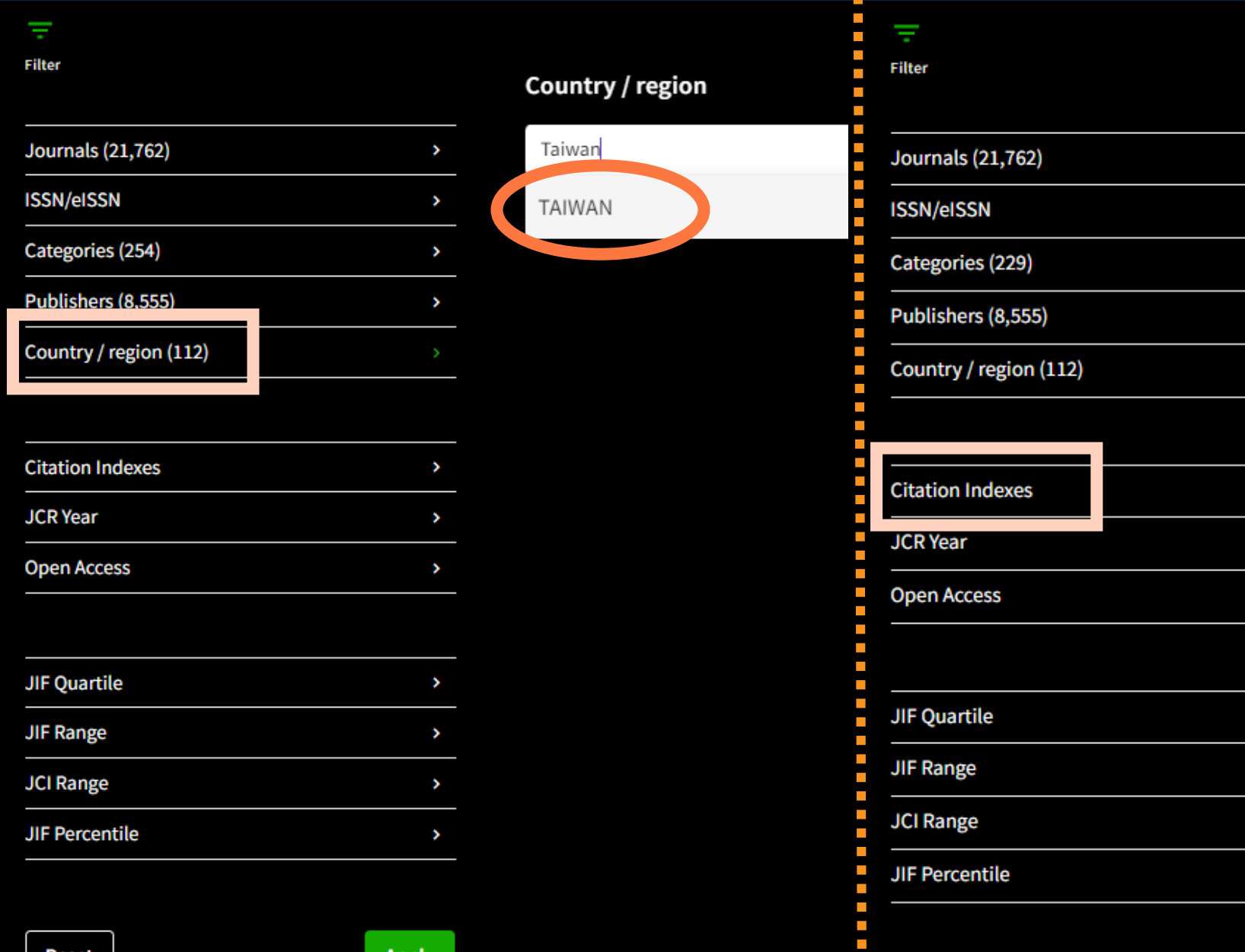

## Filter功能

×

Filter on specific editions of the Web of Science Core Collection 1, derautt, an architected.
Science Citation Index Expanded (SCIE)
Social Science Citation Index (SSCI)
Arts & Humanities Citation Index (AHCI)
Emerging Sources Citation Index (ESCI)

Reset

>

>

>

• >

>

>

>

>

>

>

| Clarivate 🗘 |                                                       |                |                 |                                               |                       |                   |                     | Filta        | arT力能                         |
|-------------|-------------------------------------------------------|----------------|-----------------|-----------------------------------------------|-----------------------|-------------------|---------------------|--------------|-------------------------------|
| Journal C   | Citation Reports™                                     | Journals       | Categories      | Publishers Co                                 | untries/Regions       |                   | Q                   | My favorites | Sign In Register              |
| 38 jou      | urnals                                                |                | Journal name/al | obreviation, ISSN/eISSN, c                    | ategory, publisher, c | country/region    | ٩                   |              | € Ł<br>Copy query link Export |
|             |                                                       |                |                 |                                               |                       |                   | Indicators: Default | •            | 🀯 Customize                   |
|             | TAIWAN SCIE SSCI                                      | 3              |                 |                                               |                       |                   |                     |              |                               |
| Ŧ           | Journal name 👻                                        | ISSN           | eISSN           | Category                                      |                       | Total Citations 👻 | 2022 .              | JIF 🛨        | JIF Quartile                  |
| 3           | JOURNAL OF BIOMEDICAL<br>SCIENCE                      | 1021-7770      | 1423-0127       | Multiple ~                                    | 8,849                 | 11.0              | Q1                  | 1.37         | 98.97 %                       |
|             | JOURNAL OF MICROBIOLOGY<br>IMMUNOLOGY AND INFECTION   | 1684-1182      | 1995-9133       | Multiple ~                                    | 5,137                 | 7.4               | Q1                  | 1.48         | 96.00 %                       |
|             | Journal of the Taiwan Institute<br>Chemical Engineers | e of 1876-1070 | 1876-1089       | ENGINEERING, CHEMICAL<br>SCIE                 | - 18,265              | 5.7               | Q1                  | 0.90         | 1.45 %                        |
|             | CHINESE JOURNAL OF PHYSIC                             | s 0577-9073    | 0577-9073       | PHYSICS, MULTIDISCIPLIN<br>SCIE               | ARY - 6,771           | 5.0               | Q1                  | 1.15         | 1.28 %                        |
|             | Journal of Traditional and<br>Complementary Medicine  | 2225-4110      | 2225-4110       | INTEGRATIVE &<br>COMPLEMENTARY MEDICI<br>SCIE | 2,566<br>NE -         | 4.5               | Q2                  | 1.37         | 95.63 %<br>7 4                |

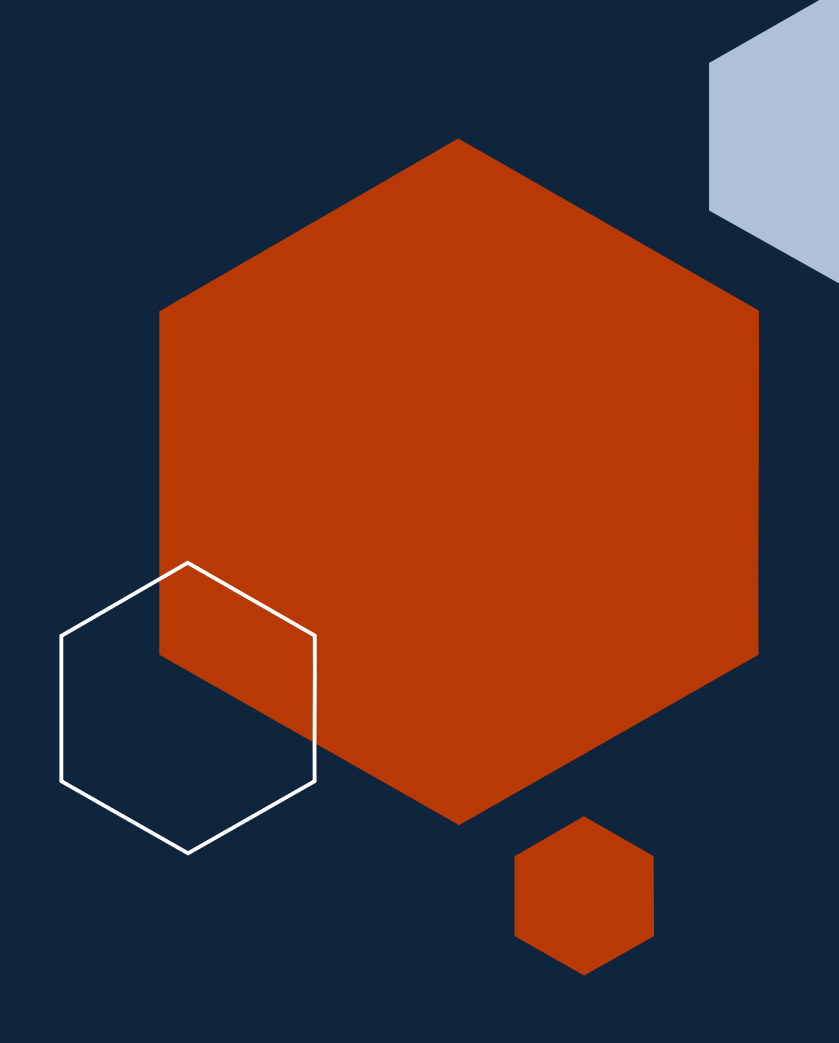

### 其他問題

收錄在JCR的期刊卻沒有JIF值? 期刊為什麼會被JCR除名?

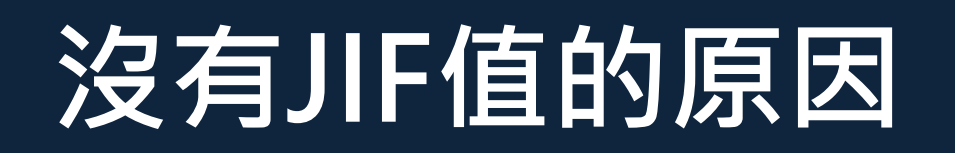

自2023年起公布的數據中,即2022 JCR Data, 才開始提供 AHCI 與 ESCI 期刊的JIF值

- 期刊若被收在AHCI及ESCI,但未收錄於SCIE,僅從 2022年起有JIF值
- 若期刊僅缺某一年度數據,可查看<u>JCR Help</u>網頁,確
   認是否為當年度「被鎮壓的期刊」

## 鎮壓期刊 (Title Suppressions)

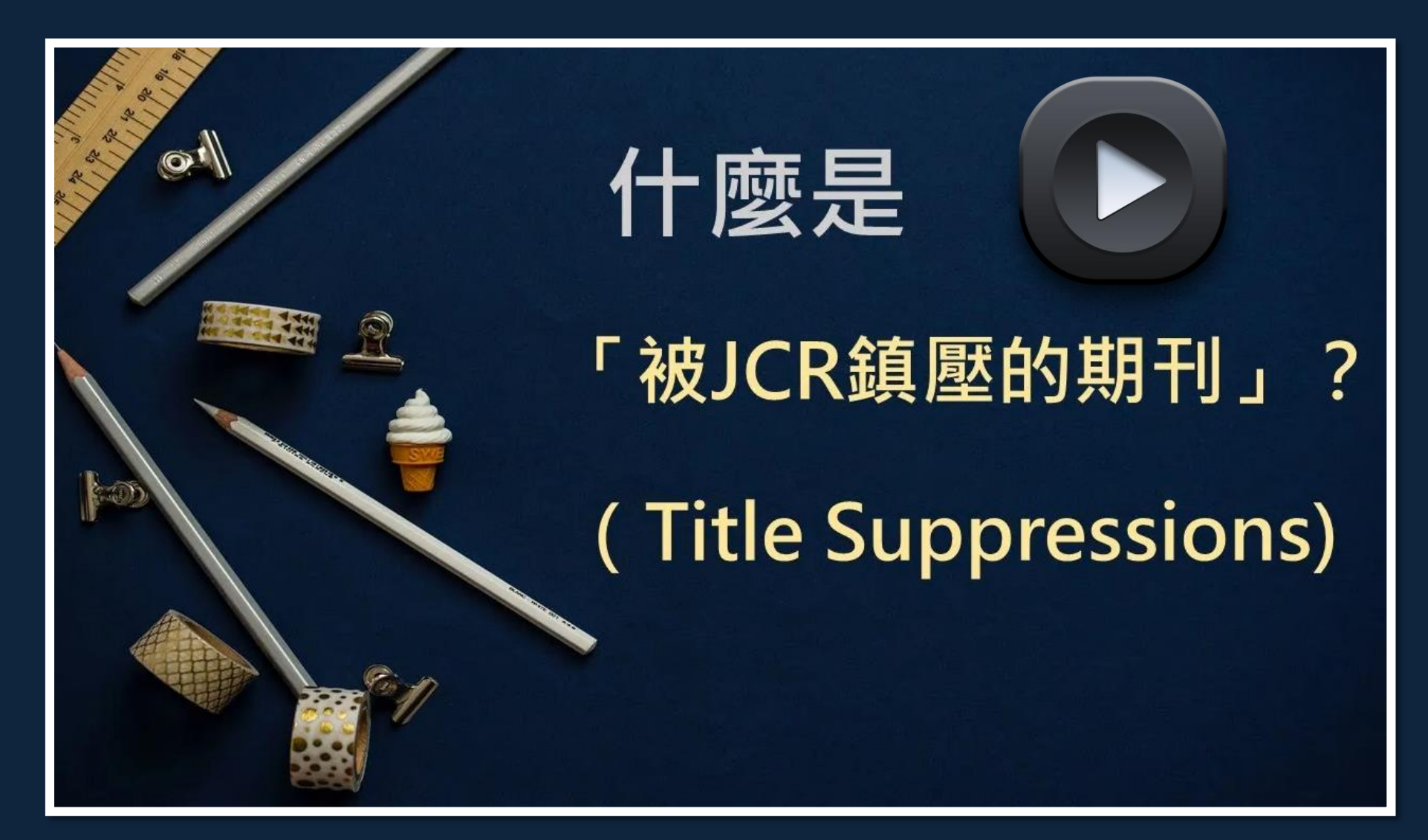

## 鎮壓期刊 (Title Suppressions)

- JCR每年更新資訊時會同時公布<u>鎮壓期刊</u>清單
- 被鎮壓期刊當年度不會提供JIF值
- 為了解除名風險,查看資訊時,需同時留意自我引用、 期刊互引與引用堆疊情形

延伸閱讀: <u>1. 投稿前一定要認知的JCR警告期刊風險!</u> <u>2. JCR 2022最新鎮壓原則——引用自我堆疊(Self-Stacking)</u>

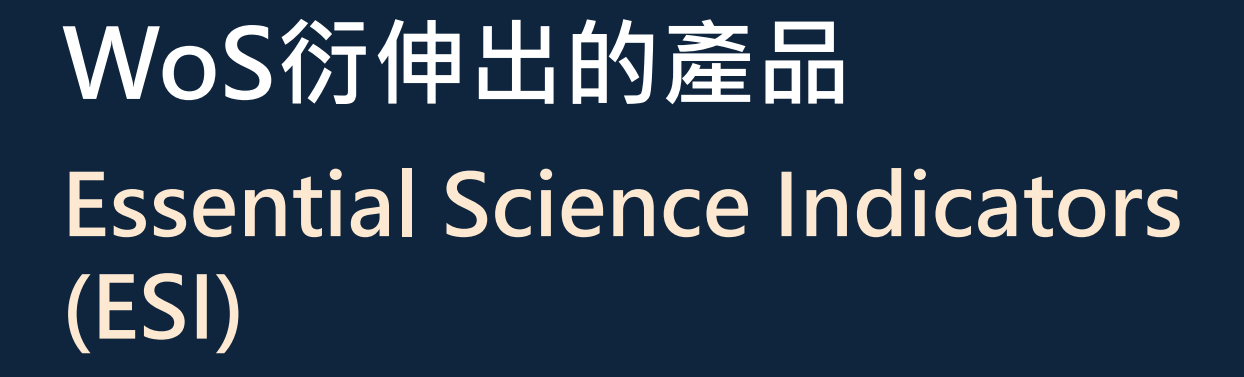

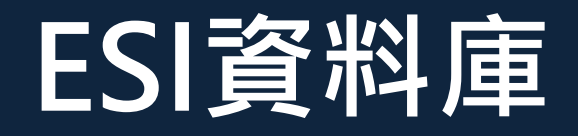

### **Essential Science Indicators (ESI)**

- ✓ 以 Web of Science 內的SCIE及SSCI期刊文章為基準,計算
  - 被引次數,篩選出各領域頂尖<u>文章、機構、期刊、學者</u>
- ✓ 分析資料限定於文章 (Articles)、評論 (reviews) 2 種類型
- ✓ 被引用次數僅計算來自 SCIE、SSCI、A&HCI的引用,不包含 被其他 WOS 資料庫(如:CPCI、BCI)引用的次數

延伸閱讀: Essential Science Indicators(ESI)頂尖學術指標查詢

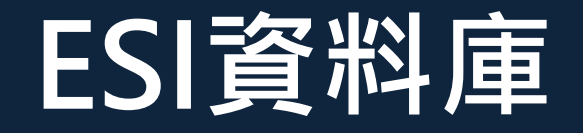

# ✓ 定義:過去10年內(除Hot papers 為2年), 被引用次數排 <u>名在前N%</u>的文章、機構、期刊、學者、國家

| 項目                  |       | 百分位數 | 資料年份 |
|---------------------|-------|------|------|
| Researchers         | 學者    | 1%   | 10年  |
| Institutions        | 機構    | 1%   | 10年  |
| Countries           | 國家    | 50%  | 10年  |
| Journals            | 期刊    | 50%  | 10年  |
| Highly Cited Papers | 高被引文章 | 1%   | 10年  |
| Hot Papers          | 熱門文章  | 0.1% | 2年   |

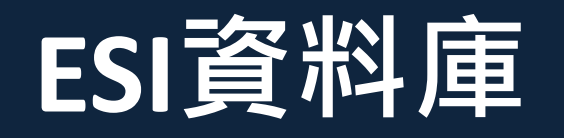

# ✓ 統計時間:往前回溯10年(+)為基準・起始日期固定為最早 年份的1月1日・每2個月更新

10年+N個月

#### ESI Data Update Schedule for the year 2024 and Beyond

Release date and time are in USA EST time zone.

The following schedule is an overview of upcoming ESI data releases through March 2025:

| ESI Updates         | Coverage             | Release Date*                |
|---------------------|----------------------|------------------------------|
| 5th bi-Monthly 2023 | 2013 - October 2023  | Thursday, January 11, 2024   |
| 6th bi-Monthly 2023 | 2013 - December 2023 | Friday, March 15, 2024       |
| 1st bi-Monthly 2024 | 2014 - February 2024 | Thursday, May 9, 2024        |
| 2nd bi-Monthly 2024 | 2014 - April 2024    | Thursday, July 11, 2024      |
| 3rd bi-Monthly 2024 | 2014 - June 2024     | Thursday, September 12, 2024 |
| 4th bi-Monthly 2024 | 2014 - August 2024   | Thursday, November 14, 2024  |
| 5th bi-Monthly 2024 | 2014 - October 2024  | Thursday, January 9, 2025    |
| 6th bi-Monthly 2024 | 2014 - December 2024 | Thursday, March 13, 2025     |

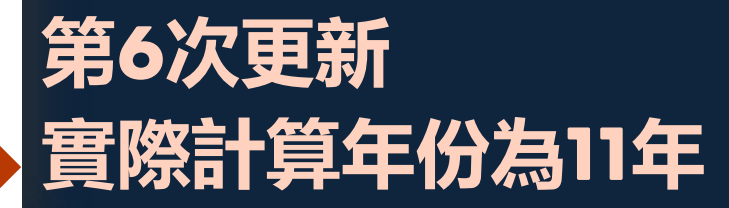

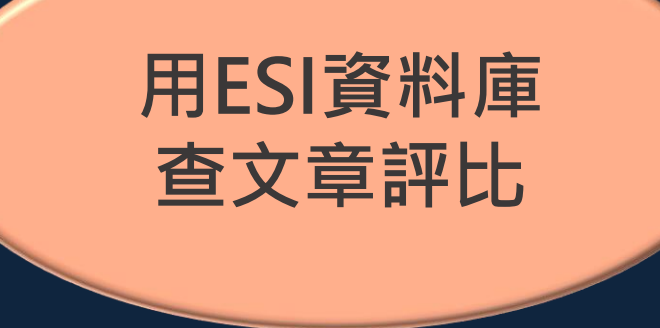

### 實機操作: 查詢特定「研究領域」的頂尖文章

情境:

臨床醫學領域中有哪些高被引文章?臺灣在該領域 的整體表現如何?臺大又有多少篇文章被收錄?

## ESI 資料庫

#### **InCites Essential Science Indicators**

Clarivate

| Indicators                                                                |                               | Fiel                               | d Baselines                      |            | Citation Thr | esholds                 |
|---------------------------------------------------------------------------|-------------------------------|------------------------------------|----------------------------------|------------|--------------|-------------------------|
| Indicators                                                                |                               |                                    |                                  |            |              | ± 🕫 🛤                   |
| Top Papers by Re                                                          | search                        | n Fields                           |                                  |            |              |                         |
| Results List<br>Research Fields                                           | <b>キ22</b> (                  | 固學科領<br>會方式查                       | 域, <sub>pers</sub>               | 黑          | 占按查看         | 頂尖文章                    |
| Filter Results By 🥑                                                       | 人 / <b></b> 」<br>Total:<br>22 | Research Fields                    | 1<br>Web of Science<br>Documents | Cites *    | Cites/Paper  | Customize<br>Top Papers |
| Changing the filter field removes all<br>current filters.<br>Add Filter » | 1                             | CLINICAL<br>MEDICINE               | 3,600,751                        | 56,361,945 | 15.65        | 36,01                   |
|                                                                           | 2                             | CHEMISTRY                          | 2,168,320                        | 40,929,273 | 18.88        | 21,58                   |
| Include Results For                                                       | 3                             | MATERIALS                          | 2,152,716                        | 29,465,341 | 13.69        | 21,46                   |
| Top Papers 🗸                                                              | 4                             | SCIENCE<br>BIOLOGY &               | 004 165                          | 10 000 100 | 21.47        | 13,61;                  |
|                                                                           | 6                             | BIOCHEMISTRY                       | 1.199.937                        | 16,939,152 | 14.12        | 12.13                   |
| Clear Save Criteria                                                       | 7                             | MOLECULAR<br>BIOLOGY &<br>GENETICS | 564,327                          | 15,924,023 | 28.22        | 5,654                   |
|                                                                           | 8                             | ENVIRONMENT/E<br>COLOGY            | 885,139                          | 15,699,678 | 17.74        | 8,902                   |
|                                                                           | 9                             | SOCIAL<br>SCIENCES,<br>GENERAL     | 1,281,700                        | 12,981,447 | 10.13        | 12,74                   |
|                                                                           | 10                            | NEUROSCIENCE<br>& BEHAVIOR         | 614,242                          | 12,811,242 | 20.86        | 6,12                    |
|                                                                           | •                             |                                    |                                  |            |              | •                       |

InCites Essential Science Indicators dataset updated Mar 15, 2024. For more information Click He84

#### Papers by Research Field

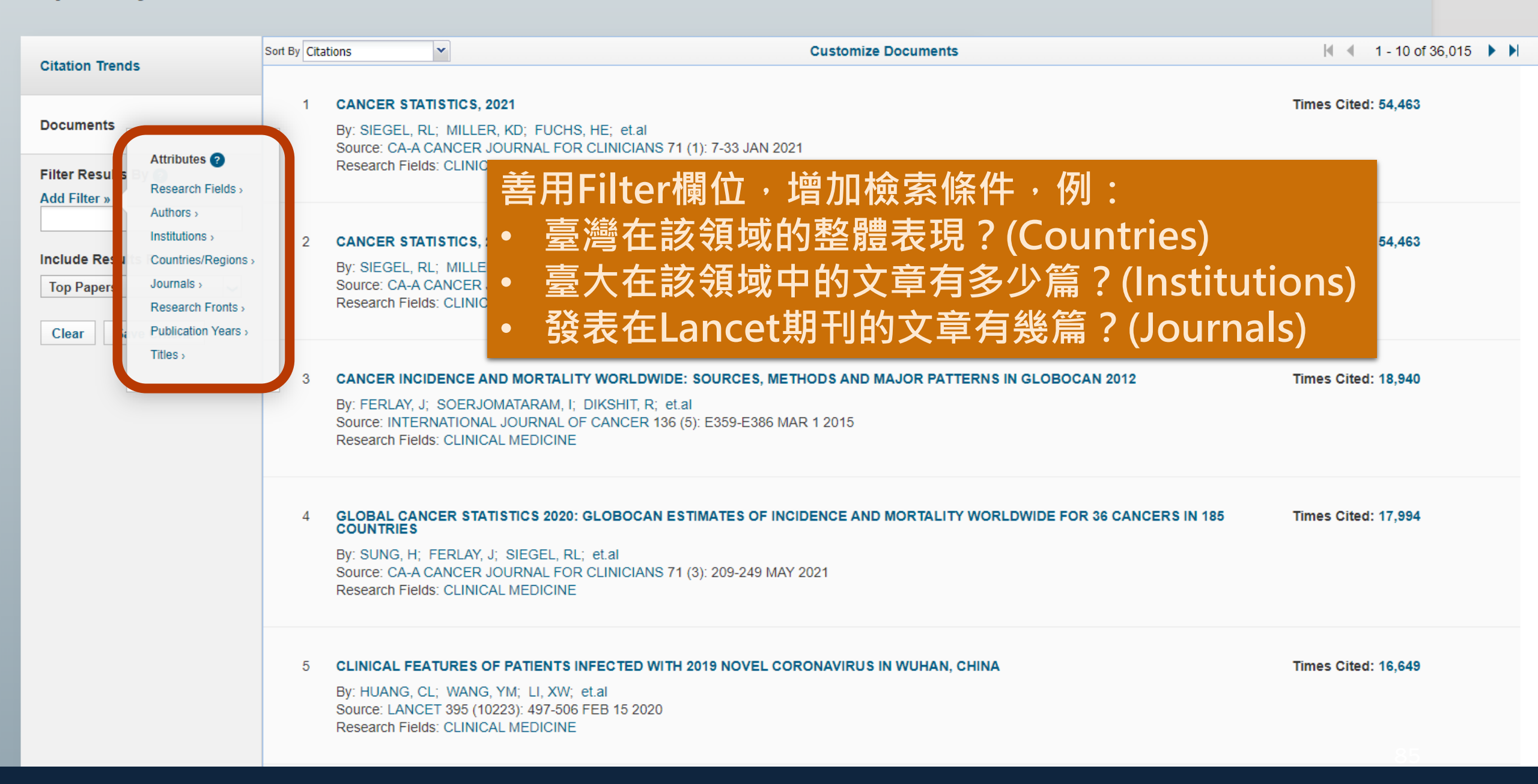

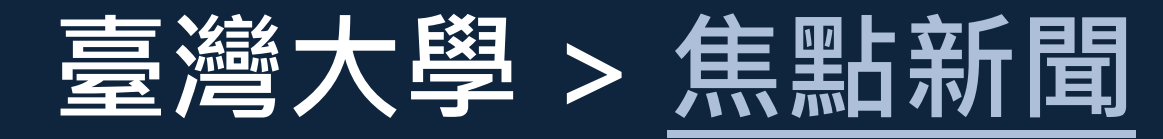

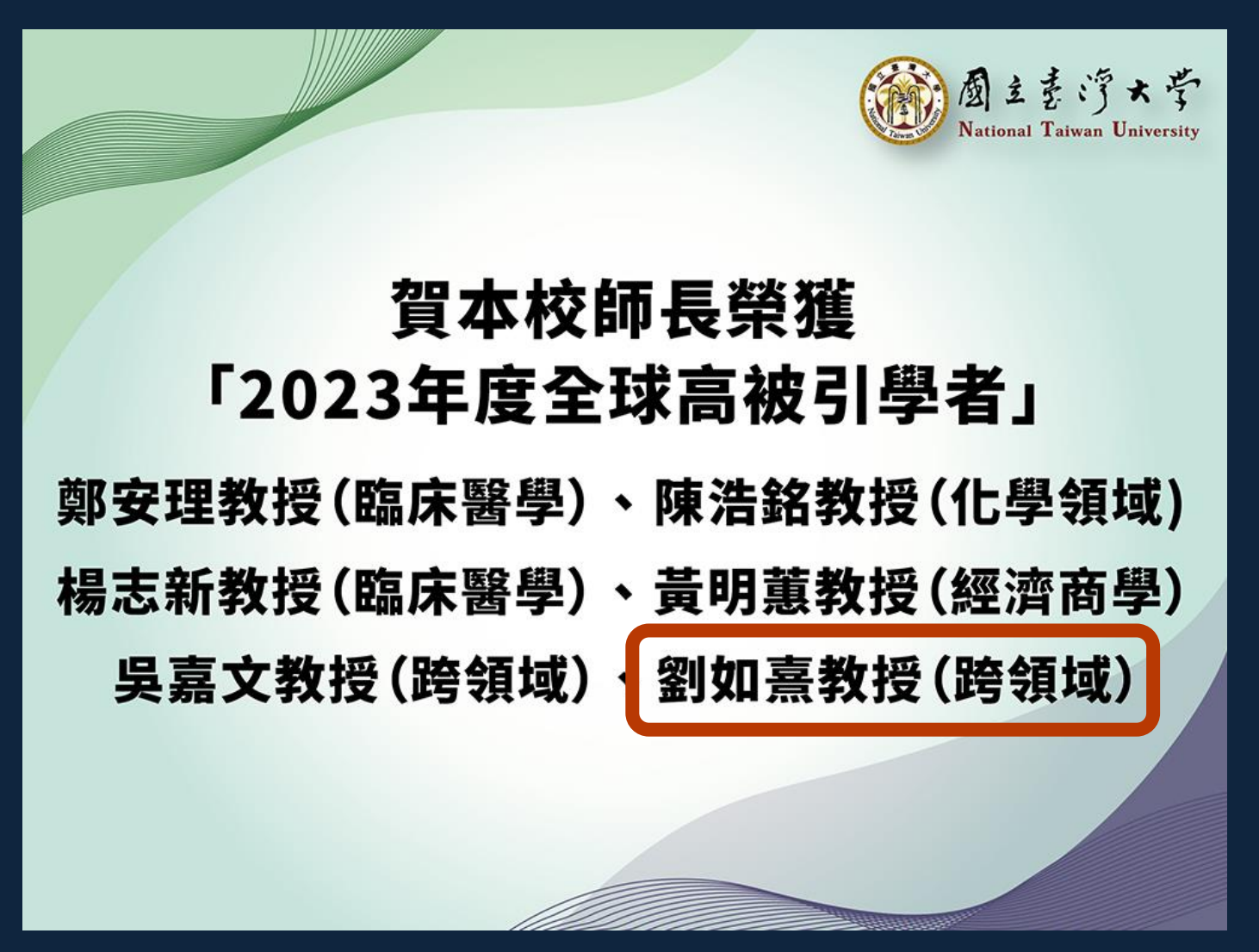

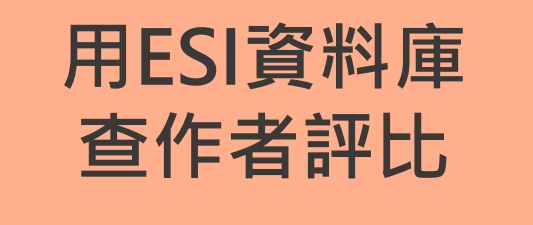

### 實機操作: 查詢特定「作者」的高被引文章

情境:

如何查詢臺灣大學劉如熹教授(Liu, RS)所發表的高 被引文章?

### ESI 資料庫

#### **Top Papers by Research Fields**

不同領域中有相同姓名者, Man View by Ton / Hot / Highly Cited Papers 以(1) Research Fields Results List **Research Fields**  $\sim$ 限定 (2) 查作者名Liu, RS Results List Re **Research Fields** ~ ota Filter Results Cites -Cites/Paper Top Papers 22 Attributes 2 Changing the filt current filters. Filter Results By 😰 56.361.945 15.65 36,015 Research Fields > Add Filter » Changing the filter field removes all Authors > 40.929.273 18 88 21.58 current filters. Search Author Add Filter » Institutions > 29,465,341 13 69 21,465 Liu, RS Countries/Regions > Include Resu 21.47 29,130,131 13.613 LIU. RS Journals > **Top Papers** 20.88 Include Results For 18.882.199 9,152 Research Fronts > Top Papers 16.939.152 14.12 ~ 12,132 Clear Save Criteria 15.924.023 28.22 5,654 Save Criteria Clear 15.699.678 17.74 8.902 1.281.700 9 SCIENCES, 12,981,447 10.13 12.74 GENERAL NEUROSCIENCE 10 614,242 12.811.242 20.86 6.123 & BEHAVIOR

作者名以簡稱查詢,為區分

### ESI 資料庫

~

#### **Results List**

**Research Fields** 

#### Filter Results By 📀

Changing the filter field removes all current filters.

#### Add Filter »

Clear

× LIU, RS

#### Include Results For

| Top Papers | ~ |
|------------|---|
|            |   |

Save Criteria

#### Map View by Top / Hot / Highly Cited Papers

#### Show Visualization +

Customize

#### Report View by Selection

| Total:<br>4 | Research Fields      | Web of Science<br>Documents | Cites * | Cites/Paper | Top Papers |
|-------------|----------------------|-----------------------------|---------|-------------|------------|
| 1           | CHEMISTRY            | 285                         | 11,062  | 38.81       | 11         |
| 2           | MATERIALS<br>SCIENCE | 209                         | 8,542   | 40.87       | 3          |
| 3           | ENGINEERING          | 124                         | 1,783   | 14.38       | 4          |
| 0           | ALL FIELDS           | 1,148                       | 30,007  | 26.14       | 25         |

### 作者在資料庫中的分類屬「跨領域」

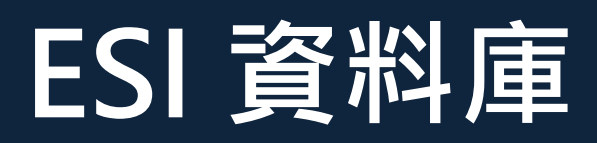

#### Papers by Research Field

| Citation Trends                            | Sort By Citations Customize Documents                                                                                                    | 🖌 📢 1 - 10 of 25 🕨        |
|--------------------------------------------|----------------------------------------------------------------------------------------------------|---------------------------|
| Documents                                  | 1 SINGLE PLATINUM ATOMS IMMOBILIZED ON AN MXENE AS AN EFFICIENT CATALYST FOR THE HYDROGEN EVOLUTION REACTION<br>By: ZHANG, JQ; ZHAO, YF; GUO, X; et.al                                                                                                    | Times Cited: 1,056        |
| Filter Results By 🕑<br>Add Filter »        | Source: NATURE CATALYSIS 1 (12): 985-992 DEC 2018<br>Research Fields: CHEMISTRY                                                                                                    |                           |
| × LIU, RS                                  | 2 PLASMONIC PHOTOCATALYSIS                                                                                                    | Times Cited: 1,043        |
| Top Papers       Clear       Save Criteria | Source: REPORTS ON PROGRESS IN PHYSICS 7         Research Fields: PHYSICS         專業領域的研究焦點及未來發展超                                                                                                    | Ŧ究・瞭解目前<br><sup>図</sup> 勢 |
|                                            | 3 HIGHLY EFFICIENT NON-RARE-EARTH RED EMITTING PHOSPHOR FOR WARM WHITE LIGHT-EMITTING DIODES<br>By: ZHU, HM; LIN, CC; LUO, WQ; et.al<br>Source: NATURE COMMUNICATIONS 5: - JUL 2014<br>Research Fields: MATERIALS SCIENCE                                                                                                    | Times Cited: 871          |
|                                            | <ul> <li>MESOPOROUS SILICA PARTICLES INTEGRATED WITH ALL-INORGANIC CSPBBR<sub>3</sub> PEROVSKITE QUANTUM-DOT NANOCOMPOSITES<br/>PQDS) WITH HIGH STABILITY AND WIDE COLOR GAMUT USED FOR BACKLIGHT DISPLAY</li> <li>By: WANG, HC; LIN, SY; TANG, AC; et.al<br/>Source: ANGEWANDTE CHEMIE-INTERNATIONAL EDITION 55 (28): 7924-7929 JUL 4 2016<br/>Research Fields: CHEMISTRY</li> </ul> | (MP- Times Cited: 665     |

### ESI其他情境查詢

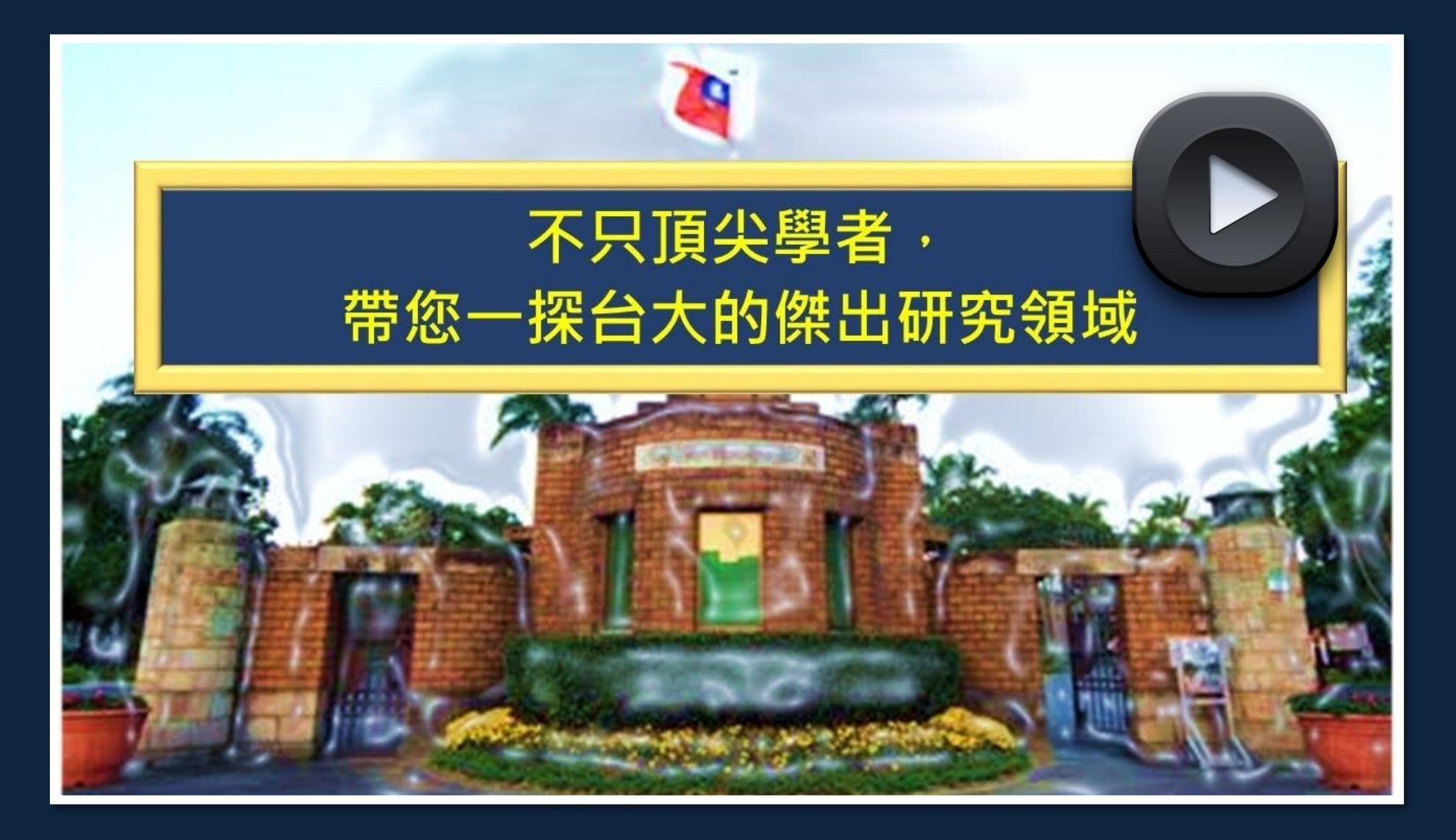

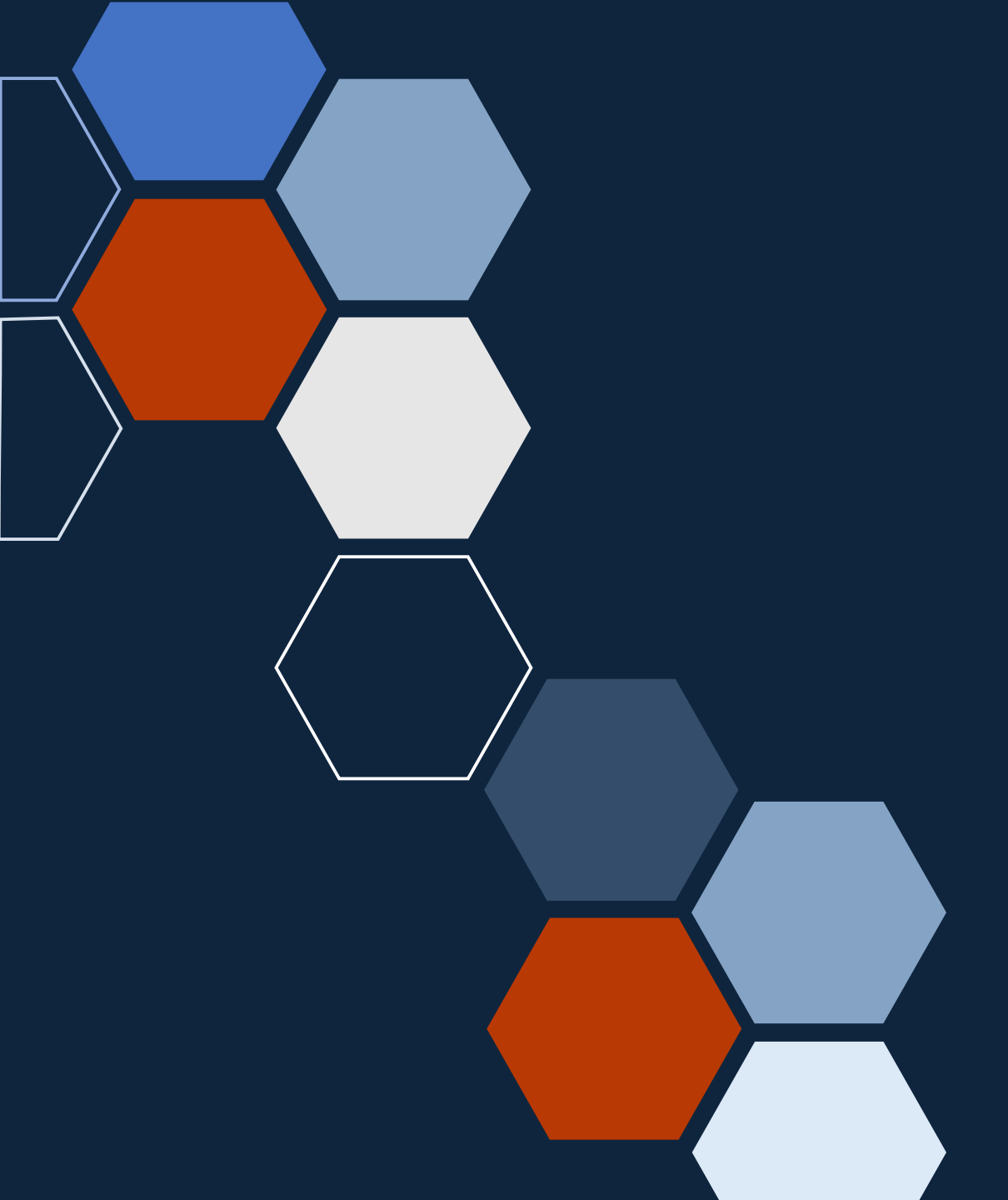

### 常見的引文索引資料庫 Scopus

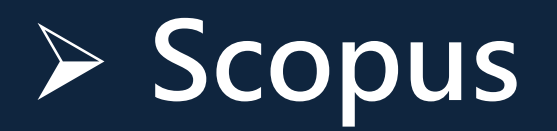

- ✓ 由Elsevier所製作的全球最大索引摘要資料庫
- ✓ 收錄內容
  - □ 2萬5千多本同儕評鑑學術期刊
  - □ 8,400多萬篇文獻
  - □ 1,700多萬個作者檔案
  - □ 收錄超過18億筆被引用文獻
- ✓ 除連續性出版品以外的資料類型
  - □ 網路學術資源:結合學術資源搜尋引擎 Scirus
  - □ 專利:世界五大專利局(USPTO、WIPO、EPO、JPO、UKIPO)之專利

## 各項指標介紹 (1/4)

### 2022 CiteScore計算方式

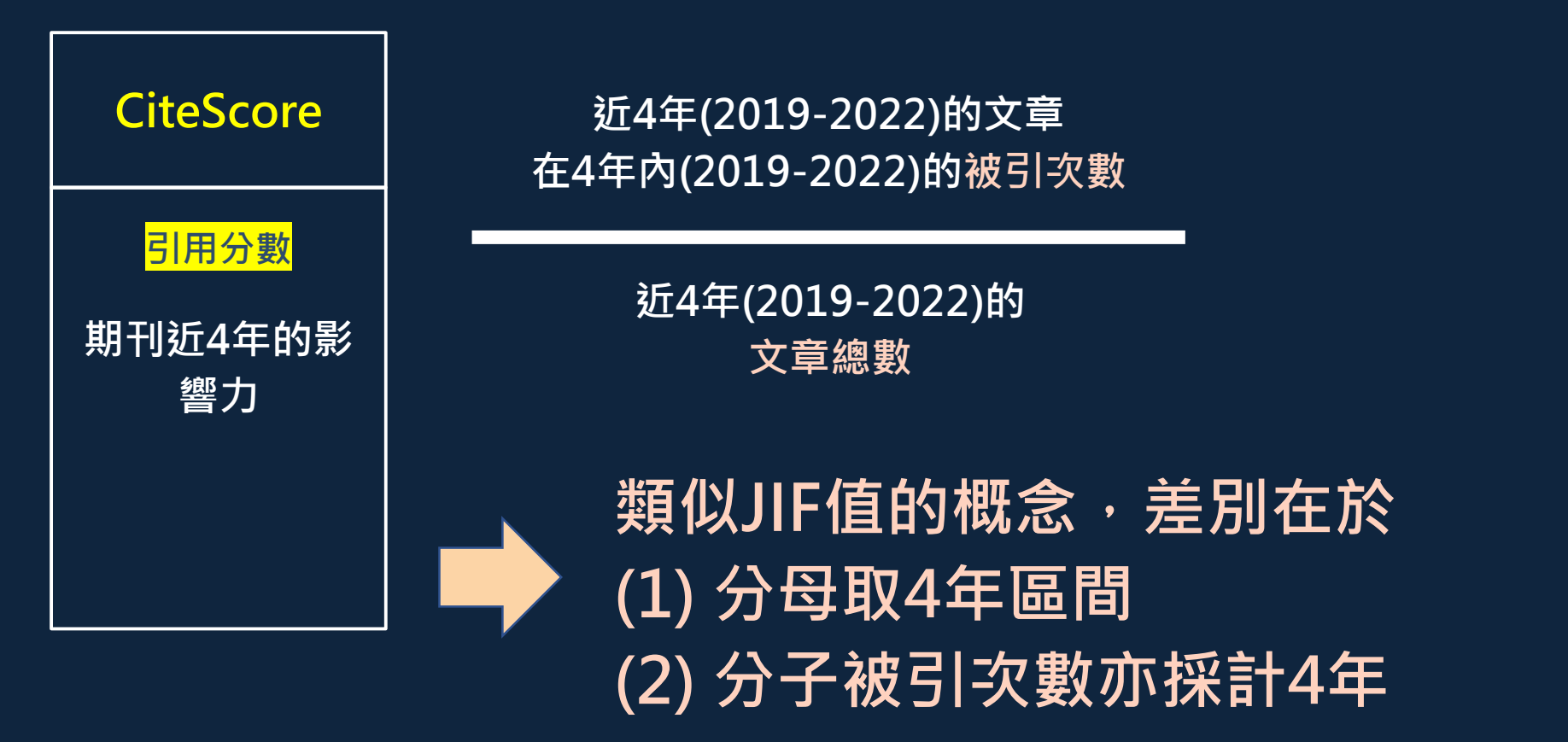

## 各項指標介紹 (2/4)

### > SJR

- ✓ SCImago Journal Rank
   ✓ 概念源自Google的PageRank演算法
   ✓ 將期刊間的引用給予不同的權重
   □ 每個期刊的SJR值來自於引用期刊的SJR值
   □ 被SJR值越高的期刊引用,所獲得SJR值越提升
- ✓ 改善Impact Factor只計算引用次數但無法反映個別引用
  - 「價值」的缺陷

## 各項指標介紹 (3/4)

### > SNIP

- ✓ <u>Source</u> Normalized Impact per Paper
- ✓ 數值經過正規化(normalized)處理
- ✓ 考量不同學科領域的引用情形來比較不同學科領域期刊 的引用影響
- ✓ 改善Impact Factor只計算引用次數但無法進行跨領域
   比較的限制

## 各項指標介紹 (4/4)

### > FWCI

- ✓ Field-Weighted Citation Impact
   ✓ 領域權重引用影響係數
- ✓ 單篇文章所獲得的引文次數相比於在同學科領域、同出版 年、同文章類型所得到的平均引文次數之比例關係
   ✓ 當FWCI=1時表示該篇文章引用影響力等於全球平均水準

   類似CNCI(Category Normalize Citation Impact)概念

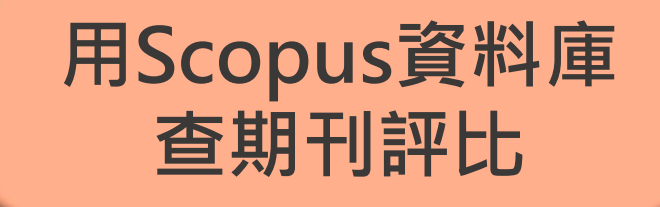

### 實機操作: 查找特定期刊/領域的學術表現

情境:

未被收錄在JCR的期刊,有其他的指標可參考嗎?

### Scopus資料庫

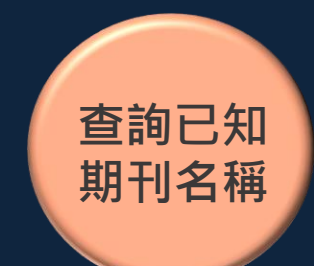

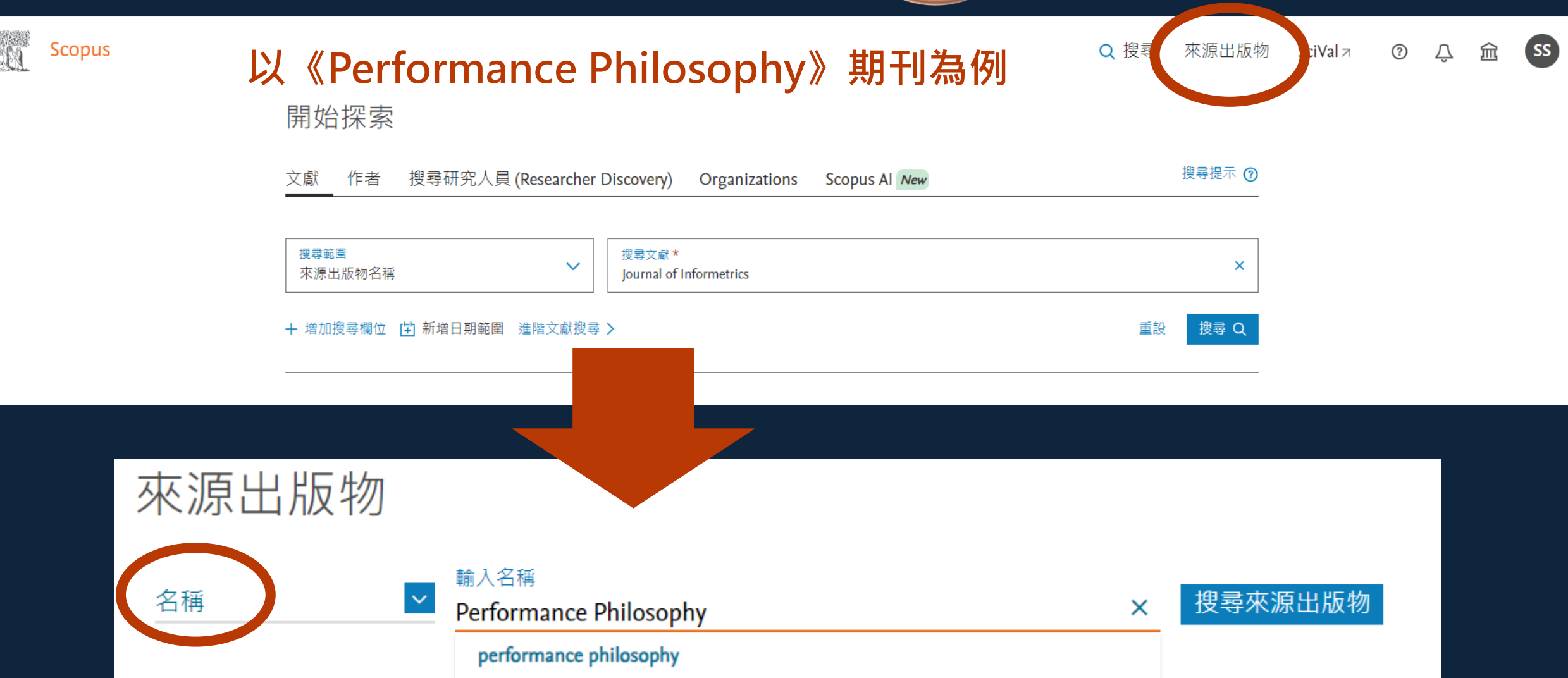

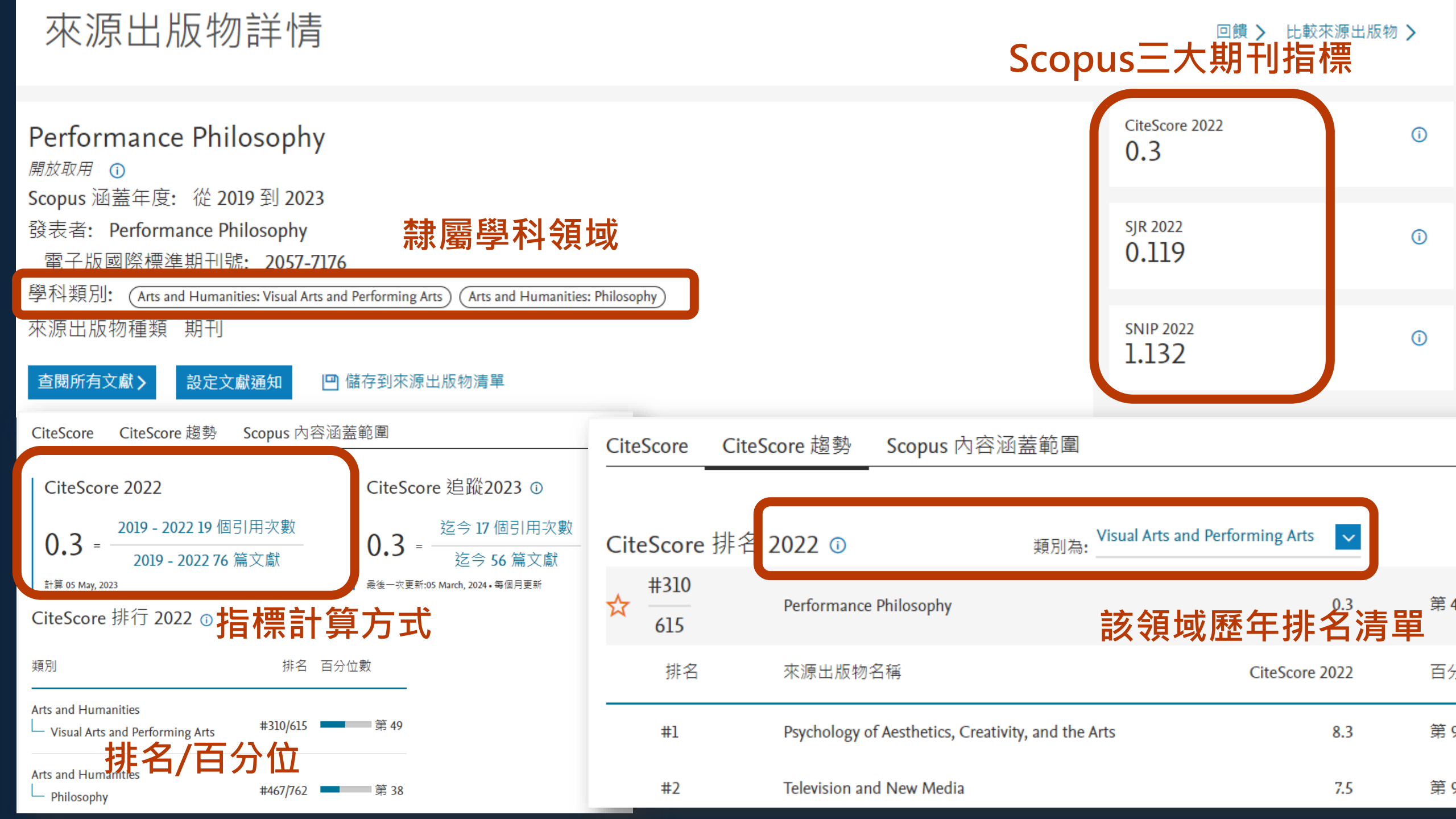

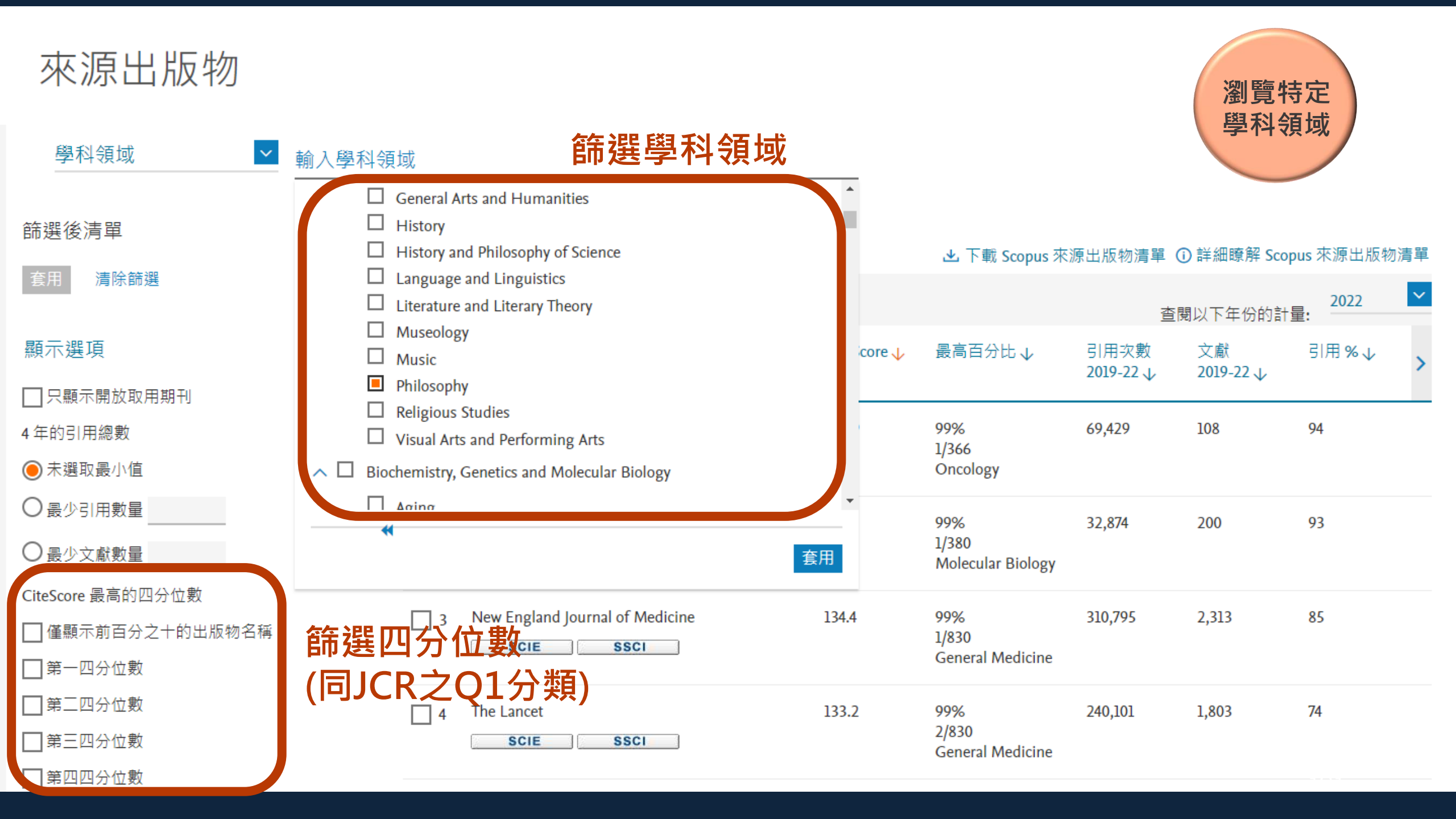

## Scopus資料庫

| 來源出版物詳情                                                                                                    | 提供期刊的相关 | 互比較                   | 比較來源出版物 > |
|----------------------------------------------------------------------------------------------------|---------|-----------------------|-----------|
| Minds and Machines<br>Scopus 涵蓋年度: 從 1991 到 2023                                                                                                    |         | CiteScore 2022<br>8.7 | (j)       |
| 發表者: Springer Nature<br>國際標準期刊號: 0924-6495 電子版國際標準期刊號: 1572-8641<br>學科類別: (Arts and Humanities: Philosophy) (Computer Science: Artificial Intelligence) | 5       | SJR 2022<br>1.232     | Ū         |
| 來源出版物種類 期刊<br>查閱所有文獻 > 設定文獻通知                                                                                                    |         | SNIP 2022<br>2.866    | Ō         |

#### 最多可以選取 10 個來源出版物進行比較

已選擇的來源出版物: 
■ Recovering Political Philosophy × 
■ Political Philosophy and Public Purpose × 
■ Journal of Political Philosophy × 
■ Critical Review of International Social and Political Philosophy × 
■ Minds and Machines ×

移除所有選擇

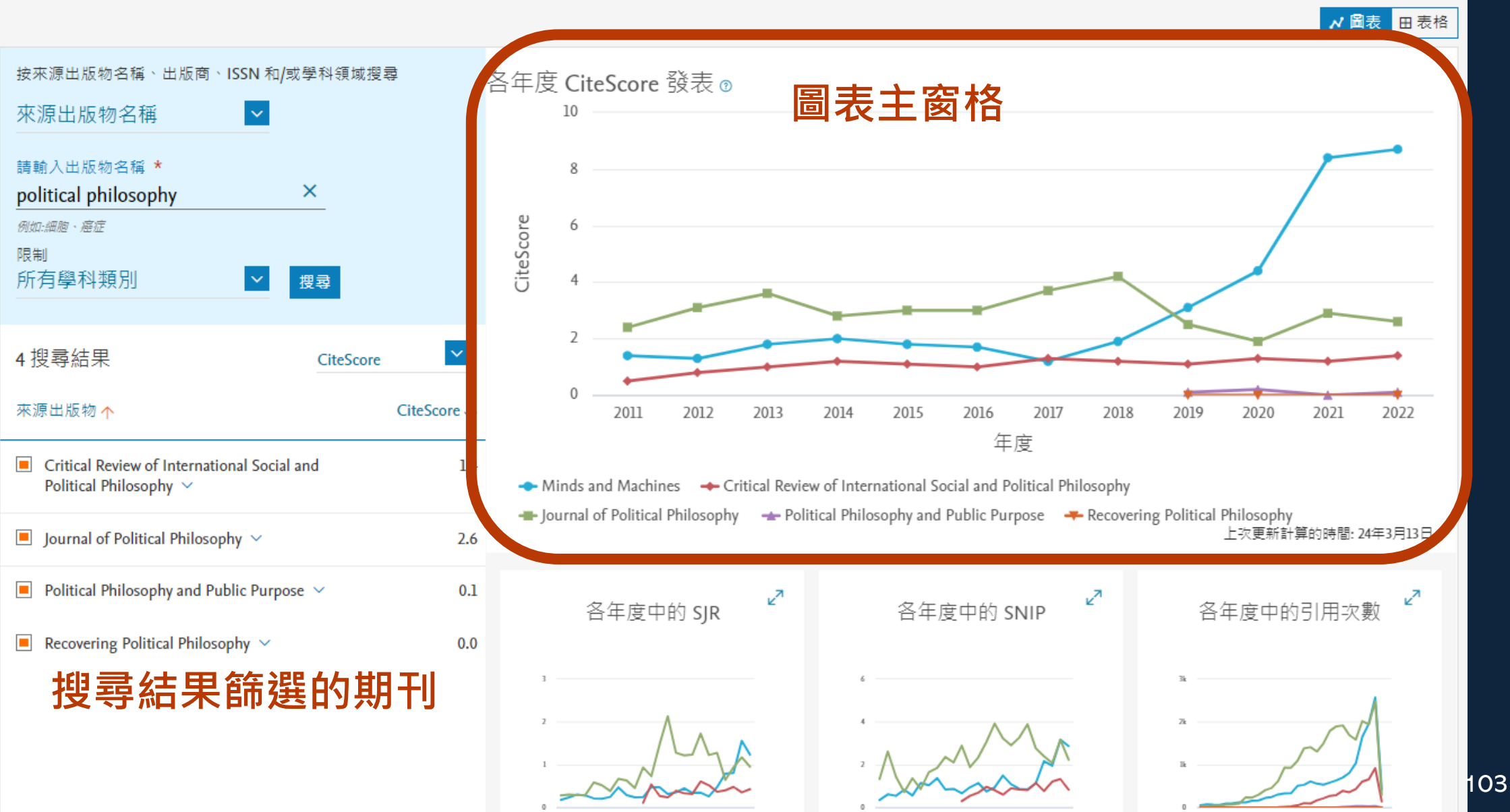

### 用Scopus資料庫 查作者評比

### 實機操作: 查詢特定「作者/文章」的綜合表現

情境:

了解臺大高被引學者劉如熹教授(Liu, Ru Shi) 在全 球該領域的表現?

## Scopus資料庫

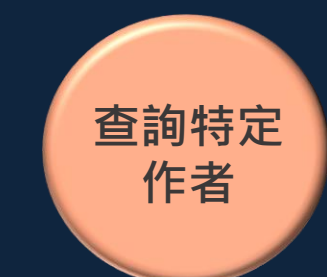

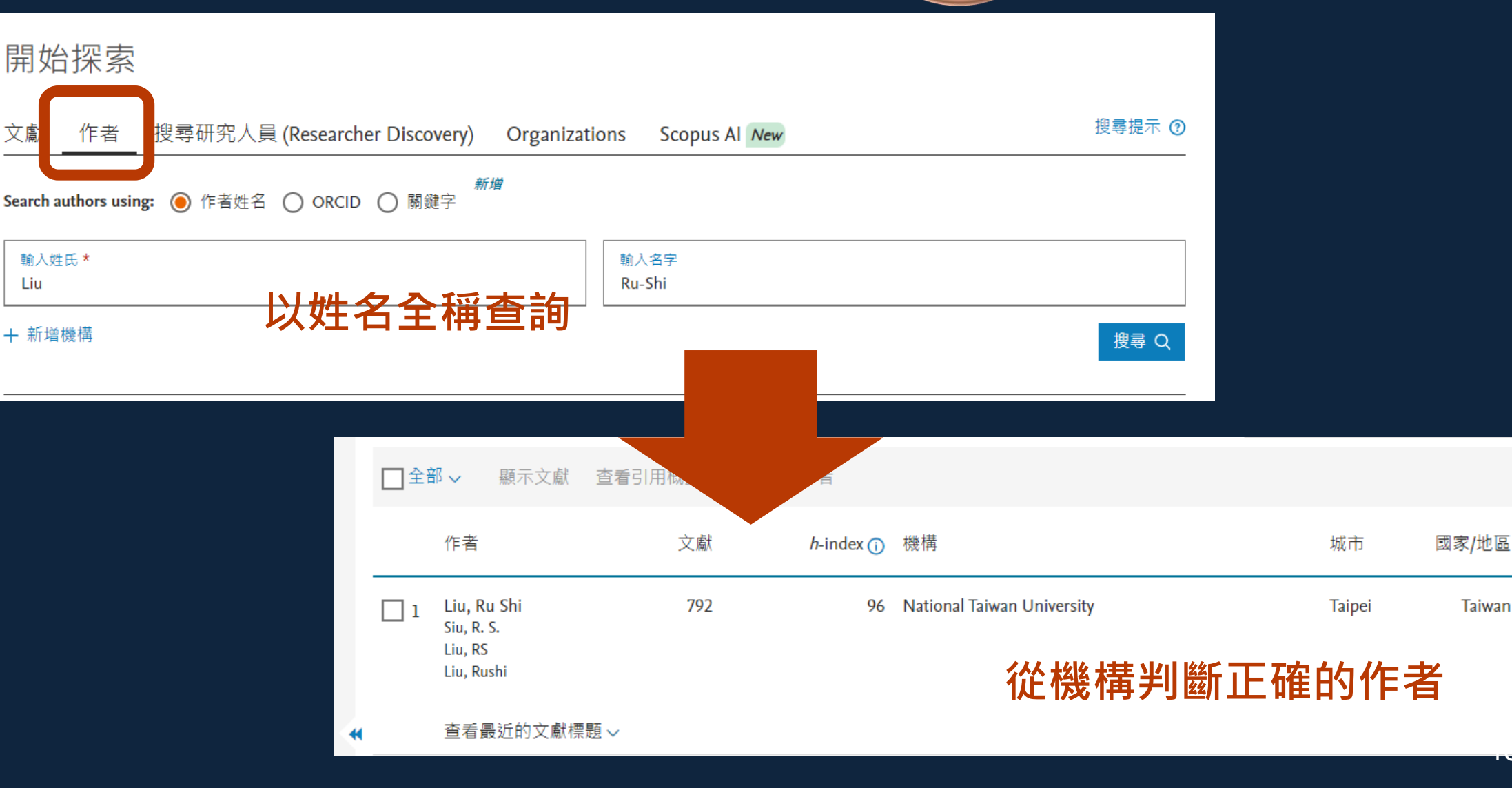

## Scopus資料庫

#### Liu, Ru Shi

了解更多 7

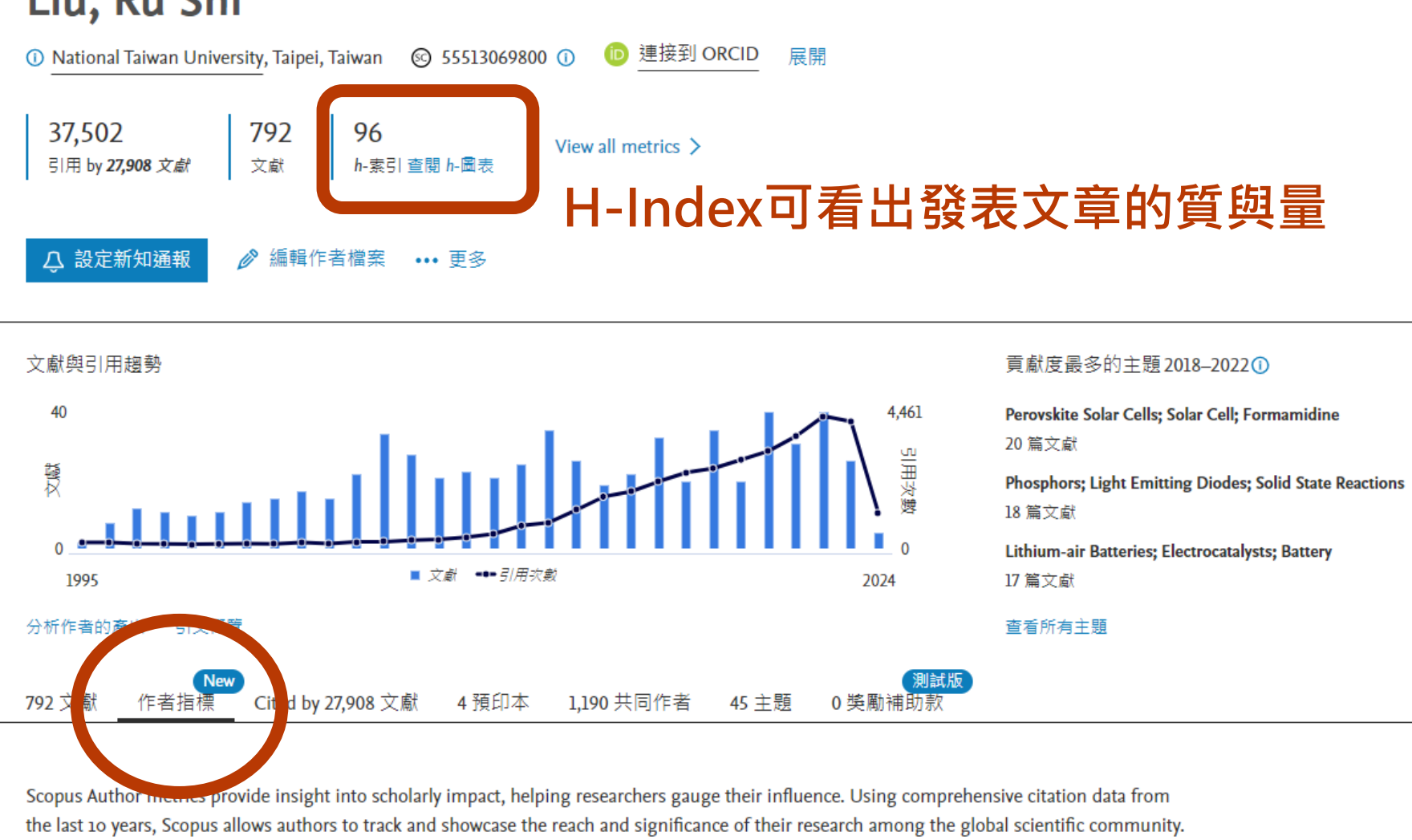

59.4% 國際合作 與其他國家/地區的研究人員共同合 著的文獻百分比

2.4%

產學合作

#### Analyze author in SciVal 7

合作

#### Documents in top citation percentiles

73.1% (209 documents) Percent of documents in the top 25% most cited documents worldwide

#### Analyze author in SciVal 7

#### 分析作者的國際合著、產學合作比 產學合作文獻百分比

發表文章的被引次數達前25%的比例

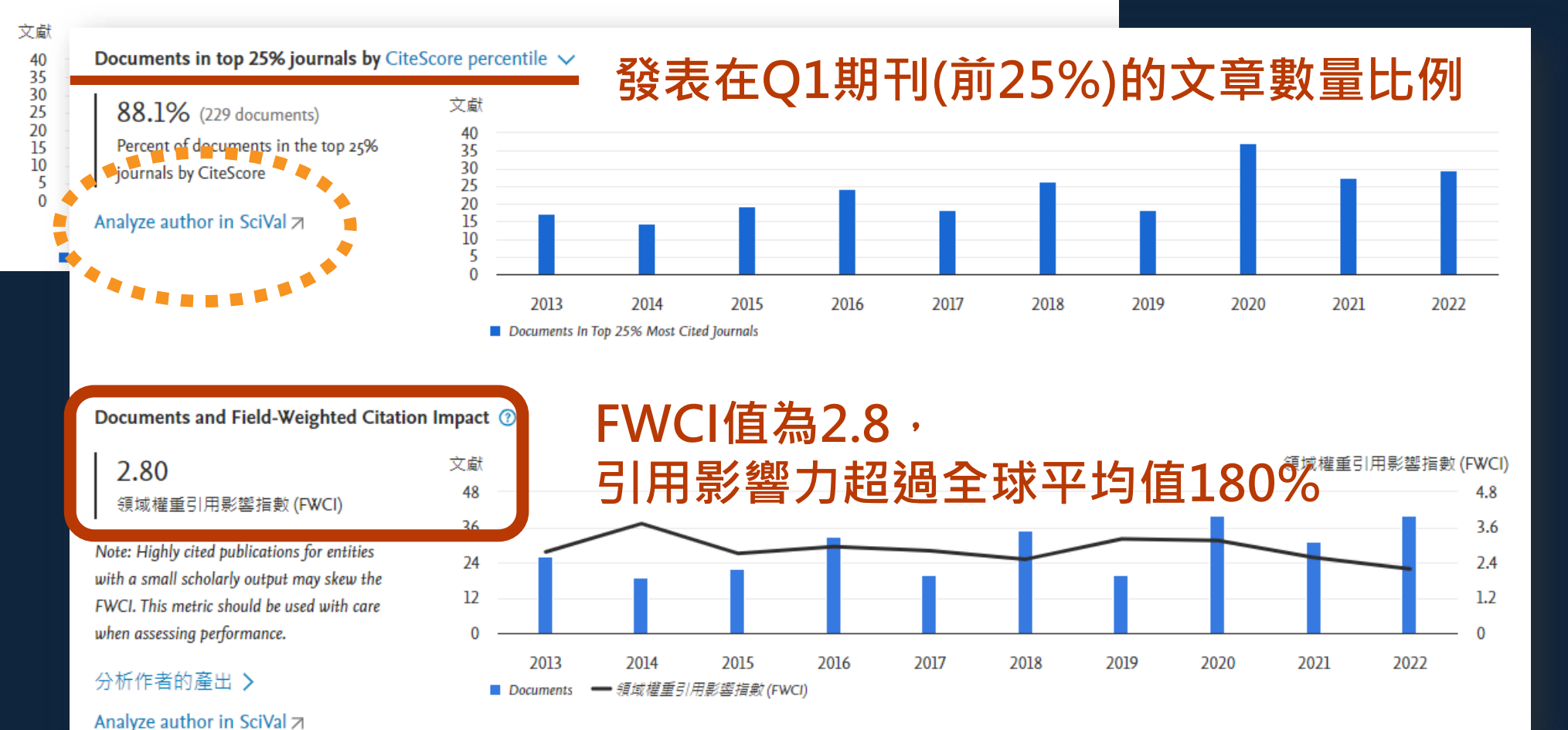

## Scopus資料庫

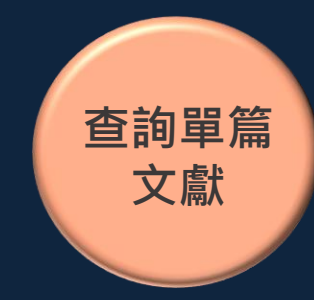

Journal of the American Chemical Society • 開放取用 • 卷 132, 期 9, 頁 3020 - 3028 • 10 March 2010

文獻類型 論文 · Green Open Access 來源出版物種類 期刊

ISSN:

15205126

DOI

10.1021/ja9092456

展開 レ

### Versatile phosphate phosphors ABPO<sub>4</sub> in white light-emitting diodes: Collocated characteristic analysis and theoretical calculations

Lin, Chun Che<sup>a</sup>; Xiao, Zhi Ren<sup>b</sup>; Guo, Guang-Yu<sup>b, c</sup>; Chan, Ting-Shan<sup>d</sup>;

Liu, Ru-Shiª 🖾

🖪 將全部儲存到作者清單

### 單篇文獻的學術表現

<sup>a</sup> Department of Chemistry, National Taiwan University, Taipei 106, Taiwan

<sup>b</sup> Department of Physics, National Taiwan University, Taipei 106, Taiwan

<sup>e</sup> Graduate Institute of Applied Physics, National Chengchi University, Taipei 116, Taiwan

<sup>d</sup> National Synchrotron Radiation Research Center, Hsinchu 300, Taiwan

345 98th percentile 在 Scopus 中的引用次數: in Scopus

6.77 領域權重引用影響指數 ര (FWCI)

查看所有計 瀏覽次

45

數

activated Ca2LuZr garnet phosphors with excellent thermal stability for near-UVpumped white LEDs

Huang, X., Cao, L., Devakumar, B. (2024) Inorganic Chemistry Communications

Synthesis and warm white emission performance of single-component Ca7Mg Eu<sup>3+</sup> phosphor for white light-emitting diodes

Chen, L., Zhang, W., Zhu, H. (2024) Ceramics International

#### Quantum-Cutting Phosphors for Thermal Sensor Applications

ladhav, A. (2024) Nanomaterials for Energy and Sensor Applications

#### 查看所有 345 篇引用文獻

當本文獻在 Scopus 中被引用時通知我:

設定引用新知通報

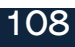
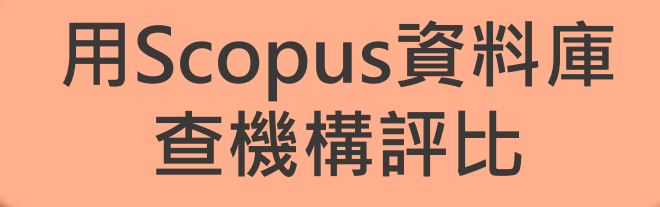

#### 實機操作: 查找特定「機構」的學術表現

情境:

想了解臺大2023在各研究領域的發表量大約多少?

#### 開始探索

| 文獻              | 作者           | 搜尋研究人員 (Researcher Discovery) | Organizations | Scopus Al New | 搜尋挑 |
|-----------------|--------------|-------------------------------|---------------|---------------|-----|
| Search<br>Natio | organization | * 以機構名查讀                      | 旬             |               |     |
| Natio           | nal Taiwan   | University                    |               |               |     |

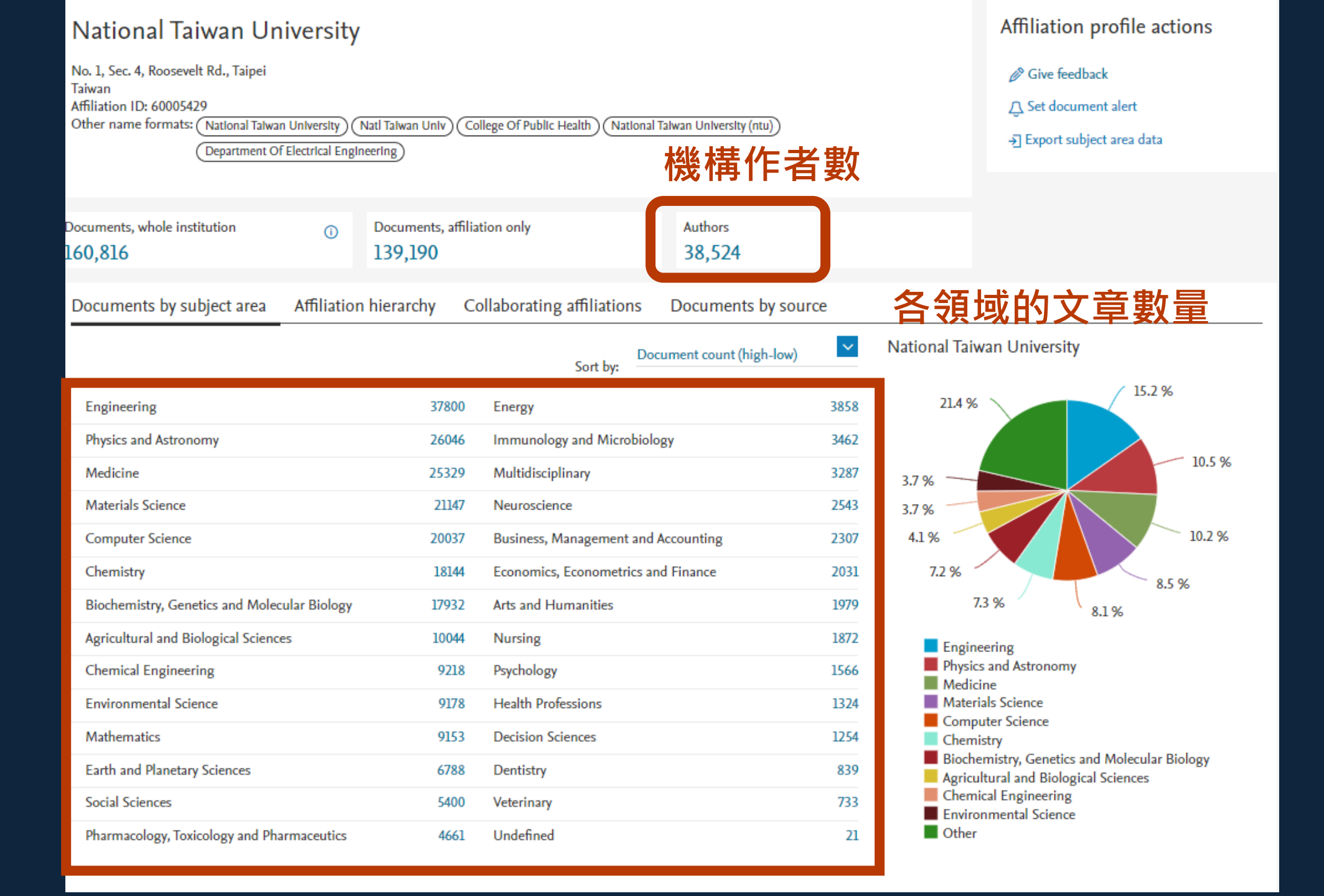

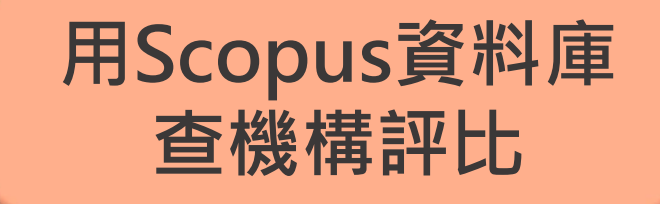

#### 實機操作: 查找特定「單位」的學術表現

情境:

臺大化工系於2023年發表的文章數有多少?

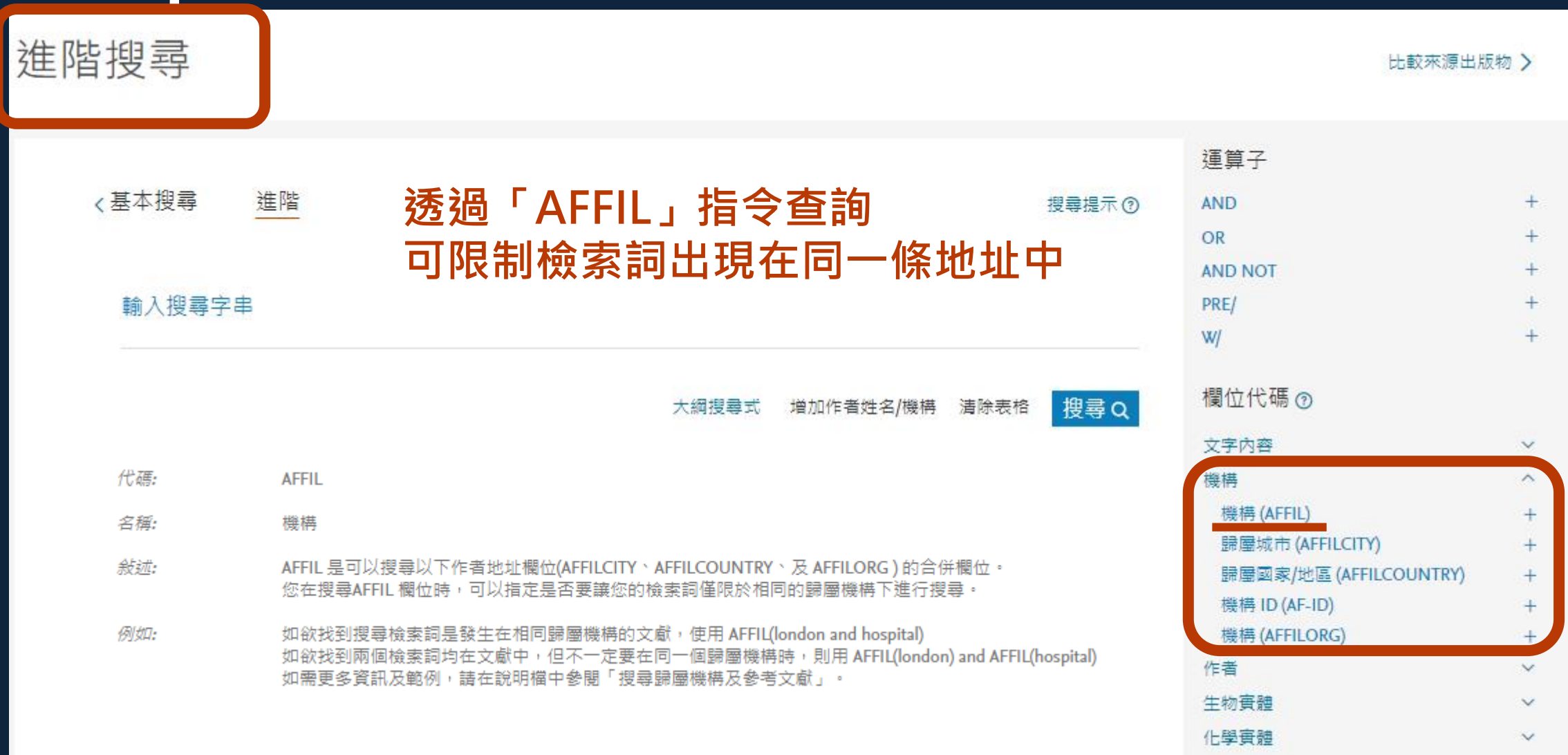

V

| 指令代碼     | 說明                               | 指令檢索                                                                     | 範例(當一篇文章有2位作者)                                                                                                    |
|----------|----------------------------------|--------------------------------------------------------------------------|----------------------------------------------------------------------------------------------------|
| AFFIL    | 限制在同一條地址<br>中的機構欄                | AFFIL ("chemical engineering"<br>AND "national taiwan<br>university")    | <ol> <li>Department of Chemical<br/>Engineering, National Taiwan<br/>University, Taipei, 10617, Taiwan</li> <li>School of Chemical Engineering and<br/>Technology, Tianjin University, Tianjin,<br/>300072, China</li> </ol>           |
| AFFILORG | 查所有作者地址條<br>的機構欄,不一定<br>出現在同一條地址 | AFFILORG ("chemical<br>engineering" AND "national<br>taiwan university") | <ol> <li>Department of Chemical</li> <li>Engineering, Philadelphia, United</li> <li>States</li> <li>2. Graduate Institute of Applied Science<br/>and Technology, National Taiwan</li> <li>University, Taipei, 10617, Taiwan</li> </ol> |

進階搜尋

#### 修正檢索: 機構查詢「台大」並排除「台科大」

〈基本搜尋 進階 搜尋提示? 輸入搜尋字串 AFFIL ("chemical engineering" AND "national taiwan university" AND NOT "national taiwan university of science and technology") 大綱搜尋式 增加作者姓名/機構 清除表格 搜尋Q 延伸閱讀: 1. SCOPUS 機構 / 學校查詢 (Affiliation Search) 功能介紹 2. 如何用Scopus「指令檢索」查詢臺大某系所的文章數?(AFFIL v.s. AFFILORG)

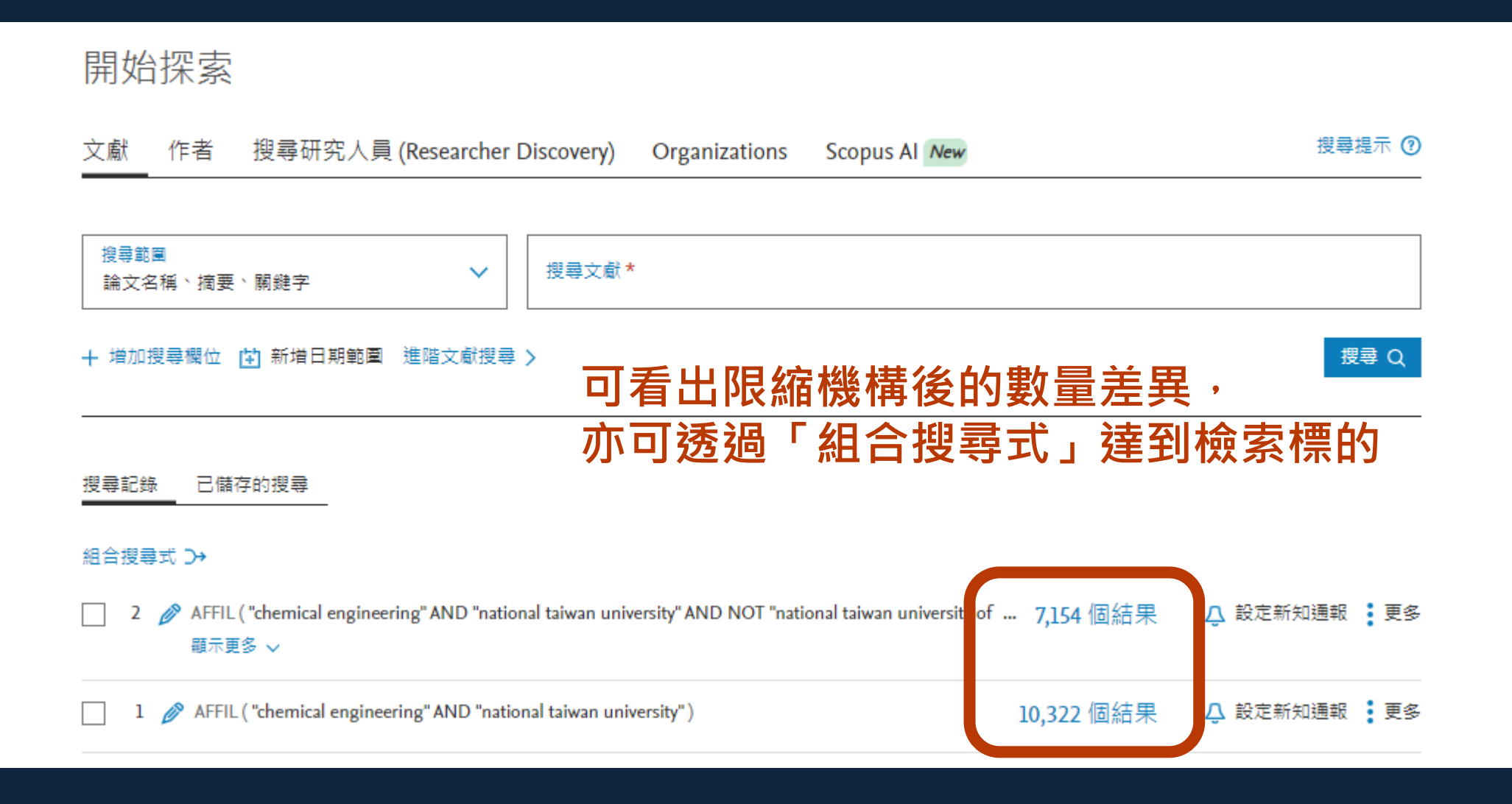

## Scopus衍伸出的產品

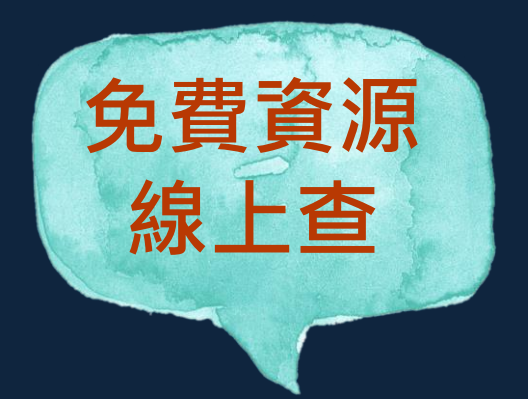

SJR (SCImago Journal & Country Rank)

- ✓ 以 Scopus 內的期刊文章為基準,計算文章間的被引次數
- ✓ 指標:可查領域排名,以SJR指標為主要依據
- ✓ 目的

對研究人員而言,可確認投稿期刊品質
 對圖書館而言,可評估館藏典藏政策
 對資料分析人員而言,可追蹤期刊發展趨勢

### SJR查詢首頁

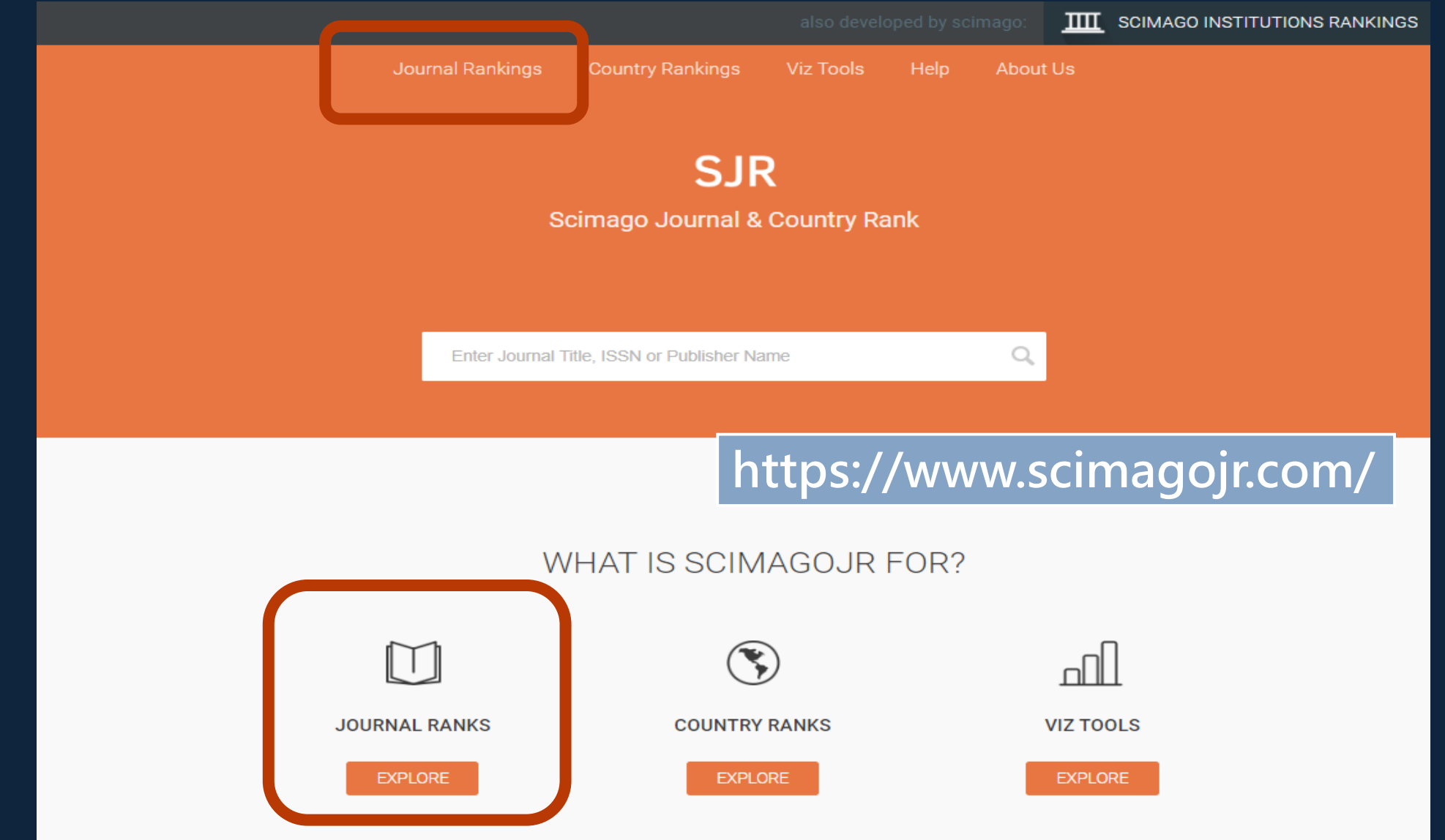

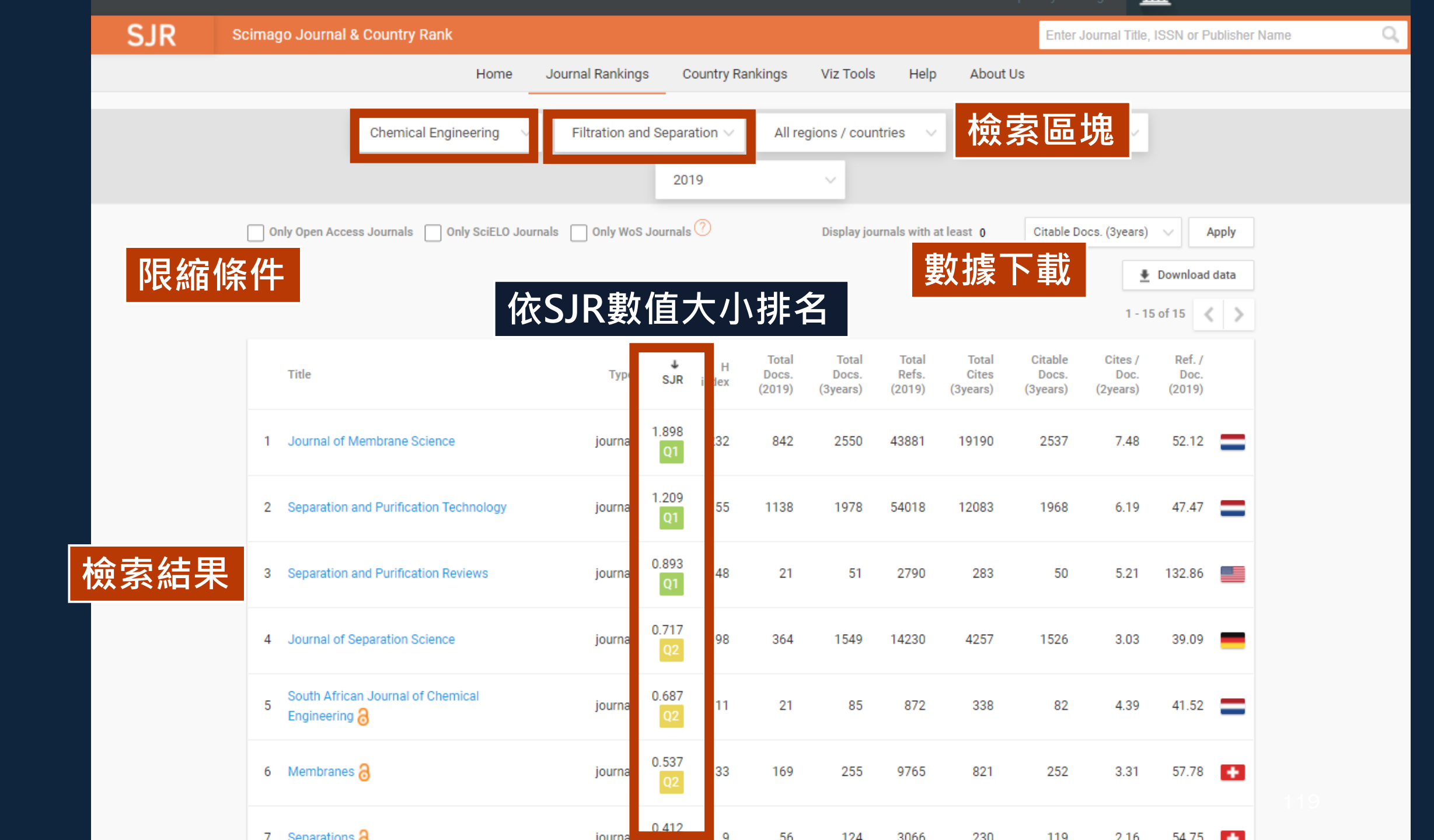

|   |                                |                                                                 |                           |               | d by scimago: III SCIMAGO INSTI            | TUTIONS RANKINGS |
|---|--------------------------------|-----------------------------------------------------------------|---------------------------|---------------|--------------------------------------------|------------------|
| R | Scimago Journal & Country Rank |                                                                 |                           |               | Enter Journal Title, ISSN or Publisher Nan | ne Q             |
|   |                                | Home Journal Rankings Co                                        | ountry Rankings Viz Tools | Help About Us |                                            |                  |
|   |                                |                                                                 |                           |               |                                            |                  |
|   | Journal of Membra              | ne Science                                                      |                           |               |                                            |                  |
|   | 出版國家                           | 主題類別                                                            | 出版者                       | H-i           | ndex數值                                     |                  |
|   | COUNTRY                        | SUBJECT AREA AND CATEGORY                                       | PUBLISHER                 |               | H-INDEX                                    |                  |
|   | Netherlands                    | Biochemistry, Genetics and<br>Molecular Biology<br>Biochemistry | Elsevier                  |               | 232                                        |                  |
|   | institutions in Netherlands    | Chemical Engineering<br>└─ Filtration and Separation            |                           |               |                                            |                  |
|   |                                | Chemistry<br>- Physical and Theoretical<br>Chemistry            |                           |               |                                            |                  |
|   |                                | Materials Science                                               |                           | 連約            | 吉期刊網站&                                     |                  |
|   | 刊物類型                           | └─ Materials Science<br>(miscellaneous)                         | 收錄年份                      | 投利            | 高資訊                                        |                  |
|   | PUBLICATION TYPE               | ISSN                                                            | COVERAGE                  |               | INFORMATION                                |                  |
|   | Journals                       | 03767388                                                        | 1976-2020                 |               | Homepage                                   |                  |
|   |                                | ISSN                                                            |                           |               | How to publish in this journal             |                  |
|   |                                |                                                                 |                           |               | Contact                                    |                  |
|   |                                |                                                                 |                           |               |                                            |                  |

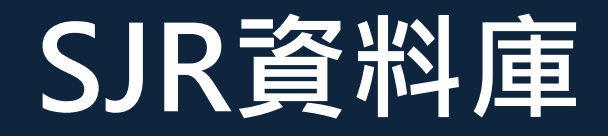

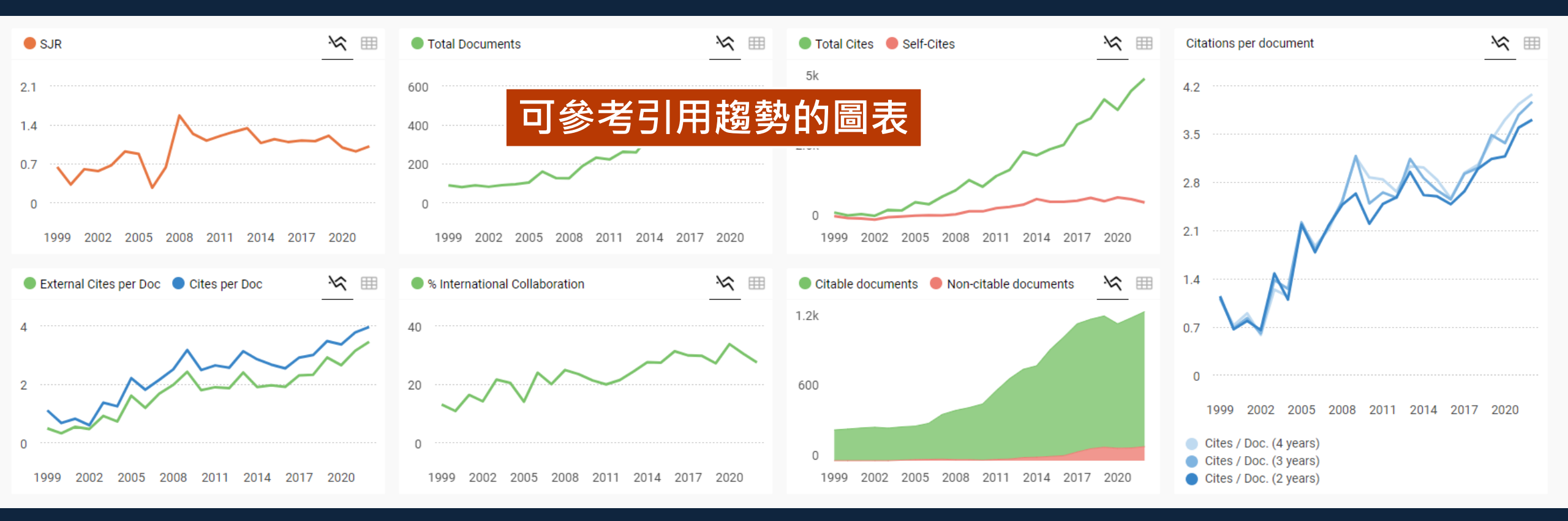

## Scopus衍伸出的產品

## SciVal (Science eValuation)

- ✔ 研究競爭力分析系統
- ✓ 以Scopus為資料來源,提供全球220個國家、8500個機構的 學術表現,分析學校研究產出於世界的表現,並比較其他學 校的差異

世界大學排名QS、THE的被引文獻次數都是 使用Scopus的數據

### SciVal查詢架構

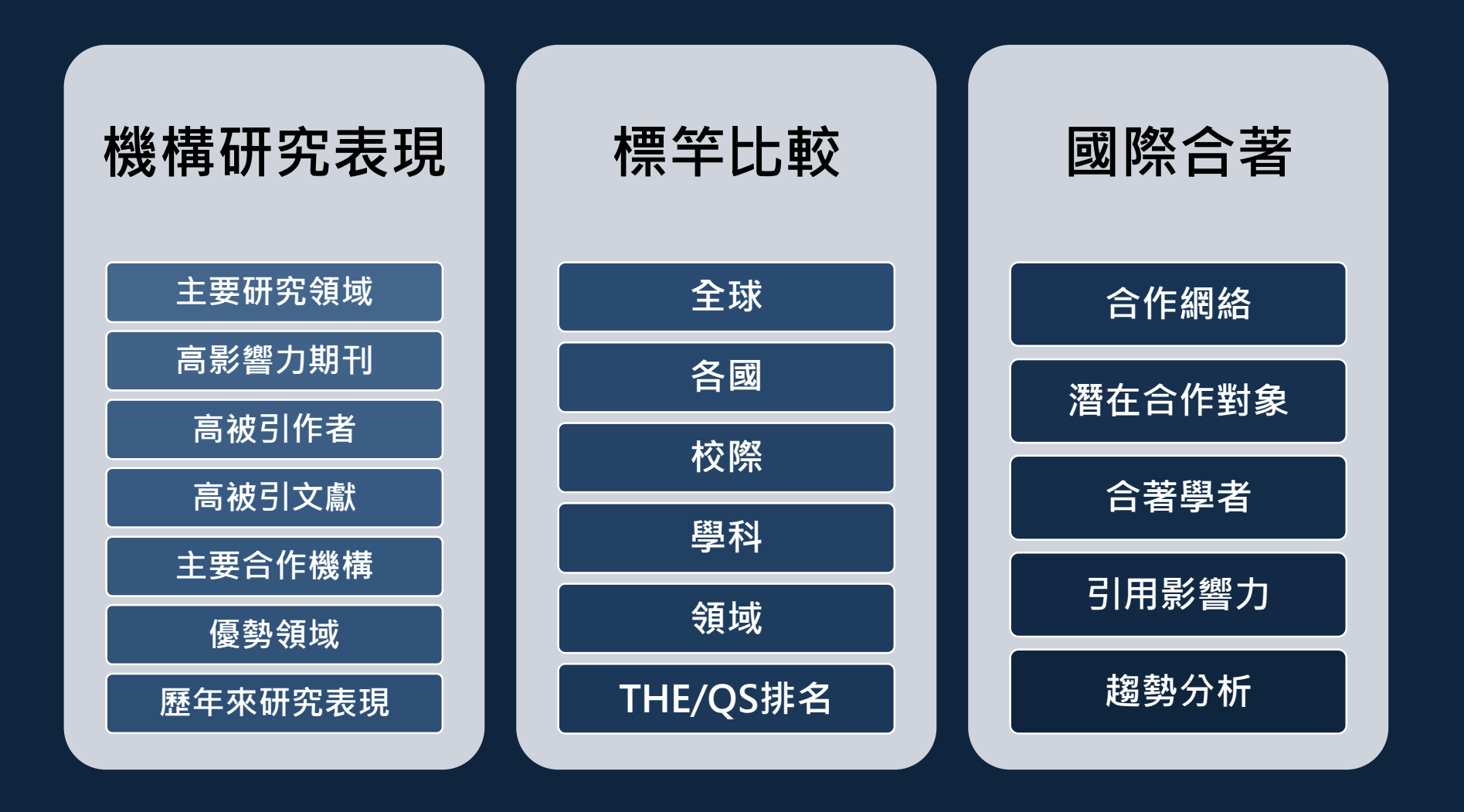

### SciVal實機操作

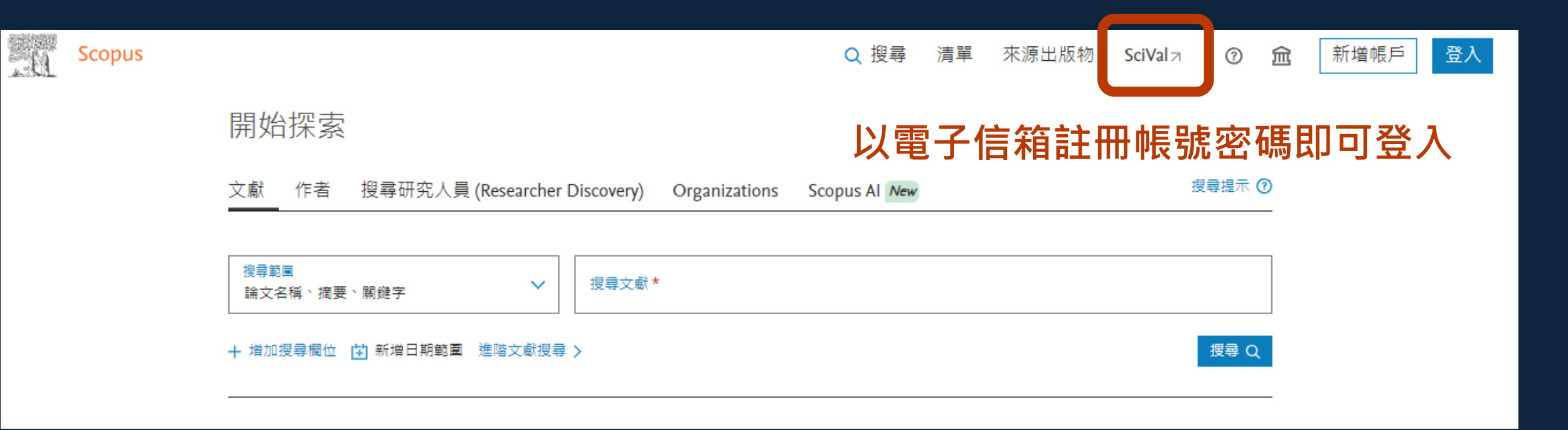

| 19.                                                                                                    | SciVal Overv                               | iew Benchmarking Collaboration T<br>早現前了解研究                                                                                                    | Trends Reporting My SciVal<br><b>結                                    </b> | Scopus ↗ ? <sup>38</sup> ඣ SS                                                              |
|----------------------------------------------------------------------------------------------------|--------------------------------------------|----------------------------------------------------------------------------------------------------|----------------------------------------------------------------------------|--------------------------------------------------------------------------------------------|
| <≡                                                                                                    | Institutions and Groups                    | National Taiwan Universi                                                                                                    | ty ★                                                                       | 🖀 Report from template                                                                     |
| 劎                                                                                                    | ▲査機構,例·台大的                                 | 國工室灣大學                                                                                                    |                                                                            |                                                                                            |
| 2                                                                                                    | National Taiwan University                 | 2013 to 2022 All subject areas                                                                                                    | ~                                                                          | ASJC                                                                                       |
| ſ                                                                                                    | Others                                     | Summary Topics Rankings Col                                                                                                    | llaboration Published Viewed                                               | d Cited Authors More 🗸                                                                     |
|                                                                                                    | Academia Sinica - Institute of Information |                                                                                                    |                                                                            |                                                                                            |
|                                                                                                    |                                            |                                                                                                    |                                                                            |                                                                                            |
| $\odot$                                                                                                    |                                            | Summary metrics                                                                                                    |                                                                            | + Add to Reporting                                                                         |
| •                                                                                                    |                                            | Summary metrics<br>68,239  3<br>Scholarly Output ①                                                                                                    | 34,874 ▲<br>Authors                                                        | + Add to Reporting<br>1.39<br>Field-Weighted Citation Impact ()                            |
| <ul> <li>●</li> <li>●</li> <li>●</li> <li>●</li> <li>●</li> <li>●</li> </ul>                                                                                                    |                                            | Summary metrics       3         68,239 ▲       3         Scholarly Output ①       A         43.3% All Open Access       5         View list of publications       5                           | 34,874 ▲<br>Nuthors                                                        | + Add to Reporting<br>1.39<br>Field-Weighted Citation Impact ()<br>Yearly breakdown        |
| <ul> <li>●</li> <li>●</li></ul> |                                            | Summary metrics       3         68,239 ▲       3         Scholarly Output ①       A         43.3% All Open Access       5         View list of publications       4         1,581,376       2 | 34,874 ▲<br>Nuthors                                                        | + Add to Reporting<br>1.39<br>Field-Weighted Citation Impact ()<br>Yearly breakdown<br>183 |

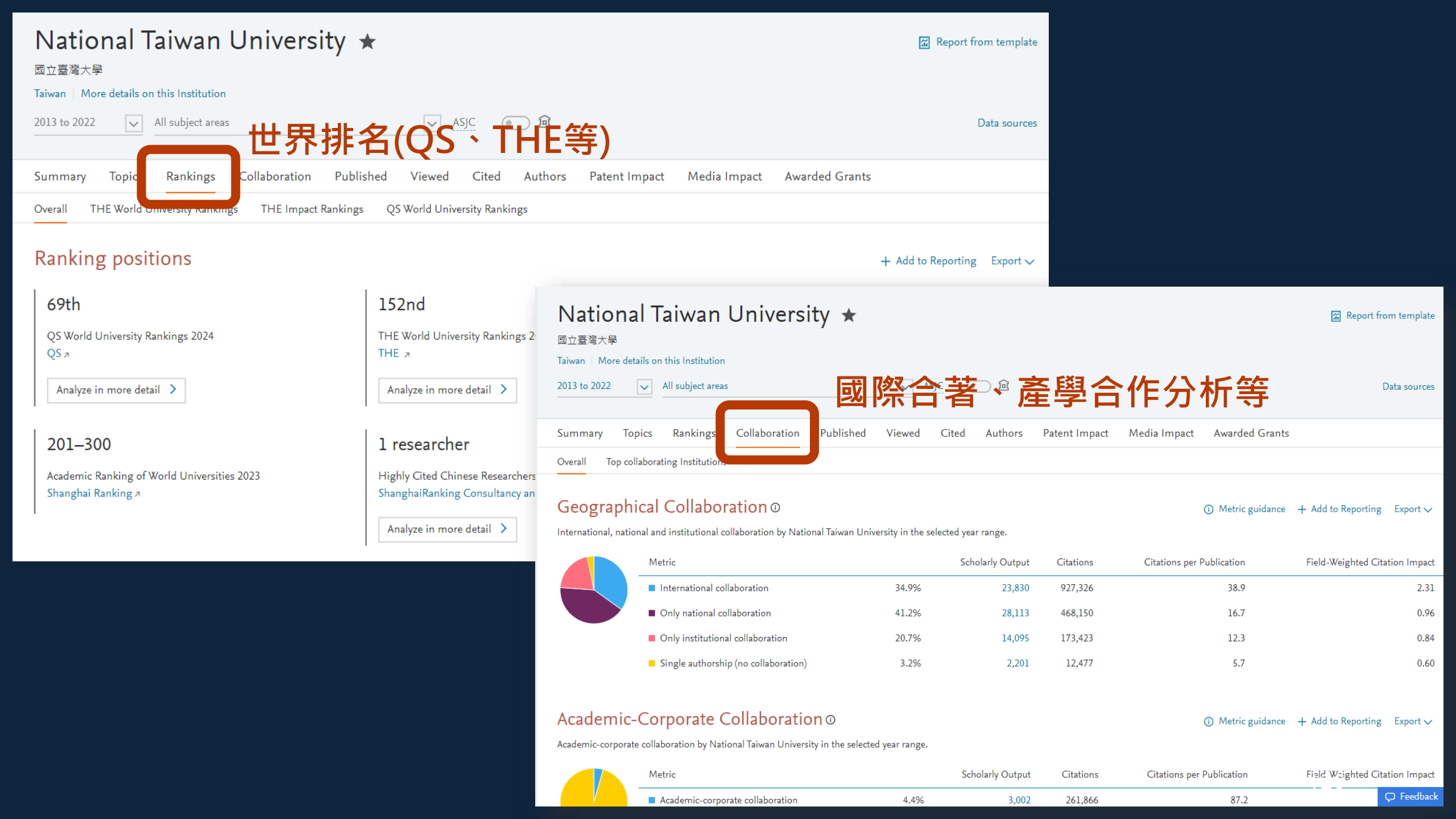

| <u>. A</u> | SciVal                                                                | Overview | Benchmarking Collaboration                   | Trends Reporting My SciVa                            | l Scopus ↗ 🥂 🏦 SS                                                                 |
|------------|-----------------------------------------------------------------------|----------|----------------------------------------------|------------------------------------------------------|-----------------------------------------------------------------------------------|
| <≡         | Researchers and Gooups                                                |          | Liu, Ru Shi ☆                                | .到知京我政功学                                             | 기미의 소소 ሥር<br>Report from template                                                 |
| 鼠          | Search                                                                | <u>a</u> | TWN National Taiwan University Show          | all affiliations   View in Scopus 7   Is this        | you?                                                                              |
| ዾ          | ≁a Acadia, Lilith<br>② 王莉思 合                                          | Î        | 2013 to 2022 All subject areas               | ~                                                    | ASJC 💽 🖻 Data sources                                                             |
| ſ          | Akhmetzhanov, Andrei R.                                               |          | Summary Topics Collaboration                 | Published Viewed Cited                               | Patent Impact                                                                     |
|            | 安亞克      合     ①     ②     公     公     和natomy and Cell Biology     ③ | - E      | Summary metrics                              | -                                                    | <ul> <li>Add Summary to Reporting Export ✓</li> <li>+ Add to Reporting</li> </ul> |
| $\odot$    | Anesthesiology                                                        |          | 286                                          | 2.79                                                 | 19,363                                                                            |
|            | 🎾 Ariyawansa, Hiran A.s.<br>🔗 歐海仁 ြ                                   |          | Scholarly Output ()<br>18.5% All Open Access | Field-Weighted Citation Impact ①<br>Yearly breakdown | Citation Count ①                                                                  |
| Ξ          | 🔑 Banhazi, Thomas Michael                                             |          | <b>F</b> View list of publications           |                                                      |                                                                                   |
|            | & Beauregard, Guy                                                     |          |                                              |                                                      |                                                                                   |
|            | ◎ 柏逸嘉 合                                                               |          | 67.7                                         | 95                                                   | 37                                                                                |
|            | <ul> <li>➢ Bernard, Benjamin</li> <li></li></ul>                      | L        | Citations per Publication 🛈                  | h-index ()                                           | h5-index ①                                                                        |

| Summary Topics Collaboration Published Viewe                                                                                                    | ed Cited Patent Impact                                         |                                                                 |                                                                              |
|----------------------------------------------------------------------------------------------------|----------------------------------------------------------------|-----------------------------------------------------------------|------------------------------------------------------------------------------|
| Topics & Topic Clusters ©                                                                                                    | 夏及學科主題熱鬥                                                       | <b>亅</b> 指數                                                     |                                                                              |
| Between 2013 to 2022, Liu, Ru Shi has contributed to:                                                                                                    |                                                                |                                                                 |                                                                              |
| <ul> <li>32 Topic Clusters</li> <li>70 Topics</li> </ul>                                                                                                    |                                                                |                                                                 |                                                                              |
| Table 🕑 Wheel 👫 Scatter                                                                                                    |                                                                |                                                                 | <ol> <li>Metric guidance + Add to Reporting Export ✓</li> </ol>              |
| All Topic Clusters Search                                                                                                    | ۵_                                                             |                                                                 |                                                                              |
|                                                                                                    |                                                                |                                                                 |                                                                              |
| 🕞 Add to panel 📲 Create Research Area 📈 Prominence percent                                                                                                    | ile over time 🛛 🖗 Tag 🗸                                        |                                                                 |                                                                              |
| 🕀 Add to panel 🔠 Create Research Area 📈 Prominence percent                                                                                                    | ile over time                                                  | er                                                              | Worldwide                                                                    |
| Add to panel 🔚 Create Research Area 🔊 Prominence percent                                                                                                    | ile over time                                                  | er<br>Field-Weighted<br>Citation Impact                         | Worldwide<br>Prominence percentile                                           |
| <ul> <li>Add to panel III Create Research Area N Prominence percent</li> <li>Topic Cluster</li> <li>Phosphors; Luminescence; Light Emission<br/>TC.91</li> </ul>                                                                                                    | ile over time                                                  | er<br>Field-Weighted<br>Citation Impact<br>3.02                 | Worldwide<br>Prominence percentile<br>92.508                                 |
| <ul> <li>Add to panel III Create Research Area N Prominence percent</li> <li>Topic Cluster</li> <li>Phosphors; Luminescence; Light Emission<br/>TC.91</li> <li>Secondary Batteries; Electric Batteries; Lithium Alloys<br/>TC.30</li> </ul>                                                               | By this Researcher<br>Scholarly<br>Output ↓<br>117<br>72       | er<br>Field-Weighted<br>Citation Impact<br>3.02<br>2.56         | Worldwide<br>Prominence percentile<br>92.508<br>99.933                       |
| <ul> <li>Add to panel III Create Research Area N Prominence percent</li> <li>Topic Cluster</li> <li>Phosphors; Luminescence; Light Emission<br/>TC.91</li> <li>Secondary Batteries; Electric Batteries; Lithium Alloys<br/>TC.30</li> <li>Photocatalysis; Photocatalysts; Solar Cells<br/>TC.8</li> </ul> | By this Researcher<br>Scholarly<br>Output ↓<br>117<br>72<br>36 | er<br>Field-Weighted<br>Citation Impact<br>3.02<br>2.56<br>3.89 | Worldwide       Prominence percentile       92.508       99.933       99.799 |

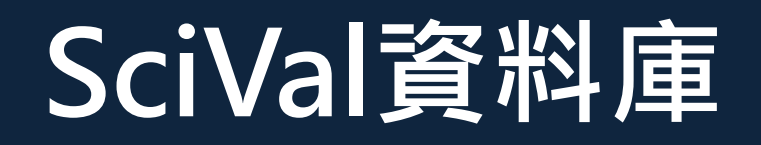

| . EL    | SciVal                       | Overview     | Benchmarking            | Collaboration | Trends    | Reporting | My SciVal                      | Scopus ⊅      | ? <sup>36</sup> | 盒         | SS   |
|---------|------------------------------|--------------|-------------------------|---------------|-----------|-----------|--------------------------------|---------------|-----------------|-----------|------|
| <≡      | 2 entities selected          | Deselect all | Benchmark al            | l metrics     |           |           |                                |               |                 |           |      |
| 劎       | Institutions and Groups      |              | <sup>1996 to 2020</sup> | subject areas | 同時比       | ;較作者      | ✓ ASJC<br>~機構                  | · ● ●<br>事、領域 | 等               | Data sour | ces  |
| ~       | Favorites                    | Deselect all | All Metrics Ranking     | gs Metrics    |           |           |                                |               |                 |           |      |
| 1       | A National Taiwan University |              | 🗄 Table 🕺 Char          | t             |           |           | <ol> <li>Metric gui</li> </ol> | dance 🕂 Add t | o Reportir      | ng Expoi  | rt 🗸 |
|         | Others                       | Select all   | Į⊻ y-axis∨              | <u> x</u> x-a | xis 🗸     |           | <sub>o</sub> O Bubble siz      | e∨            |                 |           |      |
| $\odot$ | ☐                            |              | Scholarly Output        | 🔅 Publi       | ication Y | ear       |                                |               |                 |           |      |
|         |                              |              | 45k -                   |               |           |           |                                |               | •               |           |      |
| E       |                              |              | 40k -                   |               |           |           |                                |               | -               | -         |      |
|         |                              |              | 35k                     |               |           | - A       |                                |               |                 |           |      |

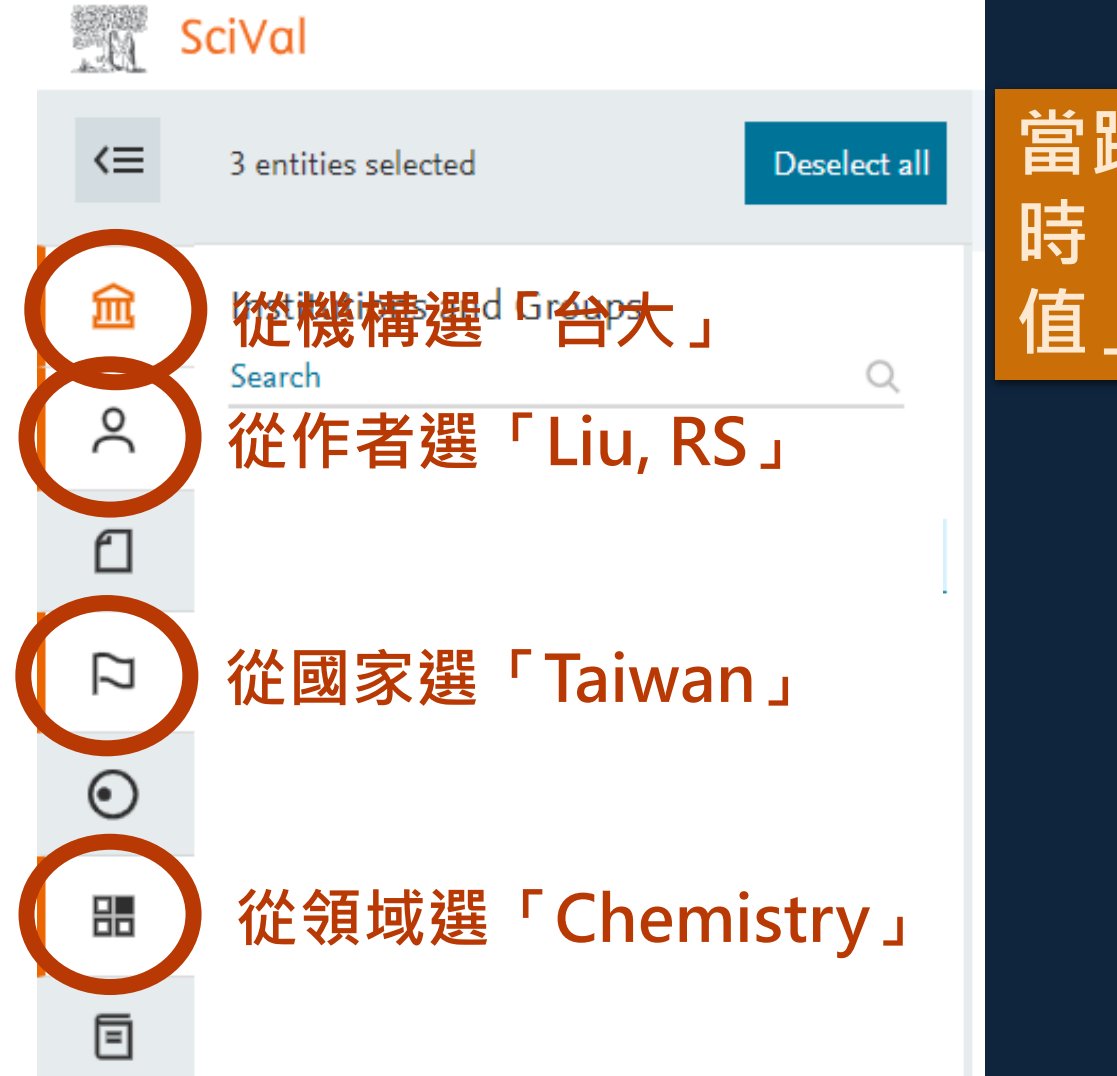

#### 當跨作者、領域、機構進行比較 時,所呈現的指標應以「平均數 值」相互比較,才有意義

| <u>y-axis</u>                             |          | 🖞 x-axis 🗸                                                | ₀O Bubble size 🗸 |                                         |
|-------------------------------------------|----------|-----------------------------------------------------------|------------------|-----------------------------------------|
| Cutnut in Top 25% Citatio                 | on       | -Citations per Publication (exc                           | cl. Field-Weigh  | ited Citation                           |
| Pi Search metric                          | <u> </u> | Outputs in Top Citation Percentiles 🕸                     | Impact (exc      | l. self-citations) 🕸                    |
| Collaboration                             | ~        | <sub>The numl</sub> 展開X、Y軸・X                              | 2泡大小→            | 自行選擇指標                                  |
| Published                                 | $\sim$   | entity that are highly cited, having reached a            |                  |                                         |
| Viewed                                    | $\sim$   | Learn more about this metric 7                            |                  | • So Liu, Ru Shi                        |
| Cited                                     | ^        | Show as field-weighted                                    |                  | 🛑 î National Taiwan University          |
| 🔉 📚 Citation Count                        |          | Include self Z書 言美 古丁LL 市六 白/                             |                  |                                         |
| 💈 🎄 Field-Weighted Citation Impact        |          | we no longer of 建琥 リ に 軟 f                                | 」指標月:            |                                         |
| 🔹 Outputs in Top Citation Percentiles     | >        | this metric, due<br>limits the useful FWCI、 被引            | 次數達top.          | 10%、25%的                                |
| Publications in Journal Quartiles         |          | Learn more 和                                              |                  | 白被引次數等                                  |
| 💲 Publications in Top Journal Percentiles |          | Show the outputs in top:                                  |                  | View list of Scopus Sources for the se  |
| 🔅 Citations per Publication               |          | $\bigcirc$ 1% $\bigcirc$ 5% $\bigcirc$ 10% $\bigcirc$ 25% |                  | Groups                                  |
| Cited Publications                        |          | ① Thresholds                                              |                  |                                         |
| 🔹 🎄 h-indices                             | - 1      | cl                                                        |                  | 1.93                                    |
| Number of Citing Countries                |          | Show as:                                                  |                  |                                         |
| 鎍 Geographical Collaboration Impact       |          | <ul> <li>Percentage</li> <li>Total value</li> </ul>       |                  | 0.21                                    |
| 鎍 Sector Collaboration Impact             |          | · · · · · · · · · · · · · · · · · · ·                     | 60               | Field-Weighted Citation Impact (excl. s |
| Patents Count                             |          | Choose metric >                                           |                  |                                         |
| Scholarly Output cited by Patents         | -        |                                                           |                  |                                         |

#### I<u>v</u> <u>y-axis</u> ∨ Output in Top 25% Citation Percentiles (%) \$

# ↓× x-axis ∨ Citations per Publication (excl. self-citations) \$\$ Go Bubble size ∨ Field-Weighted Citation Impact (excl. self-citations) \$\$

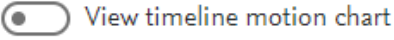

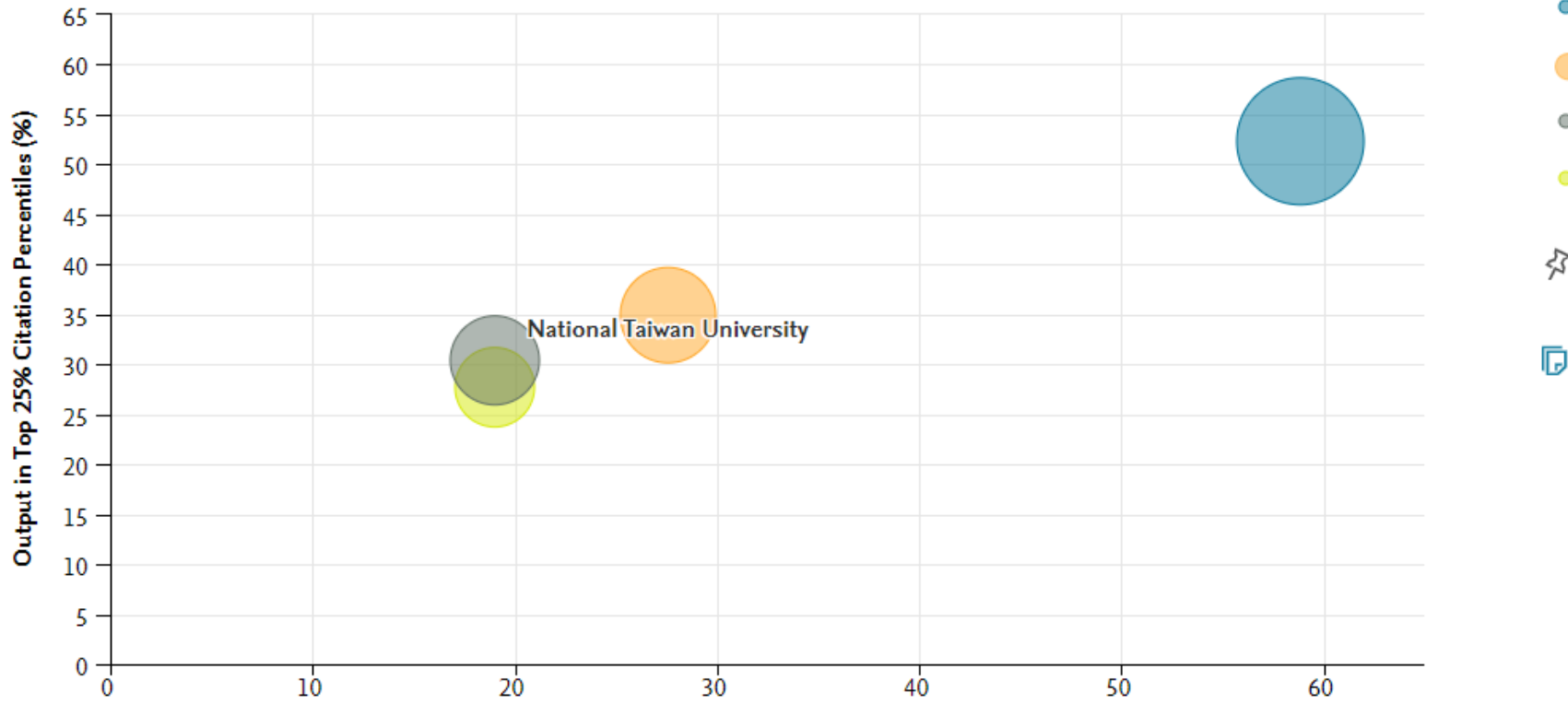

Citations per Publication (excl. self-citations)

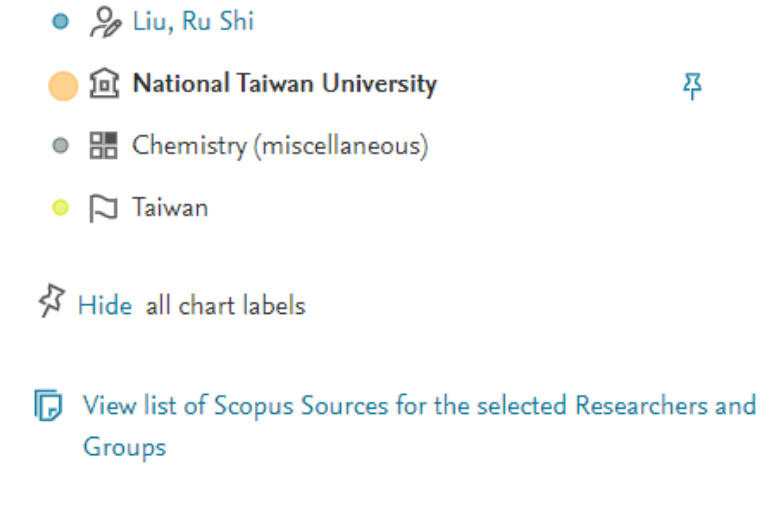

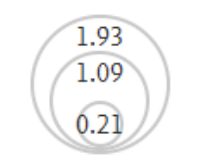

Field-Weighted Citation Impact (excl. self-citations)

### 關於SciVal教學

Elsevier SciVal介紹、個案研究與教育訓練: <u>https://www.elsevier.com/zh-tw/resources/scival-info</u>

#### SciVal 簡介

- SciVal 介紹 分析學術能量, 邁向卓越研究 >
- SciVal 指標說明 ㅋ
- SciVal 研究成果分析系統完整資訊 7
- Elsevier FingerPrint Engine 核心技術 7
- Topic Prominence 熱門研究領域說明 7
- SciVal 的 Authorship 讓您快速掌握作者貢獻度與論文影響力
- SciVal Grants 結合影響力數據、指標和洞察力與地方知識,以連結專家與支援研究 策略 л
- SciVal Impact 將地方知識與影響力資料、指標和獨到觀點結合,為您呈現更廣的研究影響力 オ

#### 排名與影響力相關

- SciVal 臺灣與新南向國家論文合作概覽 7
- 大權在握或任重道遠:「通訊作者」在現代研究中代表著什麼意涵? >>
- 了解 Scopus 和 SciVal 在大學排名中扮演的角色 ㅋ
- Scopus 完整資訊與 THE 暨 QS 排名 ォ

#### 分析報告

- SDGs 分析報告服務 7
- Elsevier 學校研究成果分析報告 ㅋ

#### 教育訓練

- SciVal 快速參考指南 7
- SciVal 教育訓練影片 7

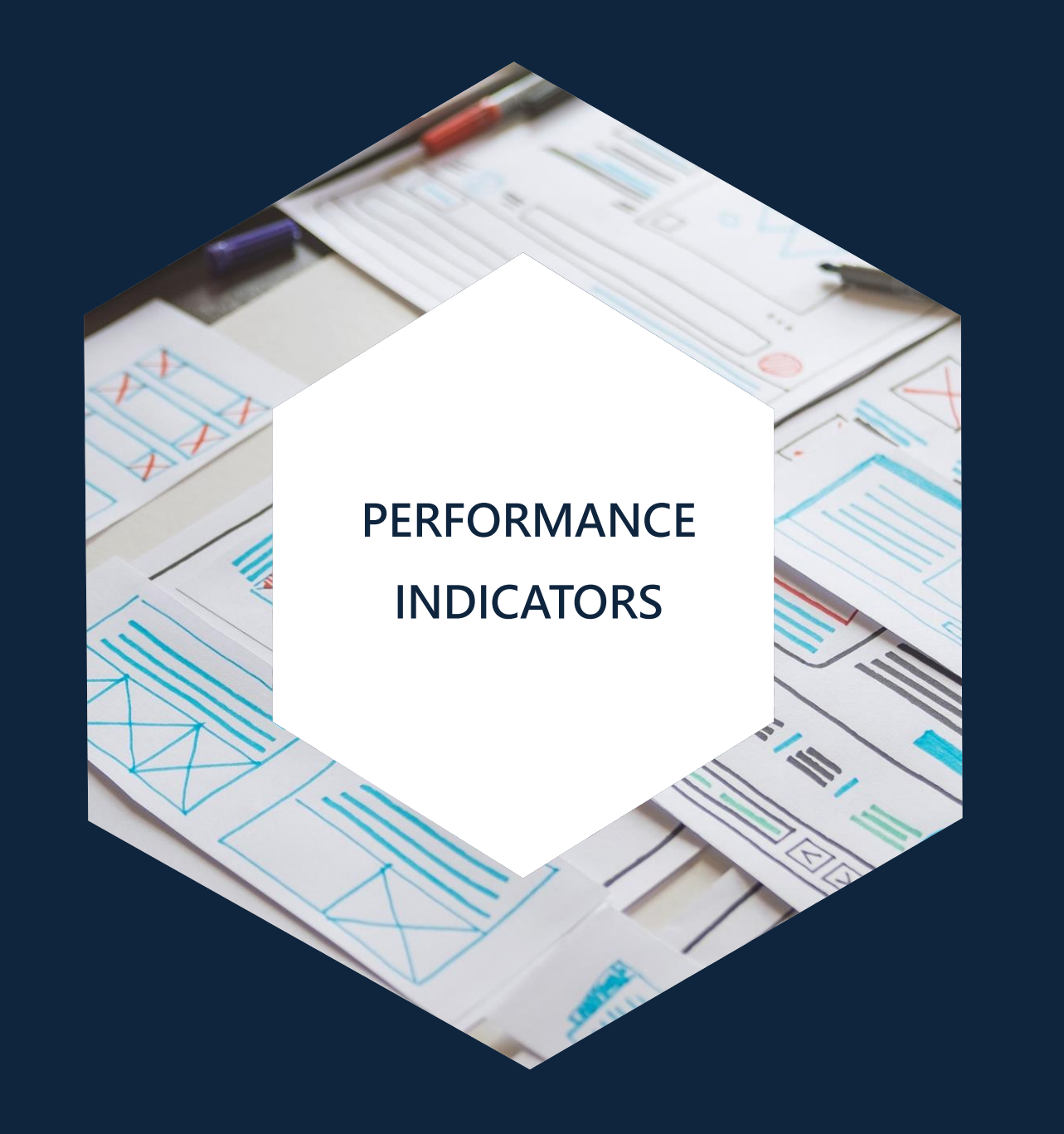

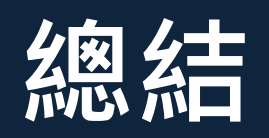

## 評比工具與標的之運用(1/2)

| 引文索引資料庫        | 評比工具   | 學術指標   | 評比標的 |
|----------------|--------|--------|------|
|                | WoS資料庫 | 總引用次數  | 文章評比 |
|                |        | H指數    | 作者評比 |
|                |        | 平均被引次數 | 機構評比 |
|                | JCR資料庫 | 期刊影響係數 | 期刊評比 |
|                |        | 5年影響係數 |      |
|                |        | 立即指數   |      |
| Web of Science |        | JCI指標  |      |
|                | ESI資料庫 | 高被引文章  | 文章評比 |
|                |        |        | 作者評比 |
|                |        |        | 機構評比 |
|                |        | 熱門文章   | 文章評比 |
|                |        |        | 作者評比 |
|                |        |        | 機構評比 |

## 評比工具與標的之運用(2/2)

| 引文索引資料庫 | 評比工具       | 學術指標               | 評比標的               |  |  |
|---------|------------|--------------------|--------------------|--|--|
|         |            | CiteScore          | 期刊評比               |  |  |
|         |            | SJR                |                    |  |  |
|         | Saanua容拟库  | SNIP               |                    |  |  |
|         | SCOPUS貝科/甲 | H指數                | 作者評比               |  |  |
|         |            | FWCI               |                    |  |  |
|         |            | 論文發表量              | 機構評比               |  |  |
|         | SCImago資料庫 | SJR                | 期刊評比               |  |  |
| Scopus  | SciVal資料庫  |                    | 文章評比               |  |  |
|         |            | FWCI               | 作者評比               |  |  |
|         |            |                    | 機構評比               |  |  |
|         |            | 文章平均被引次數           | 綜合性標竿比較;<br>國際全著:  |  |  |
|         |            | 被引數達全球 <b>%</b> 比例 | · 國际口省 ,<br>校際排名 ; |  |  |
|         |            | 發表於頂尖期刊文章數         | 趨勢分析;              |  |  |
|         |            | <br>H指數            | 專利評比等              |  |  |

#### 學術指標「評」什麼

✓ 提供文章發表量與被引次數分析
✓ 提供系所、期刊、學者評鑑的一種參考依據
✓ 無單一完美指標,需多面向同時比較
✓ 「綜合學術表現」需輔以其他同儕評鑑標準
✓ 善用評比工具,了解研究標的,達到最佳效果

#### 更多學術評鑑文章 - 延伸閱讀

#### 參考服務部落格

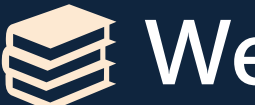

Web of Science

- Impact Factor、引用次數與學術評鑑相關問題懶人包 ullet
- 如何查詢與分析期刊被引用狀況? 一 以 JCR 為例 ullet
- Web of Science 機構 / 學校查詢功能介紹 ullet
- Web of Science Citation Report 功能介紹
- 如何查詢與分析期刊被引用狀況?一以Web of Science 為例 ullet
- 查詢作者國際合著的國家數量與分布-以Web of Science為例
- Essential Science Indicators(ESI) 頂尖學術指標查詢 ullet

#### 更多學術評鑑文章 - 延伸閱讀

#### 參考服務部落格

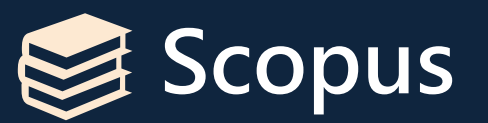

- 如何在 SCOPUS 查找扣除作者自我引用後的文章被引用次數?
- SCOPUS 作者查詢 (Author Search) 功能介紹
- <u>SCOPUS 查詢結果分析功能 (Analyze Search Results)</u>
- 查詢作者國際合著的國家數量與分布--以Scopus為例
- 運用領域權重引用影響指數(FWCI值)來觀察研究人員學術影響力

#### 更多學術評鑑文章 - 延伸閱讀

#### 參考服務部落格

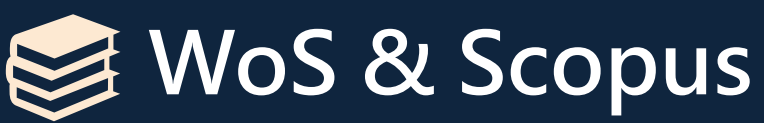

- <u>如何查詢文章的被引用次數(Times Cited)?</u>
- 如何查詢某期刊每年發表的文章數量?
- WOS vs SCOPUS系列一(3)趨勢與分析

### 更多學術評鑑影片 - 延伸觀看

#### 一分鐘充電站

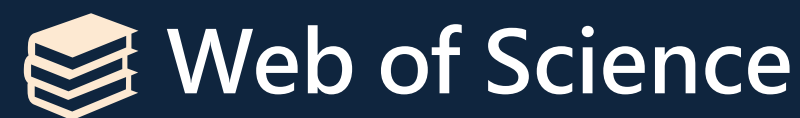

- SCIE與ESCI有何不同?
- NG!不要再問「連續5年被JCR公佈為高被引論文」怎麼查啦
- 輕鬆了解我的學術影響力(My Author Impact)
- 我們與頂尖學者的距離
- 輕鬆了解我的學術影響力(My Author Impact)

### 更多學術評鑑影片 - 延伸觀看

#### 一分鐘充電站

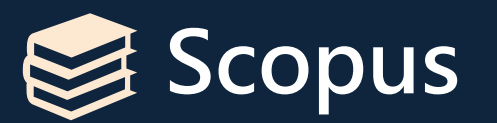

- 不只有Impact Factor · 透過CiteScore指標查期刊表現
- <u>如何查詢期刊的SJR排名?</u>
- JCR與SJR有何不同?
- 認識領域加權引用影響指數(FWCI值)?

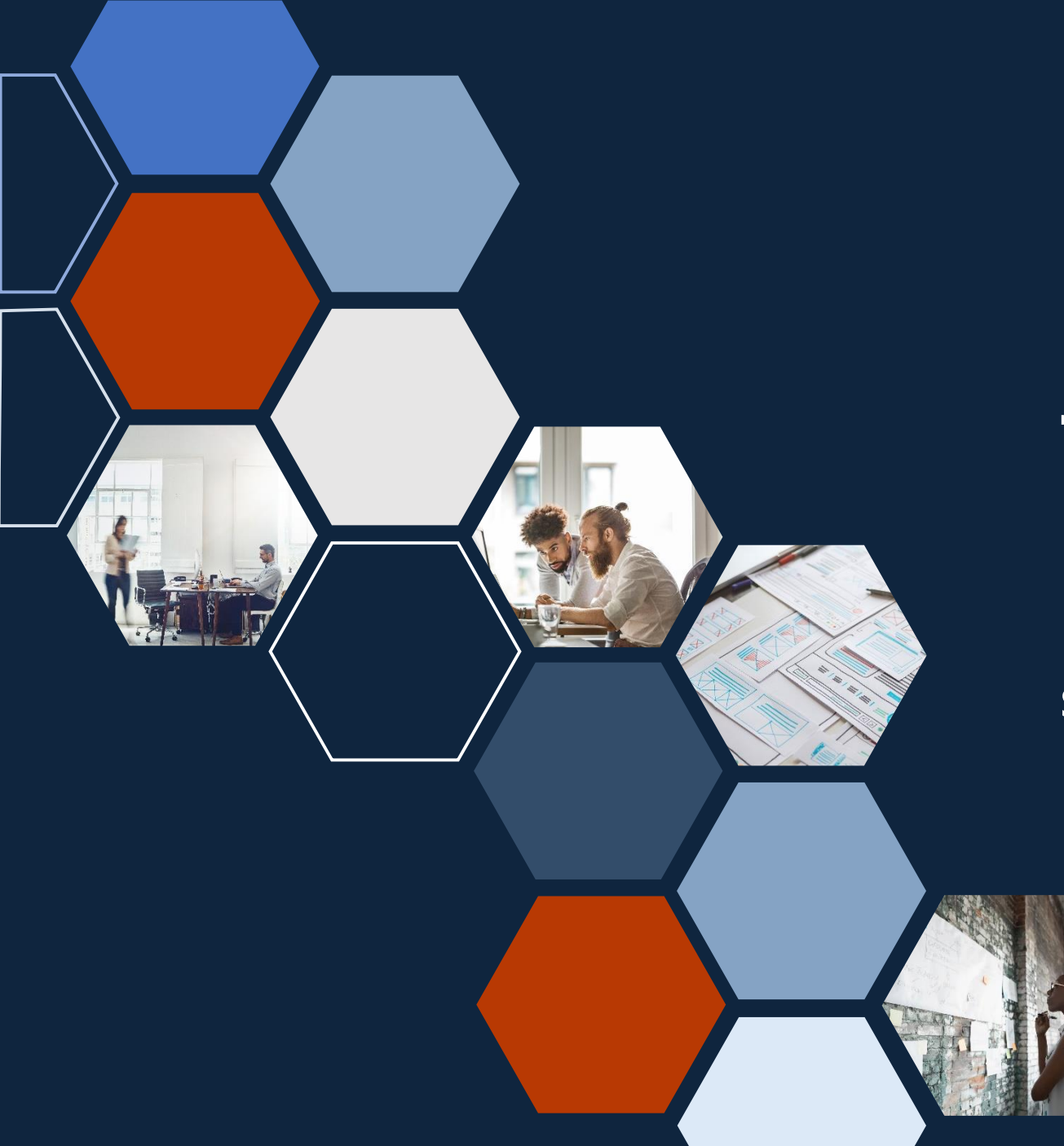

# Thank you

圖書館學科服務組 蘇筱喻 siaoyusu@ntu.edu.tw